# Secure Web Appliance의 패킷 흐름 이해

목차

| <u>소개</u>                                              |
|--------------------------------------------------------|
| 사전 요구 사항                                               |
| <u>요구 사항</u>                                           |
| <u>사용되는 구성 요소</u>                                      |
| <u>프록시 구축의 다른 유형</u>                                   |
| <u>TLS 핸드셰이크</u>                                       |
| <u>HTTP 응답 코드</u>                                      |
| <u>1xx: 정보</u>                                         |
| <u>2xx: 성공</u>                                         |
| <u>3xx:리디렉션</u>                                        |
| <u>4xx 코드: 클라이언트 오류</u>                                |
| <u>5xx: 서버 오류</u>                                      |
| <u>명시적 구축</u>                                          |
| <u>인증이 없는 명시적 구축의 HTTP 트래픽</u>                         |
| <u>클라이언트 및 SWA</u>                                     |
| <u>SWA 및 웹 서버</u>                                      |
| <u>캐시된 데이터가 있는 트래픽</u>                                 |
| <u>인증이 없는 명시적 구축의 HTTP 트래픽</u>                         |
| <u>클라이언트 및 SWA</u>                                     |
| <u>SWA 및 웹 서버</u>                                      |
| <u>통과 HTTPS 트래픽</u>                                    |
| <u>투명한 구축</u> 전 10 10 10 10 10 10 10 10 10 10 10 10 10 |
| <u>인증 없는 투명 구축의 HTTP 트래픽</u>                           |
| <u>클라이언트 및 SWA</u>                                     |
| <u>SWA 및 웹 서버</u>                                      |
| <u> 캐시된 데이터가 있는 트래픽</u>                                |
| <u>인증 없는 투명 구축의 HTTP 트래픽</u>                           |
| <u>클라이언트 및 SWA</u>                                     |
| <u>SWA 및 웹 서버</u>                                      |
| <u>관련 정보</u>                                           |
|                                                        |

# 소개

이 문서에서는 특히 SWA(Secure Web Appliance)에 초점을 맞춘 프록시 구성 네트워크의 네트워 크 흐름에 대해 설명합니다.

사전 요구 사항

요구 사항

다음 주제에 대한 지식을 보유하고 있으면 유용합니다.

- 기본 TCP/IP 개념
- 프록시 설정에 대한 기본 지식
- 프록시가 있는 환경에서 사용되는 인증 메커니즘에 대한 기본 지식

이 문서에는 다음과 같은 약어가 사용됩니다.

TCP: 전송 제어 프로토콜

UDP: 사용자 데이터그램 프로토콜

IP: 인터넷 프로토콜

GRE: 일반 라우팅 캡슐화

HTTP: 하이퍼텍스트 전송 프로토콜.

HTTPS: Hypertext Transfer Protocol Secure입니다.

URL: Uniform Resource Locator

TLS: 전송 계층 보안

사용되는 구성 요소

이 문서는 특정 소프트웨어 및 하드웨어 버전으로 한정되지 않습니다.

이 문서의 정보는 특정 랩 환경의 디바이스를 토대로 작성되었습니다. 이 문서에 사용된 모든 디바 이스는 초기화된(기본) 컨피그레이션으로 시작되었습니다. 현재 네트워크가 작동 중인 경우 모든 명령의 잠재적인 영향을 미리 숙지하시기 바랍니다.

# 프록시 구축의 다른 유형

## TLS 핸드셰이크

HTTPS의 TLS 핸드셰이크는 클라이언트와 서버가 인터넷을 통해 통신하면서 안전한 연결을 제공 할 때 발생합니다. 이 프로세스는 두 통신 애플리케이션 간의 프라이버시 및 데이터 무결성을 유지 합니다. 클라이언트와 서버가 모든 후속 전송에 대한 암호화 표준 및 코드에 동의하는 일련의 단계 를 통해 작동합니다. 이 악수는 제3자에 의한 무단 접근이나 조작을 막는 것을 목적으로 한다. 또한 가장을 제거하기 위해 통신 당사자의 ID를 인증합니다. 이 프로세스는 HTTPS에서 데이터가 전송 중에 안전하게 유지되도록 하기 때문에 중요합니다.

다음은 TLS 핸드셰이크의 단계입니다.

1. Client Hello: 클라이언트가 hello 메시지로 핸드셰이크 프로세스를 시작합니다. 이 메시지에는 클라이언트 TLS 버전, 지원되는 암호 그룹 및 "클라이언트 임의"라는 임의 바이트 문자열이 포함되어 있습니다.

- 2. Server Hello: 서버가 hello 메시지로 응답합니다. 이 메시지에는 서버에서 선택한 TLS 버전, 선택한 암호 그룹, "서버 임의"로 알려진 임의 바이트 문자열 및 서버 디지털 인증서가 포함됩 니다. 필요한 경우 서버는 상호 인증을 위해 클라이언트 디지털 인증서도 요청합니다.
- 3. 클라이언트가 서버 인증서를 확인: 클라이언트는 서버 디지털 인증서를 발급한 인증 기관에서 서버 디지털 인증서를 확인 합니다. 그러면 클라이언트가 합법적인 서버와 통신하게 됩니다.
- 4. Pre-master Secret: 클라이언트가 임의의 바이트 문자열("pre-master secret"이라고 함)을 전 송하며, 이는 세션 키 생성에 기여합니다. 클라이언트는 서버 공개 키로 이 사전 마스터 암호 를 암호화하므로 서버만 개인 키로 암호를 해독할 수 있습니다.
- 5. 마스터 보안: 클라이언트와 서버 모두 사전 마스터 보안 및 hello 메시지의 임의 바이트 문자열 을 사용하여 동일한 "마스터 보안"을 독립적으로 계산합니다. 이 공유 암호는 세션 키를 생성 하기 위한 기본입니다.
- 6. Client Finished(클라이언트 완료): 클라이언트가 세션 키로 암호화된 "Finished(완료)" 메시지 를 보내 핸드셰이크의 클라이언트 부분이 완료되었음을 알립니다.
- 7. Server Finished(서버 완료): 서버가 핸드셰이크의 서버 부분이 완료되었음을 알리기 위해 세 션 키로 암호화된 "Finished(완료)" 메시지를 보냅니다.

# HTTP 응답 코드

1xx: 정보

| 코드     | 세부사항                                                                                                    |
|--------|----------------------------------------------------------------------------------------------------|
| 100 계속 | 일반적으로 ICAP 프로토콜과 관련하여 표시됩니다. 이 메시지는 클라<br>이언트에서 데이터를 계속 전송할 수 있음을 알리는 정보 응답입니다.<br>ICAP 서비스(예: 바이러스 검사)와 관련하여 서버는 처음 x바이트의<br>양만 볼 수 있습니다. 첫 번째 바이트 집합 검사가 완료되었지만 바이<br>러스를 탐지하지 못한 경우 100 Continue(계속)를 전송하여 클라이언<br>트에서 나머지 개체를 전송할 것을 알립니다. |

## 2xx: 성공

| 코드   | 세부사항                                           |
|------|------------------------------------------------|
| 200개 | 가장 일반적인 응답 코드입니다. 이는 요청이 문제 없이 성공했음을<br>의미합니다. |

3xx: 리디렉션

| 코드 | 세부사항 |
|----|------|
|    |      |

| 301 영구 리디렉션 | 영구 리디렉션입니다. www 하위 도메인으로 리디렉션하는 경우 이<br>코드를 볼 수 있습니다.                                                                                                    |
|-------------|----------------------------------------------------------------------------------------------------|
| 302 임시 리디렉션 | 이는 임시 리디렉션입니다. 클라이언트는 Location: 헤더에 지정된 객<br>체에 대해 새 요청을 하도록 지시받습니다.                                                                                                    |
| 304 수정되지 않음 | 이는 GIMS(GET If-modified-since)에 대한 응답입니다. 이것은 문자<br>그대로 표준 HTTP GET이며 헤더 If-modified-since: <date>를 포함합<br/>니다. 이 헤더는 클라이언트에 로컬 캐시에 요청된 객체의 복사본이<br/>있으며 객체를 가져온 날짜가 포함되었음을 서버에 알립니다. 해당 날<br/>짜 이후에 객체가 수정된 경우 서버는 200 OK 및 객체의 새 복사본으<br/>로 응답합니다. 가져온 날짜 이후 객체가 변경되지 않은 경우 서버는<br/>304 Not Modified 응답을 다시 보냅니다.</date> |
| 307 인증 리디렉션 | 이는 대부분 투명 프록시 배포에서 프록시 서버가 요청을 인증하도록<br>구성되어 있고 다른 URL로 요청을 리디렉션하여 사용자를 인증하면<br>나타납니다.                                                                                                    |

## 4xx 코드: 클라이언트 오류

| 코드                   | 세부사항                                                                                                    |
|----------------------|----------------------------------------------------------------------------------------------------|
| 400 잘못된 요청           | 이는 HTTP 요청이 올바른 구문을 준수하지 않기 때문에 HTTP 요청<br>에 문제가 있음을 나타냅니다. 한 줄에 여러 개의 헤더가 있거나, 헤더<br>내의 공백이 있거나, URI에 HTTP/1.1이 없는 것 등이 원인일 수 있습<br>니다. 올바른 구문은 RFC 2616을 참조하십시오.                                                                                                    |
| 401 무단<br>웹 서버 인증 필요 | 요청한 객체에 액세스하려면 인증이 필요합니다. 401 코드는 대상 웹<br>서버와의 인증에 사용됩니다. SWA가 투명 모드에서 작동하고 프록시<br>에서 인증이 활성화되면 어플라이언스가 OCS(origin content<br>server)인 것처럼 표시되므로 클라이언트에 401을 반환합니다.<br>사용할 수 있는 인증 방법은 'www-authenticate:' HTTP 응답 헤더에<br>자세히 설명되어 있습니다. 그러면 서버가 NTLM, 기본 또는 기타 인<br>증 형식을 요청하는지 여부를 클라이언트에 알립니다. |
| 403 거부됨              | 클라이언트가 요청된 개체에 액세스할 수 없습니다. 여러 가지 이유로<br>인해 서버에서 개체 액세스를 거부할 수 있습니다. 일반적으로 서버는<br>HTTP 데이터 또는 HTML 응답 내에서 원인 설명을 제공합니다.                                                                                                    |
| 404 찾을 수 없음          | 요청한 개체가 서버에 없습니다.                                                                                                    |

| 407 프로시 이주 핀이 | 이는 OCS가 아닌 프록시에 대한 인증용이라는 점을 제외하면 401과<br>동일합니다. 요청이 프록시에 명시적으로 전송된 경우에만 전송됩니<br>다.                                     |
|---------------|----------------------------------------------------------------------------------------------------|
|               | 클라이언트가 프록시가 있는지 모르기 때문에 SWA가 투명 프록시로<br>구성된 동안에는 407을 클라이언트로 전송할 수 없습니다. 이 경우 클<br>라이언트는 TCP 소켓을 FIN 또는 RST할 가능성이 높습니다. |

5xx: 서버 오류

| 코드                | 세부사항                                                                                                    |
|-------------------|----------------------------------------------------------------------------------------------------|
| 501 내부 서버 오류      | 일반 웹 서버 오류입니다.                                                                                                    |
| 502 불량 게이트웨이      | 게이트웨이 또는 프록시 역할을 하는 서버가 인바운드 서버로부터<br>잘못된 응답을 받을 때 발생합니다. 게이트웨이가 업스트림 또는 원<br>천 서버로부터 부적절한 응답을 받았음을 알립니다.                             |
| 503 서비스를 사용할 수 없음 | 서버가 현재 일시적인 오버로드 또는 예약된 유지 관리로 인해 요청<br>을 처리할 수 없음을 나타냅니다. 서버가 일시적으로 작동하지 않지<br>만 시간이 지나면 다시 사용할 수 있음을 의미합니다.                         |
| 504 게이트웨이 시간 초과   | 클라이언트 또는 프록시가 웹 페이지를 로드하기 위해 액세스하거나<br>브라우저의 다른 요청을 수행하려고 시도한 웹 서버로부터 적시에 응<br>답을 받지 못했음을 나타냅니다. 이는 업스트림 서버가 다운되었음을<br>시사하는 경우가 많습니다. |

# 명시적 구축

••••

인증이 없는 명시적 구축의 HTTP 트래픽

클라이언트 및 SWA

네트워크 트래픽은 클라이언트의 IP 주소와 SWA 프록시 인터페이스의 IP 주소 간에 전달됩니다(일 반적으로 P1 인터페이스이지만 프록시 컨피그레이션에 따라 P2 또는 관리 인터페이스일 수 있음).

클라이언트에서 오는 트래픽은 TCP 포트 80 또는 3128에서 SWA로 전달됩니다(기본 SWA 프록시 포트는 TCP 80 및 3128이며, 이 예에서는 포트 3128을 사용합니다).

• TCP 핸드셰이크.

- 클라이언트에서 HTTP 가져오기(대상 IP = SWA IP, 대상 포트 = 3128)
- 프록시의 HTTP 응답(소스 IP = SWA)
- 데이터 전송
- TCP 연결 종료(4-Way Handshake)

| No.   | Time                       | Source       | src MAC         | Destination  | dst MAC         | Protocol | Lengt | igt stream Info                                                                                 |
|-------|----------------------------|--------------|-----------------|--------------|-----------------|----------|-------|-------------------------------------------------------------------------------------------------|
| 12544 | 2024-01-25 09:35:25.989719 | 10.61.70.23  | Cisco_9d:b9:ff  | 10.48.48.185 | VMware_8d:f3:64 | TCP      | 78    | 78 2 65238 → 3128 [SYN] Seq=0 Win=65535 Len=0 MSS=1260 WS=64 TSval=1762371780 TSecr=0 SACK_PERM |
| 12545 | 2024-01-25 09:35:25.989748 | 10.48.48.185 | VMware_8d:f3:64 | 10.61.70.23  | Cisco_9d:b9:ff  | TCP      | 74    | 74 2 3128 → 65238 [SYN, ACK] Seq=0 Ack=1 Win=65535 Len=0 MSS=1360 WS=64 SACK_PERM TSval=3227000 |
| 12567 | 2024-01-25 09:35:26.046546 | 10.61.70.23  | Cisco_9d:b9:ff  | 10.48.48.185 | VMware_8d:f3:64 | TCP      | 66    | 66 2 65238 → 3128 [ACK] Seq=1 Ack=1 Win=132288 Len=0 TSval=1762371848 TSecr=3227000837          |
| 12568 | 2024-01-25 09:35:26.046877 | 10.61.70.23  | Cisco_9d:b9:ff  | 10.48.48.185 | VMware_8d:f3:64 | HTTP     | 188   | 88 2 GET http://example.com/ HTTP/1.1                                                           |
| 12569 | 2024-01-25 09:35:26.046945 | 10.48.48.185 | VMware_8d:f3:64 | 10.61.70.23  | Cisco_9d:b9:ff  | TCP      | 66    | 66 2 3128 → 65238 [ACK] Seq=1 Ack=123 Win=65408 Len=0 TSval=3227000847 TSecr=1762371849         |
| 12851 | 2024-01-25 09:35:26.286288 | 10.48.48.185 | VMware_8d:f3:64 | 10.61.70.23  | Cisco_9d:b9:ff  | TCP      | 1254  | 54 2 3128 → 65238 [ACK] Seq=1 Ack=123 Win=65408 Len=1188 TSval=3227001086 TSecr=1762371849 [TCP |
| 12852 | 2024-01-25 09:35:26.286297 | 10.48.48.185 | VMware_8d:f3:64 | 10.61.70.23  | Cisco_9d:b9:ff  | HTTP     | 599   | 99 2 HTTP/1.1 200 OK (text/html)                                                                |
| 12992 | 2024-01-25 09:35:26.347713 | 10.61.70.23  | Cisco_9d:b9:ff  | 10.48.48.185 | VMware_8d:f3:64 | TCP      | 66    | 66 2 65238 → 3128 [ACK] Seq=123 Ack=1189 Win=131072 Len=0 TSval=1762372145 TSecr=3227001086     |
| 12993 | 2024-01-25 09:35:26.347815 | 10.61.70.23  | Cisco_9d:b9:ff  | 10.48.48.185 | VMware_8d:f3:64 | TCP      | 66    | 66 2 65238 → 3128 [ACK] Seq=123 Ack=1722 Win=130560 Len=0 TSval=1762372145 TSecr=3227001086     |
| 12994 | 2024-01-25 09:35:26.353174 | 10.61.70.23  | Cisco_9d:b9:ff  | 10.48.48.185 | VMware_8d:f3:64 | TCP      | 66    | 66 2 65238 → 3128 [FIN, ACK] Seq=123 Ack=1722 Win=131072 Len=0 TSval=1762372150 TSecr=322700108 |
| 12995 | 2024-01-25 09:35:26.353217 | 10.48.48.185 | VMware_8d:f3:64 | 10.61.70.23  | Cisco_9d:b9:ff  | TCP      | 66    | 66 2 3128 - 65238 [ACK] Seq=1722 Ack=124 Win=65408 Len=0 TSval=3227001147 TSecr=1762372150      |
| 12996 | 2024-01-25 09:35:26.353397 | 10.48.48.185 | VMware_8d:f3:64 | 10.61.70.23  | Cisco_9d:b9:ff  | TCP      | 66    | 66 2 3128 → 65238 [FIN, ACK] Seq=1722 Ack=124 Win=65408 Len=0 TSval=3227001147 TSecr=1762372150 |
| 12997 | 2024-01-25 09:35:26.412438 | 10.61.70.23  | Cisco_9d:b9:ff  | 10.48.48.185 | VMware_8d:f3:64 | TCP      | 66    | 66 2 65238 → 3128 [ACK] Seq=124 Ack=1723 Win=131072 Len=0 TSval=1762372212 TSecr=3227001147     |

SWA, HTTP 명시적 모드에 대한 이미지 클라이언트

SWA 및 웹 서버

네트워크 트래픽은 프록시의 IP 주소와 웹 서버의 IP 주소 간에 발생합니다.

SWA의 트래픽은 TCP 포트 80으로 향하며 프록시 포트가 아닌 임의 포트를 통해 소싱됩니다

- TCP 핸드셰이크.
- 프록시에서 HTTP 가져오기(대상 IP = 웹 서버, 대상 포트 = 80)
- 웹 서버의 HTTP 응답(소스 IP = 프록시 서버)
- 데이터 전송
- TCP 연결 종료(4-Way Handshake)

| No.   | Time                       | Source        | src MAC         | Destination   | dst MAC         | Protocol | Lengt st | tream | Info       |       |                                                                              |
|-------|----------------------------|---------------|-----------------|---------------|-----------------|----------|----------|-------|------------|-------|------------------------------------------------------------------------------|
| 12570 | 2024-01-25 09:35:26.053195 | 10.48.48.185  | VMware_8d:f3:64 | 93.184.216.34 | Cisco_9d:b9:ff  | TCP      | 74       | 3     | 23146 → 86 | [SYN] | Seq=0 Win=12288 Len=0 MSS=1360 WS=64 SACK_PERM TSval=3190021713 TSecr=0      |
| 12778 | 2024-01-25 09:35:26.168035 | 93.184.216.34 | Cisco_9d:b9:ff  | 10.48.48.185  | VMware_8d:f3:64 | TCP      | 74       | 3     | 80 - 23140 | SYN,  | ACK] Seq=0 Ack=1 Win=65535 Len=0 MSS=1380 SACK_PERM TSval=2163592063 TSecret |
| 12779 | 2024-01-25 09:35:26.168077 | 10.48.48.185  | VMware_8d:f3:64 | 93.184.216.34 | Cisco_9d:b9:ff  | TCP      | 66       | 3     | 23146 - 86 | [ACK] | Seq=1 Ack=1 Win=13568 Len=0 TSval=3190021832 TSecr=2163592063                |
| 12780 | 2024-01-25 09:35:26.168172 | 10.48.48.185  | VMware_8d:f3:64 | 93.184.216.34 | Cisco_9d:b9:ff  | HTTP     | 242      | 3     | GET / HTTP | 9/1.1 |                                                                              |
| 12833 | 2024-01-25 09:35:26.280446 | 93.184.216.34 | Cisco_9d:b9:ff  | 10.48.48.185  | VMware_8d:f3:64 | TCP      | 66       | 3     | 80 - 23140 | [ACK] | Seq=1 Ack=177 Win=67072 Len=0 TSval=2163592176 TSecr=3190021832              |
| 12834 | 2024-01-25 09:35:26.281757 | 93.184.216.34 | Cisco_9d:b9:ff  | 10.48.48.185  | VMware_8d:f3:64 | TCP      | 1414     | 3     | 80 - 23146 | [ACK] | Seq=1 Ack=177 Win=67072 Len=1348 TSval=2163592177 TSecr=3190021832 [TCP set  |
| 12835 | 2024-01-25 09:35:26.281789 | 10.48.48.185  | VMware_8d:f3:64 | 93.184.216.34 | Cisco_9d:b9:ff  | TCP      | 66       | 3     | 23146 - 86 | [ACK] | Seq=177 Ack=1349 Win=12224 Len=0 TSval=3190021942 TSecr=2163592177           |
| 12836 | 2024-01-25 09:35:26.281793 | 93.184.216.34 | Cisco_9d:b9:ff  | 10.48.48.185  | VMware_8d:f3:64 | HTTP     | 325      | 3     | HTTP/1.1 2 | 00 OK | (text/html)                                                                  |
| 12837 | 2024-01-25 09:35:26.281801 | 10.48.48.185  | VMware_8d:f3:64 | 93.184.216.34 | Cisco_9d:b9:ff  | TCP      | 66       | 3     | 23146 → 86 | [ACK] | Seq=177 Ack=1608 Win=11968 Len=0 TSval=3190021942 TSecr=2163592177           |

이미지 - HTTP-SWA-웹 서버-명시적-캐시 없음

### 다음은 Client에서 HTTP Get의 샘플입니다

| >      | Frame 12568: 188 bytes on wire (1504 bits), 188 bytes captured (1504 bits)                     |
|--------|------------------------------------------------------------------------------------------------|
| >      | Ethernet II, Src: Cisco_9d:b9:ff (4c:71:0d:9d:b9:ff), Dst: VMware_8d:f3:64 (00:50:56:8d:f3:64) |
| >      | Internet Protocol Version 4, Src: 10.61.70.23, Dst: 10.48.48.185                               |
| >      | Transmission Control Protocol, Src Port: 65238, Dst Port: 3128, Seq: 1, Ack: 1, Len: 122       |
| $\vee$ | Hypertext Transfer Protocol                                                                    |
|        | <pre>GET http://example.com/ HTTP/1.1\r\n</pre>                                                |
|        | > [Expert Info (Chat/Sequence): GET http://example.com/ HTTP/1.1\r\n]                          |
|        | Request Method: GET                                                                            |
|        | Request URI: http://example.com/                                                               |
|        | Request Version: HTTP/1.1                                                                      |
|        | Host: example.com\r\n                                                                          |
|        | User-Agent: curl/8.4.0\r\n                                                                     |
|        | Accept: */*\r\n                                                                                |
|        | Proxy-Connection: Keep-Alive\r\n                                                               |
|        | \r\n                                                                                           |
|        | <pre>[Full request URI: http://example.com/]</pre>                                             |
|        | [HTTP request 1/1]                                                                             |
|        | [Response in frame: 12852]                                                                     |
|        |                                                                                                |
|        |                                                                                                |

이는 클라이언트에서 SWA로, 웹 서버로, 마지막으로 클라이언트로 다시 이동하는 트래픽의 전체 흐름을 나타냅니다.

| - 8 | io.   | Time                       | Source        | src MAC         | Destination   | dst MAC         | Protocol Leng | it stream | ream Info                                                                                      |
|-----|-------|----------------------------|---------------|-----------------|---------------|-----------------|---------------|-----------|------------------------------------------------------------------------------------------------|
|     | 12544 | 2024-01-25 09:35:25.989719 | 10.61.70.23   | Cisco_9d:b9:ff  | 10.48.48.185  | VMware_8d:f3:64 | TCP 7         | 8         | 2 65238 → 3128 [SYN] Seq=0 Win=65535 Len=0 MSS=1260 WS=64 TSval=1762371780 TSecr=0 SACK_PERM   |
|     | 12545 | 2024-01-25 09:35:25.989748 | 10.48.48.185  | VMware_8d:f3:64 | 10.61.70.23   | Cisco_9d:b9:ff  | TCP 7         | 4 :       | 2 3128 → 65238 [SYN, ACK] Seq=0 Ack=1 Win=65535 Len=0 MSS=1360 WS=64 SACK_PERM TSval=322700083 |
|     | 12567 | 2024-01-25 09:35:26.046546 | 10.61.70.23   | Cisco_9d:b9:ff  | 10.48.48.185  | VMware_8d:f3:64 | TCP 6         | 6         | 2 65238 → 3128 [ACK] Seq=1 Ack=1 Win=132288 Len=0 TSval=1762371848 TSecr=3227000837            |
|     | 12568 | 2024-01-25 09:35:26.046877 | 10.61.70.23   | Cisco_9d:b9:ff  | 10.48.48.185  | VMware_8d:f3:64 | HTTP 18       | 8         | 2 GET http://example.com/ HTTP/1.1                                                             |
|     | 12569 | 2024-01-25 09:35:26.046945 | 10.48.48.185  | VMware_8d:f3:64 | 10.61.70.23   | Cisco_9d:b9:ff  | TCP 6         | 6 ;       | 2 3128 → 65238 [ACK] Seq=1 Ack=123 Win=65408 Len=0 TSval=3227000847 TSecr=1762371849           |
|     | 12570 | 2024-01-25 09:35:26.053195 | 10.48.48.185  | VMware_8d:f3:64 | 93.184.216.34 | Cisco_9d:b9:ff  | TCP 7         | 4 0       | 3 23146 → 80 (SYN) Seq=0 Win=12288 Len=0 MSS=1360 WS=64 SACK_PERM TSval=3190021713 TSecr=0     |
|     | 12778 | 2024-01-25 09:35:26.168035 | 93.184.216.34 | Cisco_9d:b9:ff  | 10.48.48.185  | WMware_8d:f3:64 | TCP 7         | 4 :       | 3 80 - 23146 [SYN, ACK] Seq=0 Ack=1 Win=65535 Len=0 MSS=1380 SACK_PERM TSval=2163592063 TSecr= |
|     | 12779 | 2024-01-25 09:35:26.168077 | 10.48.48.185  | VMware_8d:f3:64 | 93.184.216.34 | Cisco_9d:b9:ff  | TCP 6         | 6         | 3 23146 → 80 [ACK] Seq=1 Ack=1 Win=13568 Len=0 TSval=3190021832 TSecr=2163592063               |
|     | 12780 | 2024-01-25 09:35:26.168172 | 10.48.48.185  | VMware_8d:f3:64 | 93.184.216.34 | Cisco_9d:b9:ff  | HTTP 24       | 2         | 3 GET / HTTP/1.1                                                                               |
|     | 12833 | 2024-01-25 09:35:26.280446 | 93.184.216.34 | Cisco_9d:b9:ff  | 10.48.48.185  | VMware_8d:f3:64 | TCP 6         | 6         | 3 80 → 23146 [ACK] Seq=1 Ack=177 Win=67072 Len=0 TSval=2163592176 TSecr=3190021832             |
|     | 12834 | 2024-01-25 09:35:26.281757 | 93.184.216.34 | Cisco_9d:b9:ff  | 10.48.48.185  | VMware_8d:f3:64 | TCP 141       | 4         | 3 80 → 23146 [ACK] Seq=1 Ack=177 Win=67072 Len=1348 TSval=2163592177 TSecr=3190021832 [TCP seg |
|     | 12835 | 2024-01-25 09:35:26.281789 | 10.48.48.185  | VMware_8d:f3:64 | 93.184.216.34 | Cisco_9d:b9:ff  | TCP 6         | 6         | 3 23146 → 80 [ACK] Seq=177 Ack=1349 Win=12224 Len=0 TSval=3190021942 TSecr=2163592177          |
|     | 12836 | 2024-01-25 09:35:26.281793 | 93.184.216.34 | Cisco_9d:b9:ff  | 10.48.48.185  | Whware_8d:f3:64 | HTTP 32       | 5         | 3 HTTP/1.1 200 OK (text/html)                                                                  |
|     | 12837 | 2024-01-25 09:35:26.281801 | 10.48.48.185  | VMware_8d:f3:64 | 93.184.216.34 | Cisco_9d:b9:ff  | TCP 6         | 6         | 3 23146 - 80 [ACK] Seq=177 Ack=1608 Win=11968 Len=0 TSval=3190021942 TSecr=2163592177          |
|     | 12851 | 2024-01-25 09:35:26.286288 | 10.48.48.185  | VMware_8d:f3:64 | 10.61.70.23   | Cisco_9d:b9:ff  | TCP 125       | 4 3       | 2 3128 → 65238 [ACK] Seq=1 Ack=123 Win=65408 Len=1188 TSval=3227001086 TSecr=1762371849 [TCP s |
|     | 12852 | 2024-01-25 09:35:26.286297 | 10.48.48.185  | VMware_8d:f3:64 | 10.61.70.23   | Cisco_9d:b9:ff  | HTTP 59       | 9         | 2 HTTP/1.1 200 OK (text/html)                                                                  |
|     | 12992 | 2024-01-25 09:35:26.347713 | 10.61.70.23   | Cisco_9d:b9:ff  | 10.48.48.185  | VMware_8d:f3:64 | TCP 6         | 6         | 2 65238 → 3128 [ACK] Seq=123 Ack=1189 Win=131072 Len=0 TSval=1762372145 TSecr=3227001086       |
|     | 12993 | 2024-01-25 09:35:26.347815 | 10.61.70.23   | Cisco_9d:b9:ff  | 10.48.48.185  | VMware_8d:f3:64 | TCP 6         | 6         | 2 65238 → 3128 [ACK] Seq=123 Ack=1722 Win=130560 Len=0 TSval=1762372145 TSecr=3227001086       |
|     | 12994 | 2024-01-25 09:35:26.353174 | 10.61.70.23   | Cisco_9d:b9:ff  | 10.48.48.185  | VMware_8d:f3:64 | TCP 6         | 6 ;       | 2 65238 → 3128 [FIN, ACK] Seq=123 Ack=1722 Win=131072 Len=0 TSval=1762372150 TSecr=3227001086  |
|     | 12995 | 2024-01-25 09:35:26.353217 | 10.48.48.185  | VMware_8d:f3:64 | 10.61.70.23   | Cisco_9d:b9:ff  | TCP 6         | 6         | 2 3128 → 65238 [ACK] Seq=1722 Ack=124 Win=65408 Len=0 TSval=3227001147 TSecr=1762372150        |
|     | 12996 | 2024-01-25 09:35:26.353397 | 10.48.48.185  | VMware_8d:f3:64 | 10.61.70.23   | Cisco_9d:b9:ff  | TCP 6         | 6 ;       | 2 3128 → 65238 [FIN, ACK] Seq=1722 Ack=124 Win=65408 Len=0 TSval=3227001147 TSecr=1762372150   |
|     | 12997 | 2024-01-25 09:35:26.412438 | 10.61.70.23   | Cisco 9d:b9:ff  | 10.48.48.185  | Whware 8d:f3:64 | TCP 6         | 6         | 2 65238 → 3128 [ACK] Seg=124 Ack=1723 Win=131072 Len=0 TSval=1762372212 TSecr=3227001147       |

Image(이미지) - 모든 트래픽 HTTP Explicit-no cache

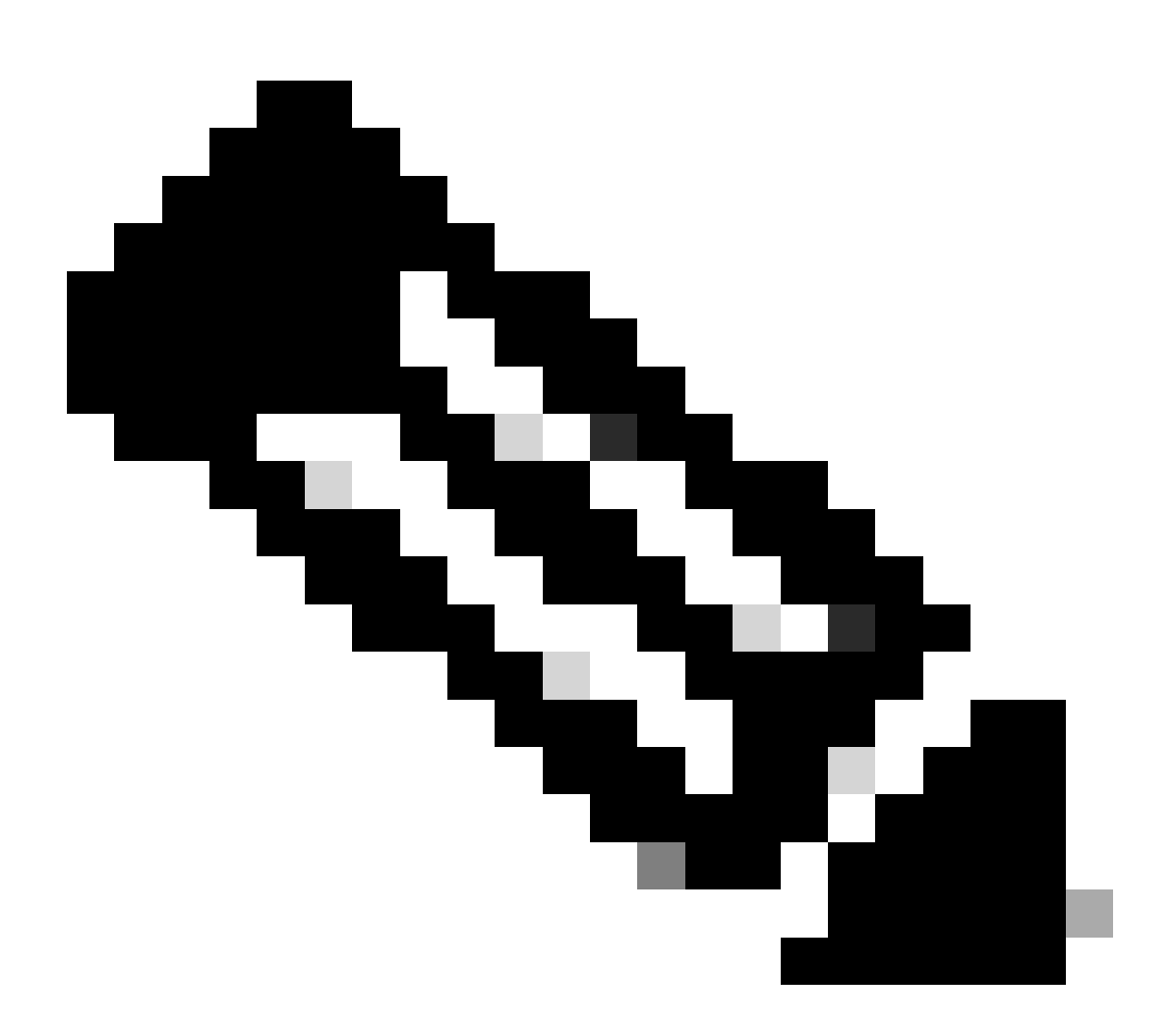

참고: 각 트래픽 스트림은 서로 다른 색상으로 구분됩니다. 클라이언트에서 SWA로의 흐름 은 한 색상이고 SWA에서 웹 서버로의 흐름은 다른 색상입니다.

| Time                       | 10.61 | 70.23                                      | 93.184                                    | Comment |                                            |
|----------------------------|-------|--------------------------------------------|-------------------------------------------|---------|--------------------------------------------|
| 11110                      |       | 10.48.                                     | 48.185                                    |         | Comment                                    |
| 2024-01-25 09:35:25.989719 | 65238 | 65238 → 3128 [SYN] Seq=0 Win=65535 Len=    | 3128                                      |         | TCP: 65238 → 3128 (SYN) Seq=0 Win=65535    |
| 2024-01-25 09:35:25.989748 | 65238 | 3128 → 65238 [SYN, ACK] Seq=0 Ack=1 Win=   | 3128                                      |         | TCP: 3128 → 65238 [SYN, ACK] Seq=0 Ack=1   |
| 2024-01-25 09:35:26.046546 | 65238 | 65238 -> 3128 [ACK] Seq=1 Ack=1 Win=13228. | 3128                                      |         | TCP: 65238 → 3128 [ACK] Seq=1 Ack=1 Win=1  |
| 2024-01-25 09:35:26.046877 | 65238 | GET http://example.com/ HTTP/1.1           | 3128                                      |         | HTTP: GET http://example.com/ HTTP/1.1     |
| 2024-01-25 09:35:26.046945 | 65238 | 3128 + 65238 [ACK] Seq=1 Ack=123 Win=654_  | 3128                                      |         | TCP: 3128 → 65238 [ACK] Seq=1 Ack=123 Win  |
| 2024-01-25 09:35:26.053195 |       | 23146                                      | 23146 → 80 [SYN] Seq=0 Win=12288 Len=0 M  | - 80    | TCP: 23146 → 80 [SYN] Seq=0 Win=12288 Le   |
| 2024-01-25 09:35:26.168035 |       | 23146                                      | 80 -> 23146 [SYN, ACK] Seq=0 Ack=1 Win=65 | 80      | TCP: 80 + 23146 [SYN, ACK] Seq=0 Ack=1 Wi  |
| 2024-01-25 09:35:26.168077 |       | 23146                                      | 23146 → 80 [ACK] Seq=1 Ack=1 Win=13568 Le | 80      | TCP: 23146 → 80 [ACK] Seq=1 Ack=1 Win=135  |
| 2024-01-25 09:35:26.168172 |       | 23146                                      | GET / HTTP/1.1                            | - 80    | HTTP: GET / HTTP/1.1                       |
| 2024-01-25 09:35:26.280446 |       | 23146                                      | 80 → 23146 [ACK] Seq=1 Ack=177 Win=67072  | 80      | TCP: 80 + 23146 [ACK] Seq=1 Ack=177 Win=6  |
| 2024-01-25 09:35:26.281757 |       | 23146                                      | 80 → 23146 [ACK] Seq=1 Ack=177 Win=67072  | 00      | TCP: 80 → 23146 [ACK] Seq=1 Ack=177 Win=6  |
| 2024-01-25 09:35:26.281789 |       | 23146                                      | 23146 → 80 [ACK] Seq=177 Ack=1349 Win=12. | - 80    | TCP: 23146 → 80 [ACK] Seq=177 Ack=1349 Wi  |
| 2024-01-25 09:35:26.281793 |       | 23146                                      | HTTP/1.1 200 OK (text/html)               | 80      | HTTP: HTTP/1.1 200 OK (text/html)          |
| 2024-01-25 09:35:26.281801 |       | 23146                                      | 23146 → 80 [ACK] Seq=177 Ack=1608 Win=11. | - 80    | TCP: 23146 → 80 [ACK] Seq=177 Ack=1608 Wi  |
| 2024-01-25 09:35:26.286288 | 65238 | 3128 → 65238 [ACK] Seg=1 Ack=123 Win=654_  | 3128                                      |         | TCP: 3128 → 65238 [ACK] Seq=1 Ack=123 Win  |
| 2024-01-25 09:35:26.286297 | 65238 | HTTP/1.1 200 OK (text/html)                | 3128                                      |         | HTTP: HTTP/1.1 200 OK (text/html)          |
| 2024-01-25 09:35:26.347713 | 65238 | 65238 → 3128 [ACK] Seq=123 Ack=1189 Win=   | 3128                                      |         | TCP: 65238 → 3128 [ACK] Seq=123 Ack=1189   |
| 2024-01-25 09:35:26.347815 | 65238 | 65238 -> 3128 [ACK] Seq=123 Ack=1722 Win=. | 3128                                      |         | TCP: 65238 → 3128 [ACK] Seq=123 Ack=1722   |
| 2024-01-25 09:35:26.353174 | 65238 | 65238 + 3128 [FIN, ACK] Seq=123 Ack=1722   | 3128                                      |         | TCP: 65238 → 3128 [FIN, ACK] Seq=123 Ack=1 |
| 2024-01-25 09:35:26.353217 | 65238 | 3128 → 65238 [ACK] Seq=1722 Ack=124 Win=   | 3128                                      |         | TCP: 3128 -> 65238 [ACK] Seq=1722 Ack=124  |
| 2024-01-25 09:35:26.353397 | 65238 | 3128 + 65238 [FIN, ACK] Seq=1722 Ack=124   | 3128                                      |         | TCP: 3128 → 65238 [FIN, ACK] Seq=1722 Ack  |
| 2024-01-25 09:35:26.412438 | 65238 | 65238 + 3128 [ACK] Seq=124 Ack=1723 Win=.  | 3128                                      |         | TCP: 65238 → 3128 [ACK] Seq=124 Ack=1723   |
|                            |       |                                            |                                           |         |                                            |

이미지 - 트래픽 흐름 HTTP Explicit - 캐시 없음

#### 다음은 액세스 로그의 예입니다.

1706172876.686 224 10.61.70.23 TCP\_MISS/200 1721 GET http://www.example.com/ - DIRECT/www.example.com t

캐시된 데이터가 있는 트래픽

#### 데이터가 SWA 캐시에 있을 때 클라이언트에서 SWA로의 전체 트래픽 흐름을 나타냅니다.

| No.  | Time                          | Source        | src MAC         | Destination   | dst MAC         | Protocol Lengt | tstream | m Info                                                                                        |
|------|-------------------------------|---------------|-----------------|---------------|-----------------|----------------|---------|-----------------------------------------------------------------------------------------------|
| - 19 | 20 2024-01-25 09:56:41.209030 | 10.61.70.23   | Cisco_9d:b9:ff  | 10.48.48.185  | VMware_8d:f3:64 | TCP 78         | 1 1     | 2 55709 → 3128 [SYN] Seq=0 Win=65535 Len=0 MSS=1260 WS=64 TSval=3417110271 TSecr=0 SACK_PERM  |
| 19   | 21 2024-01-25 09:56:41.209111 | 10.48.48.185  | VMware_8d:f3:64 | 10.61.70.23   | Cisco_9d:b9:ff  | TCP 74         |         | 2 3128 - 55709 [SYN, ACK] Seq=0 Ack=1 Win=65535 Len=0 MSS=1360 WS=64 SACK_PERM TSval=36879239 |
| 19   | 22 2024-01-25 09:56:41.265937 | 10.61.70.23   | Cisco_9d:b9:ff  | 10.48.48.185  | VMware_8d:f3:64 | TCP 66         |         | 2 55709 → 3128 [ACK] Seg=1 Ack=1 Win=132288 Len=0 TSval=3417110333 TSecr=3687923930           |
| 19   | 23 2024-01-25 09:56:41.266065 | 10.61.70.23   | Cisco_9d:b9:ff  | 10.48.48.185  | VMware_8d:f3:64 | HTTP 188       |         | 2 GET http://example.com/ HTTP/1.1                                                            |
| 19   | 24 2024-01-25 09:56:41.266114 | 10.48.48.185  | VMware_8d:f3:64 | 10.61.70.23   | Cisco_9d:b9:ff  | TCP 66         |         | 2 3128 → 55709 [ACK] Seq=1 Ack=123 Win=65856 Len=0 TSval=3687923930 TSecr=3417110333          |
| 19   | 25 2024-01-25 09:56:41.269061 | 10.48.48.185  | VMware_8d:f3:64 | 93.184.216.34 | Cisco_9d:b9:ff  | TCP 74         | . 1     | 3 16088 → 80 [SYN] Seq=0 Win=12288 Len=0 MSS=1360 WS=64 SACK_PERM TSval=3191296932 TSecr=0    |
| 19   | 43 2024-01-25 09:56:41.385086 | 93.184.216.34 | Cisco_9d:b9:ff  | 10.48.48.185  | VMware_8d:f3:64 | TCP 74         |         | 3 80 - 16088 [SYN, ACK] Seq=0 Ack=1 Win=65535 Len=0 MSS=1380 SACK_PERM TSval=811197678 TSecr= |
| 19   | 44 2024-01-25 09:56:41.385174 | 10.48.48.185  | VMware_8d:f3:64 | 93.184.216.34 | Cisco_9d:b9:ff  | TCP 66         |         | 3 16088 → 80 [ACK] Seq=1 Ack=1 Win=13568 Len=0 TSval=3191297043 TSecr=811197678               |
| 19   | 45 2024-01-25 09:56:41.385270 | 10.48.48.185  | VMware_8d:f3:64 | 93.184.216.34 | Cisco_9d:b9:ff  | HTTP 292       |         | 3 GET / HTTP/1.1                                                                              |
| 19   | 46 2024-01-25 09:56:41.509528 | 93.184.216.34 | Cisco_9d:b9:ff  | 10.48.48.185  | VMware_8d:f3:64 | TCP 66         |         | 3 80 → 16088 [ACK] Seq=1 Ack=227 Win=67072 Len=0 TSval=811197793 TSecr=3191297043             |
| 19   | 47 2024-01-25 09:56:41.510195 | 93.184.216.34 | Cisco_9d:b9:ff  | 10.48.48.185  | VMware_8d:f3:64 | HTTP 365       |         | 3 HTTP/1.1 304 Not Modified                                                                   |
| 19   | 48 2024-01-25 09:56:41.510259 | 10.48.48.185  | VMware_8d:f3:64 | 93.184.216.34 | Cisco_9d:b9:ff  | TCP 66         |         | 3 16088 → 80 [ACK] Seq=227 Ack=300 Win=13248 Len=0 TSval=3191297172 TSecr=811197793           |
| 19   | 49 2024-01-25 09:56:41.510429 | 10.48.48.185  | VMware_8d:f3:64 | 93.184.216.34 | Cisco_9d:b9:ff  | TCP 66         |         | 3 16088 - 80 [FIN, ACK] Seq=227 Ack=300 Win=13568 Len=0 TSval=3191297172 TSecr=811197793      |
| 19   | 72 2024-01-25 09:56:41.513099 | 10.48.48.185  | VMware_8d:f3:64 | 10.61.70.23   | Cisco_9d:b9:ff  | TCP 1254       |         | 2 3128 - 55709 [ACK] Seq=1 Ack=123 Win=65856 Len=1188 TSval=3687924179 TSecr=3417110333 [TCP: |
| 19   | 73 2024-01-25 09:56:41.513111 | 10.48.48.185  | VMware_8d:f3:64 | 10.61.70.23   | Cisco_9d:b9:ff  | HTTP 599       | 1 2     | 2 HTTP/1.1 200 OK (text/html)                                                                 |
| 19   | 74 2024-01-25 09:56:41.585507 | 10.61.70.23   | Cisco_9d:b9:ff  | 10.48.48.185  | VMware_8d:f3:64 | TCP 66         |         | 2 55709 → 3128 [ACK] Seq=123 Ack=1189 Win=131072 Len=0 TSval=3417110640 TSecr=3687924179      |
| 19   | 75 2024-01-25 09:56:41.600259 | 10.61.70.23   | Cisco_9d:b9:ff  | 10.48.48.185  | VMware_8d:f3:64 | TCP 66         |         | 2 55709 → 3128 [ACK] Seq=123 Ack=1722 Win=130560 Len=0 TSval=3417110649 TSecr=3687924179      |
| 19   | 76 2024-01-25 09:56:41.604113 | 10.61.70.23   | Cisco_9d:b9:ff  | 10.48.48.185  | VMware_8d:f3:64 | TCP 66         |         | 2 55709 - 3128 [FIN, ACK] Seq=123 Ack=1722 Win=131072 Len=0 TSval=3417110652 TSecr=3687924179 |
| 19   | 77 2024-01-25 09:56:41.604191 | 10.48.48.185  | VMware_8d:f3:64 | 10.61.70.23   | Cisco_9d:b9:ff  | TCP 66         |         | 2 3128 → 55709 [ACK] Seq=1722 Ack=124 Win=65856 Len=0 TSval=3687924269 TSecr=3417110652       |
| 19   | 78 2024-01-25 09:56:41.604293 | 10.48.48.185  | VMware_8d:f3:64 | 10.61.70.23   | Cisco_9d:b9:ff  | TCP 66         |         | 2 3128 → 55709 [FIN, ACK] Seq=1722 Ack=124 Win=65856 Len=0 TSval=3687924269 TSecr=3417110652  |
| 19   | 79 2024-01-25 09:56:41.636731 | 93.184.216.34 | Cisco_9d:b9:ff  | 10.48.48.185  | VMware_8d:f3:64 | TCP 66         |         | 3 80 → 16088 [FIN, ACK] Seq=300 Ack=228 Win=67072 Len=0 TSval=811197917 TSecr=3191297172      |
| 19   | 80 2024-01-25 09:56:41.636832 | 10.48.48.185  | VMware_8d:f3:64 | 93.184.216.34 | Cisco_9d:b9:ff  | TCP 66         | 1       | 3 16088 - 80 [ACK] Seq=228 Ack=301 Win=13568 Len=0 TSval=3191297302 TSecr=811197917           |
| L 19 | 81 2024-01-25 09:56:41.662464 | 10.61.70.23   | Cisco_9d:b9:ff  | 10.48.48.185  | VMware_8d:f3:64 | TCP 66         |         | 2 55709 → 3128 [ACK] Seq=124 Ack=1723 Win=131072 Len=0 TSval=3417110729 TSecr=3687924269      |

이미지 - HTTP 명시적 캐시 데이터

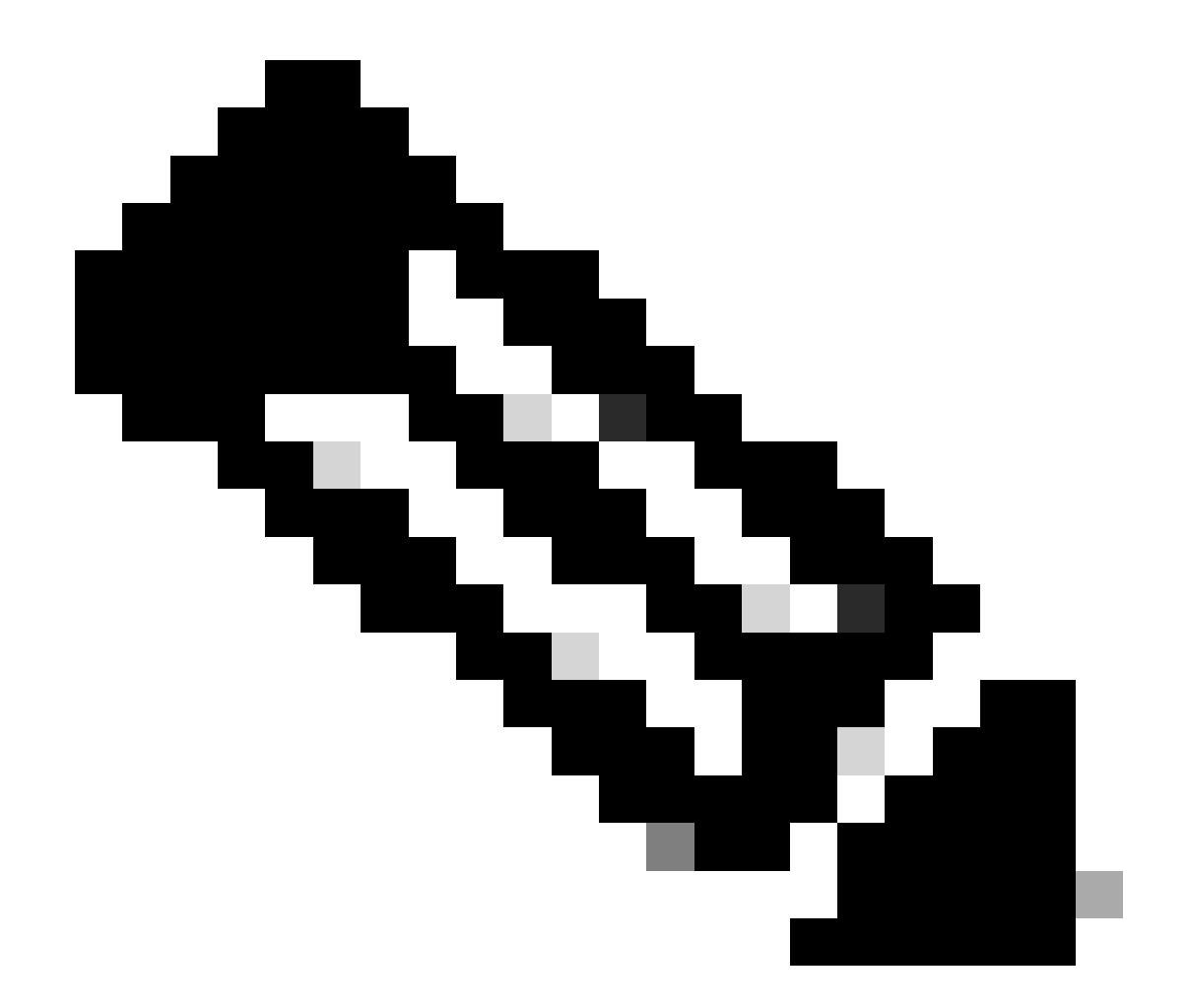

참고: 웹 서버에서 HTTP 응답 304: Cache not Modified를 반환하는 것을 볼 수 있습니다. (이 예에서는 패킷 번호 1947)

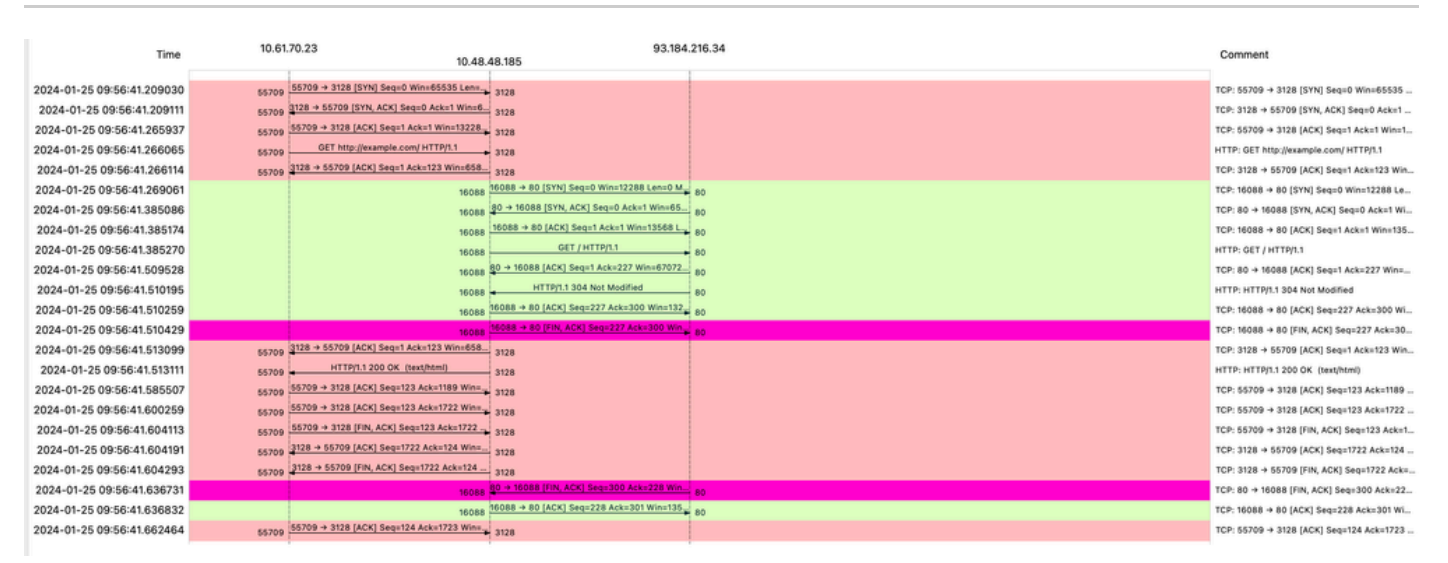

Image- Flow HTTP Explicit(캐시 포함)

#### 다음은 HTTP 응답 304의 샘플입니다

| >      | Frame 1947: 365 bytes on wire (2920 bits), 365 bytes captured (2920 bits)                      |
|--------|------------------------------------------------------------------------------------------------|
| >      | Ethernet II, Src: Cisco_9d:b9:ff (4c:71:0d:9d:b9:ff), Dst: VMware_8d:f3:64 (00:50:56:8d:f3:64) |
| >      | Internet Protocol Version 4, Src: 93.184.216.34, Dst: 10.48.48.185                             |
| >      | Transmission Control Protocol, Src Port: 80, Dst Port: 16088, Seq: 1, Ack: 227, Len: 299       |
| $\sim$ | Hypertext Transfer Protocol                                                                    |
|        | <pre>V HTTP/1.1 304 Not Modified\r\n</pre>                                                     |
|        | [Expert Info (Chat/Sequence): HTTP/1.1 304 Not Modified\r\n]                                   |
|        | [HTTP/1.1 304 Not Modified\r\n]                                                                |
|        | [Severity level: Chat]                                                                         |
|        | [Group: Sequence]                                                                              |
|        | Response Version: HTTP/1.1                                                                     |
|        | Status Code: 304                                                                               |
|        | [Status Code Description: Not Modified]                                                        |
|        | Response Phrase: Not Modified                                                                  |
|        | Accept-Ranges: bytes\r\n                                                                       |
|        | Age: 519756\r\n                                                                                |
|        | Cache-Control: max-age=604800\r\n                                                              |
|        | Date: Thu, 25 Jan 2024 08:57:08 GMT\r\n                                                        |
|        | Etag: "3147526947"\r\n                                                                         |
|        | Expires: Thu, 01 Feb 2024 08:57:08 GMT\r\n                                                     |
|        | Last-Modified: Thu, 17 Oct 2019 07:18:26 GMT\r\n                                               |
|        | Server: ECS (dce/2694)\r\n                                                                     |
|        | Vary: Accept-Encoding\r\n                                                                      |
|        | X-Cache: HIT\r\n                                                                               |
|        | \r\n                                                                                           |
|        | [HTTP response 1/1]                                                                            |
|        | [Time since request: 0.124925000 seconds]                                                      |
|        | [Request in frame: 1945]                                                                       |
|        | [Request URI: http://example.com/]                                                             |

Image(이미지) - HTTP Explicit 304 응답

#### 다음은 액세스 로그의 예입니다.

1706173001.489 235 10.61.70.23 TCP\_REFRESH\_HIT/200 1721 GET http://www.example.com/ - DIRECT/www.example

### 인증이 없는 명시적 구축의 HTTP 트래픽

클라이언트 및 SWA

네트워크 트래픽은 클라이언트의 IP 주소와 SWA 프록시 인터페이스의 IP 주소 간에 전달됩니다(일 반적으로 P1 인터페이스이지만 프록시 컨피그레이션에 따라 P2 또는 관리 인터페이스일 수 있음).

클라이언트에서 오는 트래픽은 TCP 포트 80 또는 3128에서 SWA로 전달됩니다(기본 SWA 프록시 포트는 TCP 80 및 3128이며, 이 예에서는 포트 3128을 사용합니다).

- TCP 핸드셰이크.
- 클라이언트에서 HTTP 연결(대상 IP = SWA, 대상 포트 = 3128)

- 프록시의 HTTP 응답(소스 IP = SWA)
- URL의 SNI를 사용하는 Client Hello(소스 IP = 클라이언트)
- 서버 Hello( 소스 IP = SWA )
- 서버 키 교환(소스 IP = SWA)
- 클라이언트 키 교환(소스 IP = 클라이언트)
- 데이터 전송
- TCP 연결 종료(4-Way Handshake)

| N  | a  | Time                              | Source       | src MAC         | Destination  | dst MAC         | Protocol | Lengt | stream | m Info                                                                                         |
|----|----|-----------------------------------|--------------|-----------------|--------------|-----------------|----------|-------|--------|------------------------------------------------------------------------------------------------|
|    | 1  | 8 2024-01-25 12:31:37.(318168644_ | 10.61.70.23  | Cisco_9d:b9:ff  | 10.48.48.165 | VMware_8d:9a:f4 | TCP      | 78    | 12     | .2 61484 → 3128 [SYN] Seq=0 Win=65535 Len=0 MSS=1260 WS=64 TSval=1676451324 TSecr=0 SACK_PERM  |
|    | 1  | 9 2024-01-25 12:31:37.(330015315  | 10.48.48.165 | VMware_8d:9a:f4 | 10.61.70.23  | Cisco_9d:b9:ff  | TCP      | 74    | 12     | 12 3128 → 61484 [SYN, ACK] Seq=0 Ack=1 Win=65535 Len=0 MSS=1460 WS=64 SACK_PERM TSval=44149543 |
|    | 2  | 0 2024-01-25 12:31:37.(370297760_ | 10.61.70.23  | Cisco_9d:b9:ff  | 10.48.48.165 | VMware_8d:9a:f4 | TCP      | 66    | 12     | 2 61484 → 3128 [ACK] Seq=1 Ack=1 Win=132288 Len=0 TSval=1676451392 TSecr=441495437             |
|    | 2  | 1 2024-01-25 12:31:37.383167      | 10.61.70.23  | Cisco_9d:b9:ff  | 10.48.48.165 | VMware_8d:9a:f4 | HTTP     | 277   | 12     | 2 CONNECT example.com:443 HTTP/1.1                                                             |
| L  | 2  | 2 2024-01-25 12:31:37.(324946619_ | 10.48.48.165 | VMware_8d:9a:f4 | 10.61.70.23  | Cisco_9d:b9:ff  | TCP      | 66    | 12     | .2 3128 → 61484 [ACK] Seq=1 Ack=212 Win=65344 Len=0 TSval=441495507 TSecr=1676451392           |
|    | 2  | 6 2024-01-25 12:31:38.731815      | 10.48.48.165 | VMware_8d:9a:f4 | 10.61.70.23  | Cisco_9d:b9:ff  | HTTP     | 105   | 12     | 2 HTTP/1.1 200 Connection established                                                          |
|    | 2  | 7 2024-01-25 12:31:38.(308877561_ | 10.61.70.23  | Cisco_9d:b9:ff  | 10.48.48.165 | VMware_8d:9a:f4 | TCP      | 66    | 12     | 2 61484 → 3128 [ACK] Seq=212 Ack=40 Win=132224 Len=0 TSval=1676451630 TSecr=441495677          |
| ł  | 2  | 8 2024-01-25 12:31:38.(322347166  | 10.61.70.23  | Cisco_9d:b9:ff  | 10.48.48.165 | VMware_8d:9a:f4 | TLSv1.2  | 715   | 12     | 2 Client Hello (SNI=example.com)                                                               |
|    | 2  | 9 2024-01-25 12:31:38.(182072475  | 10.48.48.165 | VMware_8d:9a:f4 | 10.61.70.23  | Cisco_9d:b9:ff  | TCP      | 66    | 12     | .2 3128 → 61484 [ACK] Seq=40 Ack=861 Win=64704 Len=0 TSval=441495747 TSecr=1676451630          |
| L  | 4  | 9 2024-01-25 12:31:38.(282097660  | 10.48.48.165 | VMware_8d:9a:f4 | 10.61.70.23  | Cisco_9d:b9:ff  | TLSv1.2  | 1254  | 12     | 2 Server Hello                                                                                 |
| I. | 5  | 0 2024-01-25 12:31:38.(153429867  | 10.48.48.165 | VMware_8d:9a:f4 | 10.61.70.23  | Cisco_9d:b9:ff  | TLSv1.2  | 1254  | 12     | 2 Certificate                                                                                  |
|    | 5  | 1 2024-01-25 12:31:38.965425      | 10.48.48.165 | VMware_8d:9a:f4 | 10.61.70.23  | Cisco_9d:b9:ff  | TLSv1.2  | 190   | 12     | 2 Server Key Exchange, Server Hello Done                                                       |
| I. | 5  | 4 2024-01-25 12:31:38.824826      | 10.61.70.23  | Cisco_9d:b9:ff  | 10.48.48.165 | VMware_8d:9a:f4 | TCP      | 66    | 12     | 2 61484 → 3128 [ACK] Seq=861 Ack=1228 Win=131008 Len=0 TSval=1676452189 TSecr=441496237        |
| I. | 5  | 5 2024-01-25 12:31:38.(344661913_ | 10.61.70.23  | Cisco_9d:b9:ff  | 10.48.48.165 | VMware_8d:9a:f4 | TCP      | 66    | 12     | 2 61484 → 3128 [ACK] Seq=861 Ack=2540 Win=129728 Len=0 TSval=1676452189 TSecr=441496237        |
|    | 5  | 6 2024-01-25 12:31:38.(173832950  | 10.61.70.23  | Cisco_9d:b9:ff  | 10.48.48.165 | VMware_8d:9a:f4 | TLSv1.2  | 159   | 12     | 2 Client Key Exchange, Change Cipher Spec, Encrypted Handshake Message                         |
|    | 5  | 7 2024-01-25 12:31:38.(422856787  | 10.48.48.165 | VMware_8d:9a:f4 | 10.61.70.23  | Cisco_9d:b9:ff  | TCP      | 66    | 12     | 2 3128 → 61484 [ACK] Seq=2540 Ack=954 Win=64640 Len=0 TSval=441496317 TSecr=1676452193         |
|    | 5  | 8 2024-01-25 12:31:38.(244514147  | 10.48.48.165 | VMware_8d:9a:f4 | 10.61.70.23  | Cisco_9d:b9:ff  | TLSv1.2  | 117   | 12     | 2 Change Cipher Spec, Encrypted Handshake Message                                              |
| L  | 5  | 9 2024-01-25 12:31:38.(328702336  | 10.61.70.23  | Cisco_9d:b9:ff  | 10.48.48.165 | VMware_8d:9a:f4 | TCP      | 66    | 12     | 2 61484 → 3128 [ACK] Seq=954 Ack=2591 Win=131008 Len=0 TSval=1676452265 TSecr=441496317        |
|    | 6  | 0 2024-01-25 12:31:38.(151248214  | 10.61.70.23  | Cisco_9d:b9:ff  | 10.48.48.165 | VMware_8d:9a:f4 | TLSv1.2  | 562   | 12     | 2 Application Data                                                                             |
| L  | 6  | 1 2024-01-25 12:31:38.(257435452  | 10.48.48.165 | VMware_8d:9a:f4 | 10.61.70.23  | Cisco_9d:b9:ff  | TCP      | 66    | 12     | .2 3128 → 61484 [ACK] Seq=2591 Ack=1450 Win=64192 Len=0 TSval=441496387 TSecr=1676452265       |
|    | 8  | 2 2024-01-25 12:31:39.(165086323  | 10.48.48.165 | VMware_8d:9a:f4 | 10.61.70.23  | Cisco_9d:b9:ff  | TLSv1.2  | 112   | 12     | 2 Application Data                                                                             |
| L  | 8  | 3 2024-01-25 12:31:39.342008      | 10.61.70.23  | Cisco_9d:b9:ff  | 10.48.48.165 | VMware_8d:9a:f4 | TCP      | 66    | 12     | .2 61484 → 3128 [ACK] Seq=1450 Ack=2637 Win=131008 Len=0 TSval=1676452764 TSecr=441496807      |
|    | 8  | 4 2024-01-25 12:31:39.(200484740  | 10.48.48.165 | VMware_8d:9a:f4 | 10.61.70.23  | Cisco_9d:b9:ff  | TLSv1.2  | 1209  | 12     | 2 Application Data, Application Data                                                           |
| L  | 8  | 5 2024-01-25 12:31:39.(128618294  | 10.61.70.23  | Cisco_9d:b9:ff  | 10.48.48.165 | VMware_8d:9a:f4 | TCP      | 66    | 12     | .2 61484 → 3128 [ACK] Seq=1450 Ack=3780 Win=129920 Len=0 TSval=1676452838 TSecr=441496887      |
|    | 8  | 6 2024-01-25 12:31:39.092047      | 10.61.70.23  | Cisco_9d:b9:ff  | 10.48.48.165 | VMware_8d:9a:f4 | TLSv1.2  | 497   | 12     | 2 Application Data                                                                             |
| L  | 8  | 7 2024-01-25 12:31:39.(277889790  | 10.48.48.165 | VMware_8d:9a:f4 | 10.61.70.23  | Cisco_9d:b9:ff  | TCP      | 66    | 12     | .2 3128 → 61484 [ACK] Seq=3780 Ack=1881 Win=63808 Len=0 TSval=441496997 TSecr=1676452884       |
| I. | 9  | 4 2024-01-25 12:31:39.(126123713  | 10.48.48.165 | VMware_8d:9a:f4 | 10.61.70.23  | Cisco_9d:b9:ff  | TLSv1.2  | 119   | 12     | 2 Application Data                                                                             |
| L  | 9  | 5 2024-01-25 12:31:39.680580      | 10.61.70.23  | Cisco_9d:b9:ff  | 10.48.48.165 | VMware_8d:9a:f4 | TCP      | 66    | 12     | .2 61484 → 3128 [ACK] Seq=1881 Ack=3833 Win=131008 Len=0 TSval=1676453324 TSecr=441497377      |
| ľ  | 9  | 6 2024-01-25 12:31:39.(288575172_ | 10.48.48.165 | VMware_8d:9a:f4 | 10.61.70.23  | Cisco_9d:b9:ff  | TLSv1.2  | 1192  | 12     | 2 Application Data, Application Data                                                           |
| T  | 9  | 7 2024-01-25 12:31:39.(295531248  | 10.61.70.23  | Cisco_9d:b9:ff  | 10.48.48.165 | VMware_8d:9a:f4 | TCP      | 66    | 12     | 2 61484 → 3128 [ACK] Seq=1881 Ack=4959 Win=129920 Len=0 TSval=1676453397 TSecr=441497447       |
| L  | 15 | 0 2024-01-25 12:31:49.(143134836_ | 10.61.70.23  | Cisco_9d:b9:ff  | 10.48.48.165 | VMware_8d:9a:f4 | TCP      | 60    | 12     | .2 [TCP Keep-Alive] 61484 → 3128 [ACK] Seq=1880 Ack=4959 Win=131072 Len=0                      |

이미지- HTTPS 클라이언트에서 SWA-Explicit- 캐시 없음

다음은 SNI(Server Name Indication)에서 볼 수 있듯이 클라이언트에서 SWA로의 클라이언트 Hello에 대한 세부 정보입니다. 이 예에서 볼 수 있는 웹 서버의 URL은 www.example.com 및 클라 이언트 알림 17 Cipher Suites입니다.

| >      | Frame 28: 715 bytes on wire (5720 bits), 715 bytes captured (5720 bits)                        |
|--------|------------------------------------------------------------------------------------------------|
| >      | Ethernet II, Src: Cisco_9d:b9:ff (4c:71:0d:9d:b9:ff), Dst: VMware_8d:9a:f4 (00:50:56:8d:9a:f4) |
| >      | Internet Protocol Version 4, Src: 10.61.70.23, Dst: 10.48.48.165                               |
| >      | Transmission Control Protocol, Src Port: 61484, Dst Port: 3128, Seq: 212, Ack: 40, Len: 649    |
| $\sim$ | Hypertext Transfer Protocol                                                                    |
|        | [Proxy-Connect-Hostname: example.com]                                                          |
|        | [Proxy-Connect-Port: 443]                                                                      |
| $\vee$ | Iransport Layer Security                                                                       |
|        | V ILSVI.2 Record Layer: Handshake Protocol: Client Hello                                       |
|        | Vortent Type: nanosnake (22)                                                                   |
|        |                                                                                                |
|        | Length, ovy                                                                                    |
|        | Handshake Flotoot, Client Hello (1)                                                            |
|        | Length 640                                                                                     |
|        | Version: TIS 1.2 (0x0303)                                                                      |
|        | S Random: 8f2d33h577f5cd05ab284c0a64a929e5dd29c940aa73ccc3f4bcafaf8509078d                     |
|        | Session ID Length: 32                                                                          |
|        | Session ID: e91649fe756a373ce70f5b65c9729b805d864f8f39ac783b2feb9a49ced7de6b                   |
|        | Cipher Suites Length: 34                                                                       |
|        | > Cipher Suites (17 suites)                                                                    |
|        | Compression Methods Length: 1                                                                  |
|        | > Compression Methods (1 method)                                                               |
|        | Extensions Length: 533                                                                         |
|        | v Extension: server_name (len=16) name=example.com                                             |
|        | Type: server_name (0)                                                                          |
|        | Length: 16                                                                                     |
|        | <ul> <li>Server Name Indication extension</li> </ul>                                           |
|        | Server Name list length: 14                                                                    |
|        | Server Name Type: host_name (0)                                                                |
| _      | Server Name length: 11                                                                         |
|        | Server Name: example.com                                                                       |
|        | > Extension: extended_master_secret (len=0)                                                    |
|        | > Extension: renegotiation_info (len=1)                                                        |
|        | > Extension: supported_groups (len=14)                                                         |
|        | <pre>&gt; Extension: ec_point_formats (len=2) &gt; Extension: ec_point_formats (len=2)</pre>   |
|        | > Extension: application_layer_protocol_negoliation (ten=14)                                   |
|        | > Extension: delog_request (ten=)                                                              |
|        | > Extension: key share (len=10) x25519. secn256r1                                              |
|        | > Extension: supported versions (lenes) TIS 1.3. TIS 1.2                                       |
|        | > Extension: signature algorithms (len=24)                                                     |
|        | > Extension: record size limit (len=2)                                                         |
|        | > Extension: encrypted client hello (len=281)                                                  |
|        | [JA4: t13d1713h2 5b57614c22b0 748f4c70de1c1                                                    |

이미지- HTTPS 클라이언트 hello - 명시적 - 클라이언트-SWA

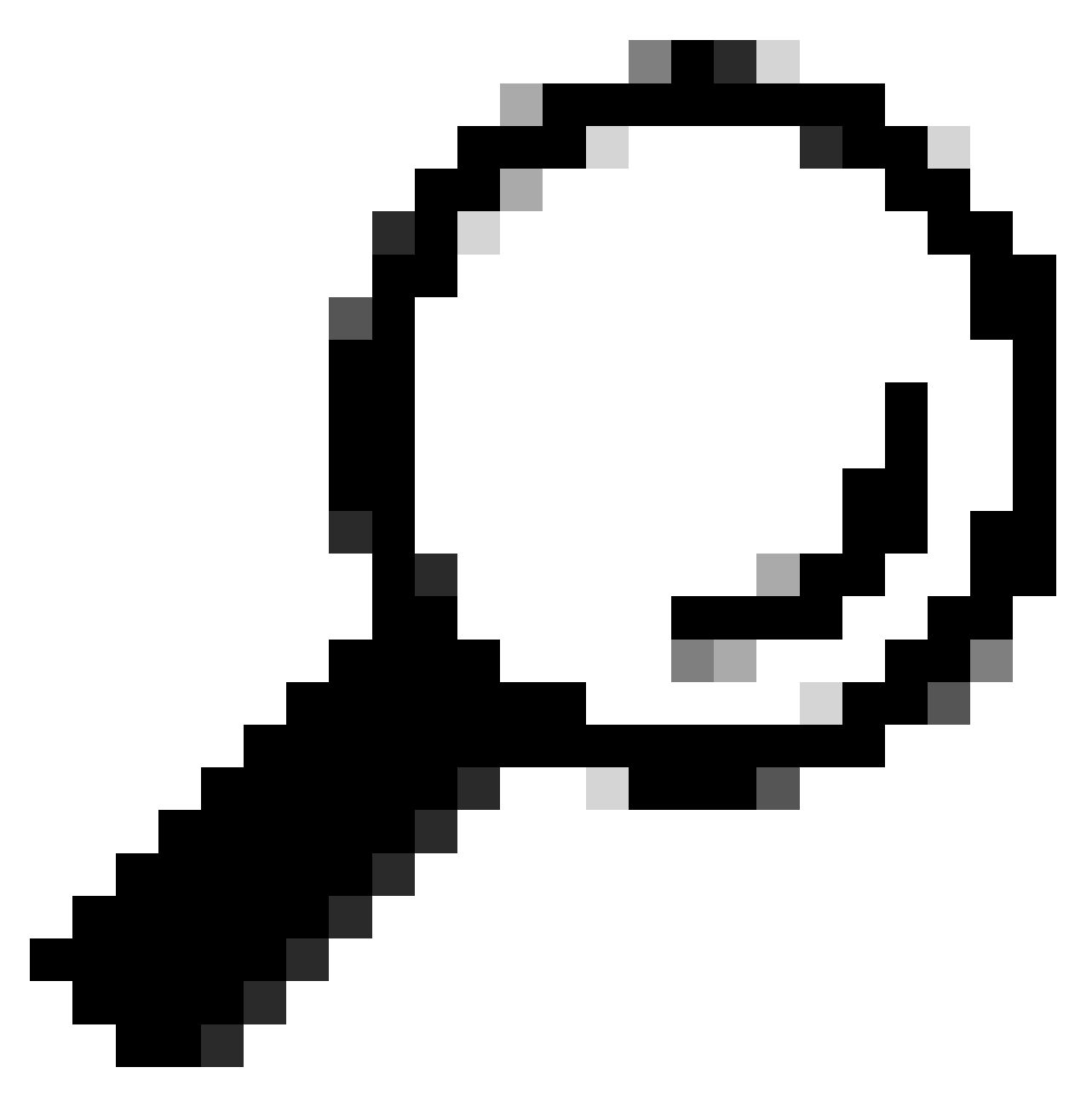

팁: Wireshark에서 이 필터를 사용하여 URL/SNI : tls.handshake.extensions\_server\_name == "www.example.com"를 검색할 수 있습니다.

다음은 SWA가 클라이언트로 보낸 인증서의 샘플입니다

| <pre>&gt; Frame 50: 1254 bytes on wire (10032 bits), 1254 bytes captured (10032 bits)<br/>&gt; Ethernet II, Src: Whware_8d:9a:f4 (00:50:56:8d:9a:f4), Dst: Cisco_9d:b9:ff (4c:71:0d:9d:b9:ff)<br/>&gt; Internet Protocol Version 4, Src: 10.48.48, 165, Dst: 10.61.70.23<br/>&gt; Transmission Control Protocol, Src Port: 3128, Dst Port: 61484, Seq: 1228, Ack: 861, Len: 1188<br/>&gt; [2 Reassembled TCP Segments (2105 bytes): #49(1107), #50(998)]<br/>&lt; Hypertext Transfer Protocol</pre>                                                                                                    |
|----------------------------------------------------------------------------------------------------|
| <pre>&gt; Ethernet II, Src: VMware_8d:9a:f4 (00:50:56:8d:9a:f4), Dst: Cisco_9d:b9:ff (4c:71:0d:9d:b9:ff) &gt; Internet Protocol Version 4, Src: 10.48.48.165, Dst: 10.61.70.23 &gt; Transmission Control Protocol, Src Port: 3128, Dst Port: 61484, Seq: 1228, Ack: 861, Len: 1188 &gt; [2 Reassembled TCP Segments (2185 bytes): #49(1107), #50(998)] &gt; Hypertext Transfer Protocol</pre>                                                                                                    |
| <pre>&gt; Internet Protocol Version 4, Src: 10.48.48.165, Dst: 10.61.70.23<br/>&gt; Transmission Control Protocol, Src Port: 3128, Dst Port: 61484, Seq: 1228, Ack: 861, Len: 1188<br/>&gt; [2 Reassembled TCP Segments (2105 bytes): #49(1107), #50(998)]<br/>&gt; Hypertext Transfer Protocol</pre>                                                                                                    |
| > Transmission Control Protocol, Src Port: 3128, Dst Port: 61484, Seq: 1228, Ack: 861, Len: 1188 > [2 Reassembled TCP Segments (2105 bytes): #49(1107), #50(998)] > Hypertext Transfer Protocol                                                                                                    |
| > [2 Reassembled TCP Segments (2105 bytes): #49(1107), #50(998)]<br>> Hypertext Transfer Protocol                                                                                                    |
| v Hypertext Transfer Protocol                                                                                                    |
|                                                                                                    |
| [Proxy-Connect-Hostname: example.com]                                                                                                    |
| [Prove-Connect-Port: 443]                                                                                                    |
| Transport laver Security                                                                                                    |
| v Tisvi 2 Becord Laver, Handshake Protocol; Certificate                                                                                                    |
| Content Tune Handblak (2)                                                                                                    |
| Vorcine Type, handshake (22)                                                                                                    |
|                                                                                                    |
| Lengun: 2100                                                                                                    |
| <ul> <li>Handshake Protocol: Certificate</li> </ul>                                                                                                    |
| Handshake Type: Certificate (1)                                                                                                    |
| Length: 2096                                                                                                    |
| Certificates Length: 2093                                                                                                    |
| <pre>v Certificates (2093 bytes)</pre>                                                                                                    |
| Certificate Length: 1105                                                                                                    |
| Certificate [truncated]: 3082044d30820335a00302010202140279103122f2aad73d32683b716d2a7d4ead7d47300d06092a864886f70d01010b05003047310b3009060355040613025553310e300c060355040a1                                                                                                    |
| v signedCertificate                                                                                                    |
| version: v3 (2)                                                                                                    |
| seria\Number: 0x0279103122f2aad73d32683b716d2a7d4ead7d47                                                                                                    |
| > signature (sha256WithRSAEncryption)                                                                                                    |
| v issuer: rdnSequence (0)                                                                                                    |
| rdnSequence: 4 items (id-at-commonName=CISC0 LAB Explicit, id-at-organizationalUnitName=IT, id-at-organizationName=Cisco, id-at-countryName=US)                                                                                                    |
| √ RDNSequence item: 1 item (id-at-countryName=US)                                                                                                    |
| v RelativeDistinguishedName item (id-at-countryName=US)                                                                                                    |
| Object Id: 2.5.4.6 (id-at-countryName)                                                                                                    |
| CountryName: US                                                                                                    |
| V RDNSequence item: 1 item (id-at-organizationName=Cisco)                                                                                                    |
| RelativeDistinguishedName item (id-at-organizationName=Cisco)                                                                                                    |
| Object Id: 2.5.4.10 (id-at-organizationName)                                                                                                    |
| <ul> <li>DirectoryString, printableString (1)</li> </ul>                                                                                                    |
| printshilds from                                                                                                    |
| PINICAUCOTAINS, Caso                                                                                                    |
| - introduction a storm (a double of guilage cannot construct a f )                                                                                                    |
| Object Tdt 2 5 4 11 (distance and the statistical long on long the statistical long on long the statistical long on long the statistical long on long the statistical long on long the statistical long the statistical |
| Object 19: 2.5.4.11 (Lu-at-object2010) (United on Livere)                                                                                                    |
| V Directorystring: printablestring (1)                                                                                                    |
| printablestring: 11                                                                                                    |
| VRMSequence item: 1 item (id=at-commonName=clsc0 LAB Exp(icit)                                                                                                    |
| v Retariveussinguisneoname item (id-at-commonName=CISCU LAB EXP(icit)                                                                                                    |
| UDJect 10: 2.5.4.3 (10-at-commonName)                                                                                                    |
| Uprectorystring: printableString (1)                                                                                                    |
| printableString: CISCO LAB Explicit                                                                                                    |

이미지 - HTTPS 인증서 - 명시적 - 클라이언트에 대한 SWA

#### SWA 및 웹 서버

네트워크 트래픽은 프록시의 IP 주소와 웹 서버의 IP 주소 간에 발생합니다.

SWA의 트래픽은 프록시 포트가 아니라 TCP 포트 443으로 전달됩니다

- TCP 핸드셰이크.
- Client Hello(대상 IP = 웹 서버, 대상 포트 = 443)
- Server Hello(소스 IP = 웹 서버)
- 데이터 전송
- TCP 연결 종료(4-Way Handshake)

| No. |    | Time                            | Source        | src MAC         | Destination   | dst MAC         | Protocol | Lengt | stream | a Info                                                                                       |
|-----|----|---------------------------------|---------------|-----------------|---------------|-----------------|----------|-------|--------|----------------------------------------------------------------------------------------------|
| -   | 23 | 2024-01-25 12:31:37.383901      | 10.48.48.165  | VMware_8d:9a:f4 | 93.184.216.34 | Cisco_9d:b9:ff  | TCP      | 74    | 13     | 8 24953 → 443 [SYN] Seq=0 Win=12288 Len=0 MSS=1460 WS=64 SACK_PERM TSval=2549353418 TSecr=0  |
|     | 24 | 2024-01-25 12:31:38.006918      | 93.184.216.34 | Cisco_9d:b9:ff  | 10.48.48.165  | VMware_8d:9a:f4 | TCP      | 74    | 13     | 8 443 - 24953 [SYN, ACK] Seq=0 Ack=1 Win=65535 Len=0 MSS=1380 SACK_PERM TSval=1727280976 TSe |
|     | 25 | 2024-01-25 12:31:38.893381      | 10.48.48.165  | VMware_8d:9a:f4 | 93.184.216.34 | Cisco_9d:b9:ff  | TCP      | 66    | 13     | 8 24953 → 443 [ACK] Seq=1 Ack=1 Win=12480 Len=0 TSval=2549353558 TSecr=1727280976            |
|     | 36 | 2024-01-25 12:31:38.350314      | 10.48.48.165  | VMware_8d:9a:f4 | 93.184.216.34 | Cisco_9d:b9:ff  | TLSv1.2  | 259   | 13     | 3 Client Hello (SNI=example.com)                                                             |
|     | 31 | 2024-01-25 12:31:38.(146535406  | 93.184.216.34 | Cisco_9d:b9:ff  | 10.48.48.165  | VMware_8d:9a:f4 | TCP      | 66    | 13     | 8 443 → 24953 [ACK] Seq=1 Ack=194 Win=67072 Len=0 TSval=1727281239 TSecr=2549353688          |
|     | 32 | 2024-01-25 12:31:38.(247031593_ | 93.184.216.34 | Cisco_9d:b9:ff  | 10.48.48.165  | VMware_8d:9a:f4 | TLSv1.2  | 1434  | 13     | 3 Server Hello                                                                               |
|     | 33 | 2024-01-25 12:31:38.(273349971_ | 10.48.48.165  | VMware_8d:9a:f4 | 93.184.216.34 | Cisco_9d:b9:ff  | TCP      | 66    | 13     | 8 24953 → 443 [ACK] Seq=194 Ack=1369 Win=11136 Len=0 TSval=2549353808 TSecr=1727281240       |
|     | 34 | 2024-01-25 12:31:38.(141489009_ | 93.184.216.34 | Cisco_9d:b9:ff  | 10.48.48.165  | VMware_8d:9a:f4 | TCP      | 1434  | 13     | 8 443 → 24953 [PSH, ACK] Seq=1369 Ack=194 Win=67072 Len=1368 TSval=1727281240 TSecr=25493536 |
|     | 35 | 2024-01-25 12:31:38.(178681044_ | 10.48.48.165  | VMware_8d:9a:f4 | 93.184.216.34 | Cisco_9d:b9:ff  | TCP      | 66    | 13     | 8 24953 → 443 [ACK] Seq=194 Ack=2737 Win=11072 Len=0 TSval=2549353818 TSecr=1727281240       |
|     | 36 | 2024-01-25 12:31:38.345520      | 93.184.216.34 | Cisco_9d:b9:ff  | 10.48.48.165  | VMware_8d:9a:f4 | TLSv1.2  | 896   | 13     | 8 Certificate, Server Key Exchange, Server Hello Done                                        |
|     | 37 | 2024-01-25 12:31:38.(161040344_ | 10.48.48.165  | VMware_8d:9a:f4 | 93.184.216.34 | Cisco_9d:b9:ff  | TCP      | 66    | 13     | 8 24953 → 443 [ACK] Seq=194 Ack=3567 Win=10304 Len=0 TSval=2549353818 TSecr=1727281240       |
|     | 38 | 2024-01-25 12:31:38.062391      | 10.48.48.165  | VMware_8d:9a:f4 | 93.184.216.34 | Cisco_9d:b9:ff  | TLSv1.2  | 192   | 13     | 3 Client Key Exchange, Change Cipher Spec, Encrypted Handshake Message                       |
| Ł   | 35 | 2024-01-25 12:31:38.(414028500  | 93.184.216.34 | Cisco_9d:b9:ff  | 10.48.48.165  | VMware_8d:9a:f4 | TLSv1.2  | 117   | 13     | 3 Change Cipher Spec, Encrypted Handshake Message                                            |
|     | 40 | 2024-01-25 12:31:38.(109573742_ | 10.48.48.165  | VMware_8d:9a:f4 | 93.184.216.34 | Cisco_9d:b9:ff  | TCP      | 66    | 13     | 8 24953 → 443 [ACK] Seq=320 Ack=3618 Win=12480 Len=0 TSval=2549353988 TSecr=1727281420       |
|     | 64 | 2024-01-25 12:31:38.(296760748_ | 10.48.48.165  | VMware_8d:9a:f4 | 93.184.216.34 | Cisco_9d:b9:ff  | TLSv1.2  | 111   | 13     | 3 Application Data                                                                           |
|     | 73 | 2024-01-25 12:31:38.(411911657_ | 93.184.216.34 | Cisco_9d:b9:ff  | 10.48.48.165  | VMware_8d:9a:f4 | TCP      | 66    | 13     | 8 443 → 24953 [ACK] Seq=3618 Ack=365 Win=67072 Len=0 TSval=1727281896 TSecr=2549354298       |
|     | 74 | 2024-01-25 12:31:38.(340012513_ | 10.48.48.165  | VMware_8d:9a:f4 | 93.184.216.34 | Cisco_9d:b9:ff  | TLSv1.2  | 640   | 13     | 8 Application Data, Application Data                                                         |
|     | 78 | 2024-01-25 12:31:39.(283208060  | 93.184.216.34 | Cisco_9d:b9:ff  | 10.48.48.165  | VMware_8d:9a:f4 | TCP      | 66    | 13     | 8 443 → 24953 [ACK] Seq=3618 Ack=939 Win=68096 Len=0 TSval=1727282019 TSecr=2549354468       |
|     | 75 | 2024-01-25 12:31:39.(159843076_ | 93.184.216.34 | Cisco_9d:b9:ff  | 10.48.48.165  | VMware_8d:9a:f4 | TLSv1.2  | 1146  | 13     | 8 Application Data, Application Data                                                         |
|     | 88 | 2024-01-25 12:31:39.(305106563  | 10.48.48.165  | VMware_8d:9a:f4 | 93.184.216.34 | Cisco_9d:b9:ff  | TCP      | 66    | 13     | 8 24953 → 443 [ACK] Seq=939 Ack=4698 Win=11456 Len=0 TSval=2549354588 TSecr=1727282020       |
|     | 88 | 2024-01-25 12:31:39.(352452851  | 10.48.48.165  | VMware_8d:9a:f4 | 93.184.216.34 | Cisco_9d:b9:ff  | TLSv1.2  | 122   | 13     | 3 Application Data                                                                           |
|     | 89 | 2024-01-25 12:31:39.(427217571_ | 93.184.216.34 | Cisco_9d:b9:ff  | 10.48.48.165  | VMware_8d:9a:f4 | TCP      | 66    | 13     | 8 443 → 24953 [ACK] Seq=4698 Ack=995 Win=68096 Len=0 TSval=1727282552 TSecr=2549354948       |
|     | 96 | 2024-01-25 12:31:39.(347738670_ | 10.48.48.165  | VMware_8d:9a:f4 | 93.184.216.34 | Cisco_9d:b9:ff  | TLSv1.2  | 564   | 13     | 8 Application Data, Application Data                                                         |
|     | 91 | 2024-01-25 12:31:39.(186179736_ | 93.184.216.34 | Cisco_9d:b9:ff  | 10.48.48.165  | VMware_8d:9a:f4 | TCP      | 66    | 13     | 8 443 → 24953 [ACK] Seq=4698 Ack=1493 Win=69120 Len=0 TSval=1727282678 TSecr=2549355128      |
|     | 92 | 2024-01-25 12:31:39.(202826742_ | 93.184.216.34 | Cisco_9d:b9:ff  | 10.48.48.165  | VMware_8d:9a:f4 | TLSv1.2  | 1136  | 13     | 8 Application Data, Application Data                                                         |
| L   | 93 | 2024-01-25 12:31:39.048886      | 10.48.48.165  | VMware_8d:9a:f4 | 93.184.216.34 | Cisco_9d:b9:ff  | TCP      | 66    | 13     | 8 24953 → 443 [ACK] Seq=1493 Ack=5768 Win=11264 Len=0 TSval=2549355248 TSecr=1727282680      |

이미지 - HTTPS - 명시적 - 웹 서버에 대한 SWA

다음은 SWA에서 웹 서버로의 Client Hello에 대한 세부 정보입니다. SWA 알림 12 암호 그룹을 확 인할 수 있습니다.

| e 30: 259 bytes on wire (2072 bits), 259 bytes captured (2072 bits) |  |
|---------------------------------------------------------------------|--|
|---------------------------------------------------------------------|--|

- Ethernet II, Src: Whware\_8d:9a:f4 (00:50:56:8d:9a:f4), Dst: Cisco\_9d:b9:ff (4c:71:0d:9d:b9:ff) Internet Protocol Version 4, Src: 10.48.48.165, Dst: 93.184.216.34 Transmission Control Protocol, Src Port: 24953, Dst Port: 443, Seq: 1, Ack: 1, Len: 193

> Random: 660ler?000d901cf5c7c4584e5facdf00d4de00b200f6d6eb6ade08cc7d3e14 Session ID Length: 0 Cipher Suites (length: 24 ) Cipher Suites (la suites) Compression Methods (l method) Extensions Length: 11 9 Extension: server\_mame (len=16) name=example.com Type: server\_mame [00] Length: 16 9 Server Name Indication extension Server Name Indication extension Server Name List Length: 14 Server Name List Length: 14 Server Listension: Standaddestresser Listension Listension

이미지- HTTPS 클라이언트 Hello - SWA-웹 서버- 캐시 없음

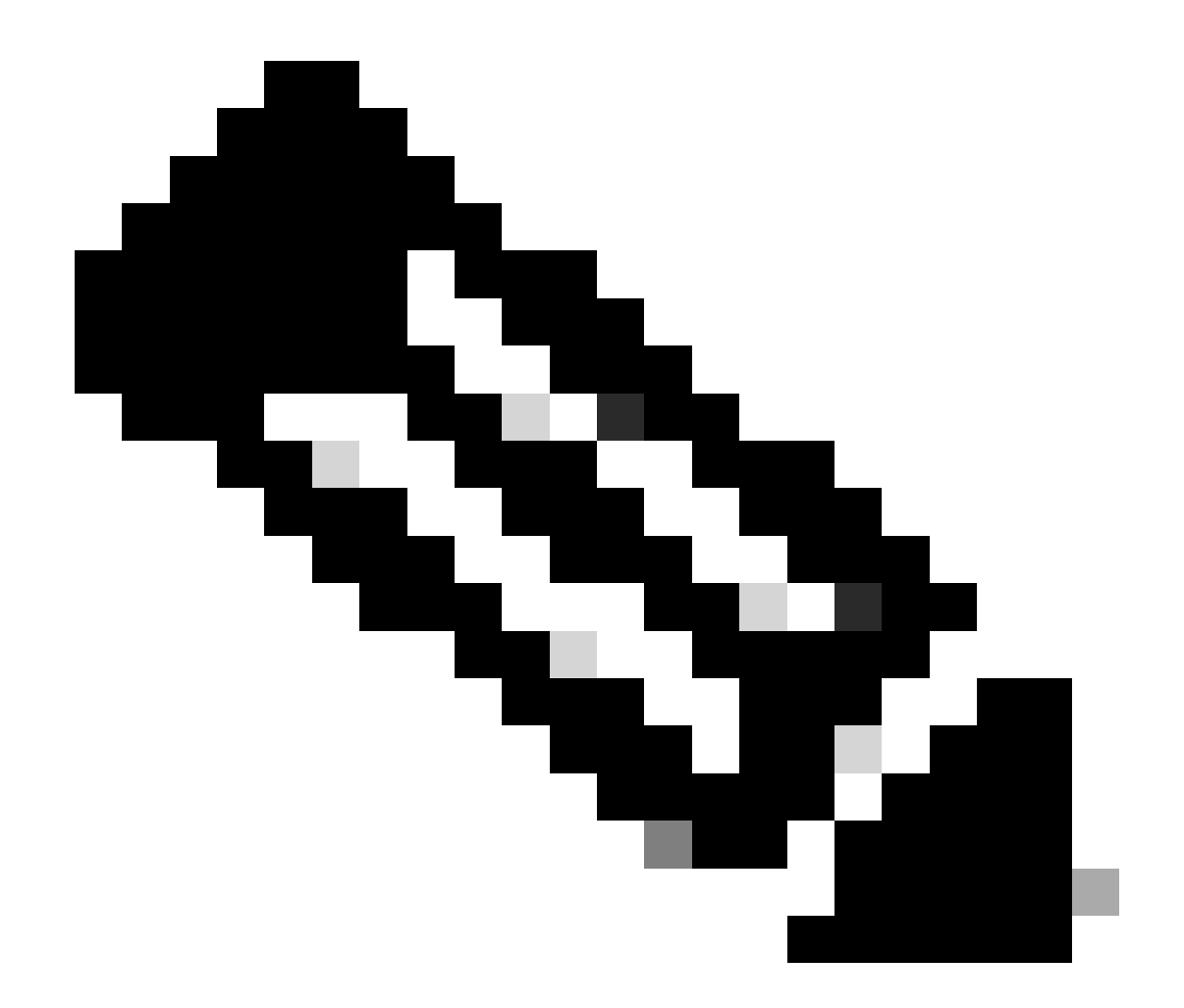

# 참고: 여기에서 관찰된 암호 그룹은 이 트래픽을 해독하도록 구성된 SWA가 자체 암호를 사용하므로 클라이언트에서 SWA로의 클라이언트 Hello의 암호 그룹과 다릅니다.

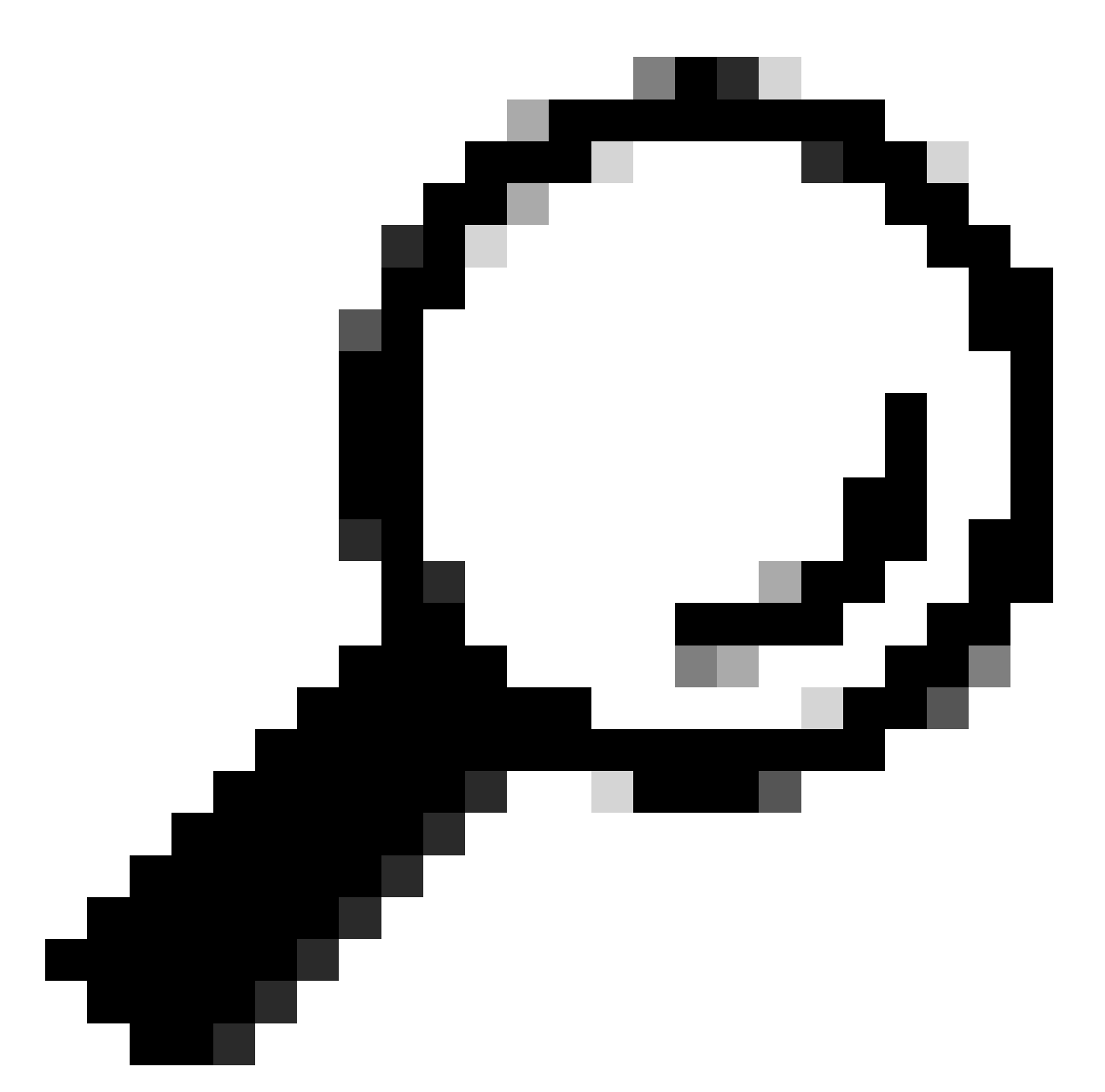

팁: Server Key Exchange(서버 키 교환)에서 SWA에서 웹 서버로, 웹 서버 인증서가 나타납 니다. 그러나 업스트림 프록시가 SWA에 대한 컨피그레이션을 찾으면 웹 서버 인증서 대신 해당 인증서가 표시됩니다.

다음은 클라이언트의 HTTP CONNECT 샘플입니다

Frame 21: 277 bytes on wire (2216 bits), 277 bytes captured (2216 bits) Ethernet II, Src: Cisco\_9d:b9:ff (4c:71:0d:9d:b9:ff), Dst: VMware\_8d:9a:f4 (00:50:56:8d:9a:f4) > Internet Protocol Version 4, Src: 10.61.70.23, Dst: 10.48.48.165 Transmission Control Protocol, Src Port: 61484, Dst Port: 3128, Seq: 1, Ack: 1, Len: 211 Hypertext Transfer Protocol CONNECT example.com:443 HTTP/1.1\r\n [Expert Info (Chat/Sequence): CONNECT example.com:443 HTTP/1.1\r\n] [CONNECT example.com:443 HTTP/1.1\r\n] [Severity level: Chat] [Group: Sequence] Request Method: CONNECT Request URI: example.com:443 Request Version: HTTP/1.1 User-Agent: Mozilla/5.0 (Macintosh; Intel Mac OS X 10.15; rv:122.0) Gecko/20100101 Firefox/122.0\r\n Proxy-Connection: keep-alive\r\n Connection: keep-alive\r\n Host: example.com:443\r\n \r\n [Full request URI: example.com:443] [HTTP request 1/1] [Response in frame: 26]

이미지 - 클라이언트 HTTP 연결

### 이는 클라이언트에서 SWA로, 웹 서버로, 마지막으로 클라이언트로 다시 이동하는 트래픽의 전체 흐름을 나타냅니다.

| N | b   | Time                             | Source           | SIC MAC          | Destination      | dst MAC            | Protocol  | Lengt | eam | Into                                                                                  |
|---|-----|----------------------------------|------------------|------------------|------------------|--------------------|-----------|-------|-----|---------------------------------------------------------------------------------------|
| Г | 18  | 2024-01-25 12:31:37.(318168644   | 10.61.70.23      | Cisco_9d:b9:ff   | 10.48.48.165     | VMware_8d:9a:f4    | TCP       | 78    | 12  | 61484 → 3128 [SYN] Seq=0 Win=65535 Len=0 MSS=1260 WS=64 TSval=1676451324 TSecr=0 SAC  |
|   | 19  | 2024-01-25 12:31:37.(330015315   | 10.48.48.165     | VMware_8d:9a:f4  | 10.61.70.23      | Cisco_9d:b9:ff     | TCP       | 74    | 12  | 3128 → 61484 [SYN, ACK] Seq=0 Ack=1 Win=65535 Len=0 MSS=1460 WS=64 SACK_PERM TSval=4- |
|   | 20  | 2024-01-25 12:31:37.(370297760   | 10.61.70.23      | Cisco_9d:b9:ff   | 10.48.48.165     | VMware_8d:9a:f4    | TCP       | 66    | 12  | 61484 → 3128 [ACK] Seq=1 Ack=1 Win=132288 Len=0 TSval=1676451392 TSecr=441495437      |
|   | 21  | 2024-01-25 12:31:37.383167       | 10.61.70.23      | Cisco_9d:b9:ff   | 10.48.48.165     | VMware_8d:9a:f4    | HTTP      | 277   | 12  | CONNECT example.com:443 HTTP/1.1                                                      |
|   | 22  | 2024-01-25 12:31:37.(324946619   | 10.48.48.165     | VMware_8d:9a:f4  | 10.61.70.23      | Cisco_9d:b9:ff     | TCP       | 66    | 12  | 3128 - 61484 [ACK] Seq=1 Ack=212 Win=65344 Len=0 TSval=441495507 TSecr=1676451392     |
| T | 23  | 2024-01-25 12:31:37.383901       | 10.48.48.165     | VMware_8d:9a:f4  | 93.184.216.34    | Cisco_9d:b9:ff     | TCP       | 74    | 13  | 24953 - 443 [SYN] Seg=0 Win=12288 Len=0 MSS=1460 WS=64 SACK_PERM TSval=2549353418 TSv |
| T | 24  | 2024-01-25 12:31:38.006918       | 93.184.216.34    | Cisco 9d:b9:ff   | 10.48.48.165     | VMware 8d:9a:f4    | TCP       | 74    | 13  | 443 - 24953 [SYN, ACK] Seg=0 Ack=1 Win=65535 Len=0 MSS=1380 SACK PERM TSval=17272809  |
| ÷ | 25  | 2024-01-25 12:31:38.893381       | 10.48.48.165     | VMware 8d:9a:f4  | 93.184.216.34    | Cisco 9d:b9:ff     | TCP       | 66    | 13  | 24953 → 443 [ACK] Seg=1 Ack=1 Win=12480 Len=0 TSval=2549353558 TSecr=1727280976       |
| T | 26  | 2024-01-25 12:31:38.731815       | 10,48,48,165     | VMware 8d:9a:f4  | 10.61.70.23      | Cisco 9d:b9:ff     | HTTP      | 105   | 12  | HTTP/1.1 200 Connection established                                                   |
| T | 27  | 2024-01-25 12:31:38. (308877561- | 10.61.70.23      | Cisco 9d:b9:ff   | 10.48.48.165     | VMware 8d:9a:f4    | TCP       | 66    | 12  | 61484 - 3128 [ACK] Seg=212 Ack=40 Win=132224 Len=0 TSval=1676451630 TSecr=441495677   |
| 1 | 28  | 2024-01-25 12:31:38. (322347166- | 10.61.70.23      | Cisco 9d:b9:ff   | 10.48.48.165     | VMware 8d:9a:f4    | TLSv1.2   | 715   | 12  | Client Hello (SNI=example.com)                                                        |
| 1 | 29  | 2024-01-25 12:31:38. (182072475- | 10,48,48,165     | VMware 8d:9a:f4  | 10.61.70.23      | Cisco 9d:b9:ff     | TCP       | 66    | 12  | 3128 - 61484 [ACK] Seg=40 Ack=861 Win=64704 Len=0 TSval=441495747 TSecr=1676451630    |
| Т | 30  | 2824-81-25 12:31:38.358314       | 18.48.48.165     | Whenre 8d:9a:f4  | 93, 184, 216, 34 | Cisco 9d:b9:ff     | TI 5v1.2  | 259   | 13  | Client Hello (SNI=example.com)                                                        |
| ÷ | 31  | 2824-81-25 12:31:38. (146535486- | 93, 184, 216, 34 | Cisco 9d:b9:ff   | 10.48.48.165     | Where 8d:9a:f4     | TCP       | 66    | 13  | 443 - 24953 [ACK] Sen=1 Ack=194 Win=67072 Len=0 TSval=1727281239 TSecr=2549353688     |
| ÷ | 32  | 2024-01-25 12:31:38. (247031593  | 93, 184, 216, 34 | Cisco 9d:b9:ff   | 10.48.48.165     | VMware 8d:9a:f4    | TLSv1.2   | 1434  | 13  | Server Hello                                                                          |
|   | 33  | 2824-81-25 12:31:38. (273349971  | 10.48.48.165     | VMware 8d:9a:f4  | 93.184.216.34    | Cisco 9d:b9:ff     | TCP       | 66    | 13  | 24953 - 443 [ACK] Sen=194 Ack=1369 Win=11136 Len=0 TSval=2549353888 TSecr=1727281240  |
| ÷ | 34  | 2824-81-25 12:31:38 (141489889   | 93.184.216.34    | Cisco 9d+h9+ff   | 10.48.48.165     | Whyare Sd. ga.f4   | TCP       | 1434  | 13  | 443 - 24953 [PSH ACK] Sec-1369 Ark-194 Win-67872 Len-1368 TSval-1777281248 TSecr-25   |
|   | 35  | 2024-01-25 12:31:38 (178681044   | 10 48 48 165     | Where 8d-9a-f4   | 93 184 216 34    | Cisco 9d:h9:ff     | TCP       | 66    | 13  | 24953 - 443 [AFK] Sen=194 Ark=2737 Win=11972 Lense TSya]=254935818 TSerr=177781240    |
| ÷ | 36  | 2024-01-25 12:31:30 245520       | 93.184.216.34    | Cisco 9d:b9:ff   | 10.48.48.165     | Where 8d:9a:f4     | TI Sv1.2  | 398   | 13  | Certificate Server Key Exchange Server Hello Done                                     |
|   | 37  | 2024-01-25 12:31:38 (161040344   | 10.48.48.165     | Whare 8d-9a-f4   | 93.184.216.34    | Cisco 9d:h9:ff     | TCP       | 66    | 13  | 24053 - 443 [AFK] Sen-194 Ark-3567 Win-18304 Lense TSya1=2540353818 TSerr=1727281240  |
|   | 39  | 2024-01-25 12:31:30.(101040344   | 10.40.40.105     | Whate_6d:6a:f4   | 02 194 216 24    | Cisco 9d:b9:ff     | TLSu1 2   | 102   | 13  | 2433 4 443 [Mch 364-194 Mch 367 Will-18564 Letter 1946-234533510 1361-1727201240      |
| ÷ | 20  | 2024-01-25 12:31:30:002391       | 02 194 216 24    | Circo OdibBiff   | 10 40 40 165     | Marca Rd:0a:f4     | TI Su1 2  | 117   | 12  | Change Cipher Spec Control Variable Average                                           |
|   | 40  | 2024-01-25 12:31.30.(414020300   | 10 49 49 165     | Whate Rd-Oa-fd   | 03 184 216 34    | Cisco 0d+b0+ff     | TCP       | 66    | 12  | change capiter apper, citeryprev handshake nessage                                    |
|   | 40  | 2024-01-25 12:31:30.(1095/3/42=  | 10.40.40.105     | Vitware_ou.sa.14 | 10 61 70 32      | Cisco_90.09.11     | TLCu1 2   | 1254  | 12  | 24353 4 443 [ACK] 364-320 ACK-3010 #11-12400 Leit-0 1348(-2345555500 136(1-1727201420 |
|   | 49  | 2024-01-25 12:31:30. (20209/000  | 10.40.40.105     | VMware_od:9a:14  | 10.01.70.23      | Cisco_90:09:11     | TLOVI.2   | 1254  | 12  | Server netto                                                                          |
|   | 50  | 2024-01-25 12:51:50.(155429007   | 10.40.40.105     | Vriware_od:9a:14 | 10.01.70.23      | Cisco_90:09:11     | TLOVI.Z   | 100   | 12  | Certificate                                                                           |
|   | 51  | 2024-01-25 12:51:50.905425       | 10.40.40.103     | Cicco Odub0.ff   | 10.01./0.25      | C15C0_90:09:11     | TCD       | 190   | 12  | Server key exchange, Server netto Dune                                                |
|   | 34  | 2024-01-25 12:31:38.024020       | 10.01.70.23      | C15C0_90:09:11   | 10.40.40.105     | vriware_ou:9a:14   | TCP       | 00    | 12  | 01404 - 3120 [ACK] 364-801 ACK-1220 WIN-131000 LEN-0 T3V8(-10/0432109 T36CT-44149023) |
|   | 22  | 2024-01-25 12:31:38.(344001913   | 10.01.70.23      | C15C0_90:09:11   | 10.48.48.105     | Vnware_80:9a:14    | TLC-1 D   | 150   | 12  | 01404 + 3128 (ACK) SECTER ACK 2048 WITH 129/28 LETTER 15/04-52189 ISECT 44149623      |
|   | 50  | 2024-01-25 12:31:38.(1/3832950   | 10.01./0.23      | C15C0_90:09:11   | 10.48.48.165     | VMware_80:9a:14    | TLSV1.2   | 159   | 12  | Client key exchange, change cipner spec, encrypted Handshake Hessage                  |
|   | 57  | 2024-01-25 12:31:38. (422856/8/  | 10.48.48.165     | VMware_8d:9a:14  | 10.61.70.23      | Cisco_9d:b9:ff     | TCP       | 66    | 12  | 3128 + 61484 [ACK] Seq=2540 ACK=954 Win=64640 Len=0 TSval=441496317 TSecr=1676452193  |
|   | 58  | 2024-01-25 12:31:38.(24451414/   | 10.48.48.165     | VMware_8d:9a:14  | 10.61./0.23      | Cisco_9d:b9:ff     | TLSV1.2   | 11/   | 12  | Change Cipher Spec, Encrypted Handshake Message                                       |
|   | 59  | 2024-01-25 12:31:38. (328/02336  | 10.61.70.23      | Cisco_9d:b9:ff   | 10.48.48.165     | VMware_80:9a:14    | TCP       | 66    | 12  | 61444 → 3128 [ACK] Seq=954 ACK=2591 W1n=131008 Len=0 ISV8L=16/6452265 ISecF=44149631  |
|   | 69  | 2024-01-25 12:31:38.(151248214_  | 10.61.70.23      | C15C0_9d:b9:TT   | 10.48.48.165     | VMware_80:9a:14    | TLSV1.2   | 562   | 12  | Application Data                                                                      |
| 1 | 61  | 2024-01-25 12:31:38.(257435452   | 10.48.48.165     | VMware_8d:9a:f4  | 10.61.70.23      | Cisco_9d:b9:ff     | тср       | 66    | 12  | 3128 - 61484 [ACK] Seq=2591 Ack=1450 Win=64192 Len=0 TSval=441496387 TSecr=167645226  |
| 1 | 64  | 2024-01-25 12:31:38.(296760748   | 10.48.48.165     | VMware_8d:9a:14  | 93.184.216.34    | Cisco_9d:b9:ff     | TLSv1.2   | 111   | 13  | Application Data                                                                      |
| 1 | 73  | 2024-01-25 12:31:38.(411911657   | 93.184.216.34    | Cisco_9d:b9:ff   | 10.48.48.165     | VMware_8d:9a:14    | тср       | 66    | 13  | 443 - 24953 [ACK] Seq=3618 Ack=365 Win=67072 Len=0 TSval=1727281896 TSecr=2549354298  |
| 1 | 74  | 2024-01-25 12:31:38.(340012513_  | 10.48.48.165     | VMware_8d:9a:f4  | 93.184.216.34    | Cisco_9d:b9:ff     | TLSv1.2   | 640   | 13  | Application Data, Application Data                                                    |
| 1 | 78  | 2024-01-25 12:31:39.(283208060   | 93.184.216.34    | Cisco_9d:b9:ff   | 10.48.48.165     | VMware_8d:9a:f4    | TCP       | 66    | 13  | 443 → 24953 [ACK] Seq=3618 Ack=939 Win=68096 Len=0 TSval=1727282019 TSecr=2549354468  |
|   | 79  | 2024-01-25 12:31:39.(159843076   | 93.184.216.34    | Cisco_9d:b9:ff   | 10.48.48.165     | VMware_8d:9a:f4    | TLSv1.2   | 1146  | 13  | Application Data, Application Data                                                    |
| 1 | 80  | 2024-01-25 12:31:39. (305106563  | 10.48.48.165     | VMware_8d:9a:f4  | 93.184.216.34    | Cisco_9d:b9:ff     | TCP       | 66    | 13  | 24953 - 443 [ACK] Seq=939 Ack=4698 Win=11456 Len=0 TSval=2549354588 TSecr=1727282020  |
| 1 | 82  | 2024-01-25 12:31:39. (165086323  | 10.48.48.165     | VMware_8d:9a:f4  | 10.61.70.23      | Cisco_9d:b9:ff     | TLSv1.2   | 112   | 12  | Application Data                                                                      |
| 1 | 83  | 2024-01-25 12:31:39.342008       | 10.61.70.23      | Cisco_9d:b9:ff   | 10.48.48.165     | VMware_8d:9a:f4    | TCP       | 66    | 12  | 61484 → 3128 [ACK] Seq=1450 Ack=2637 Win=131008 Len=0 TSval=1676452764 TSecr=4414968  |
| 1 | 84  | 2024-01-25 12:31:39. (200484740  | 10.48.48.165     | VMware_8d:9a:f4  | 10.61.70.23      | Cisco_9d:b9:ff     | TLSv1.2   | 1209  | 12  | Application Data, Application Data                                                    |
|   | 85  | 2024-01-25 12:31:39. (128618294  | 10.61.70.23      | Cisco_9d:b9:ff   | 10.48.48.165     | VMware_8d:9a:f4    | TCP       | 66    | 12  | 61484 → 3128 [ACK] Seq=1450 Ack=3780 Win=129920 Len=0 TSval=1676452838 TSecr=4414968  |
| - | 0.0 | 2024 01 25 12,21,20 002047       | 10 61 70 33      | Cines Odyboydd   | 10 40 40 165     | 104 man Ody Ony 44 | TI Cost 3 | 40.7  | 1.7 | Application Data                                                                      |

이미지 - 전체 HTTPS 명시적-캐시 없음

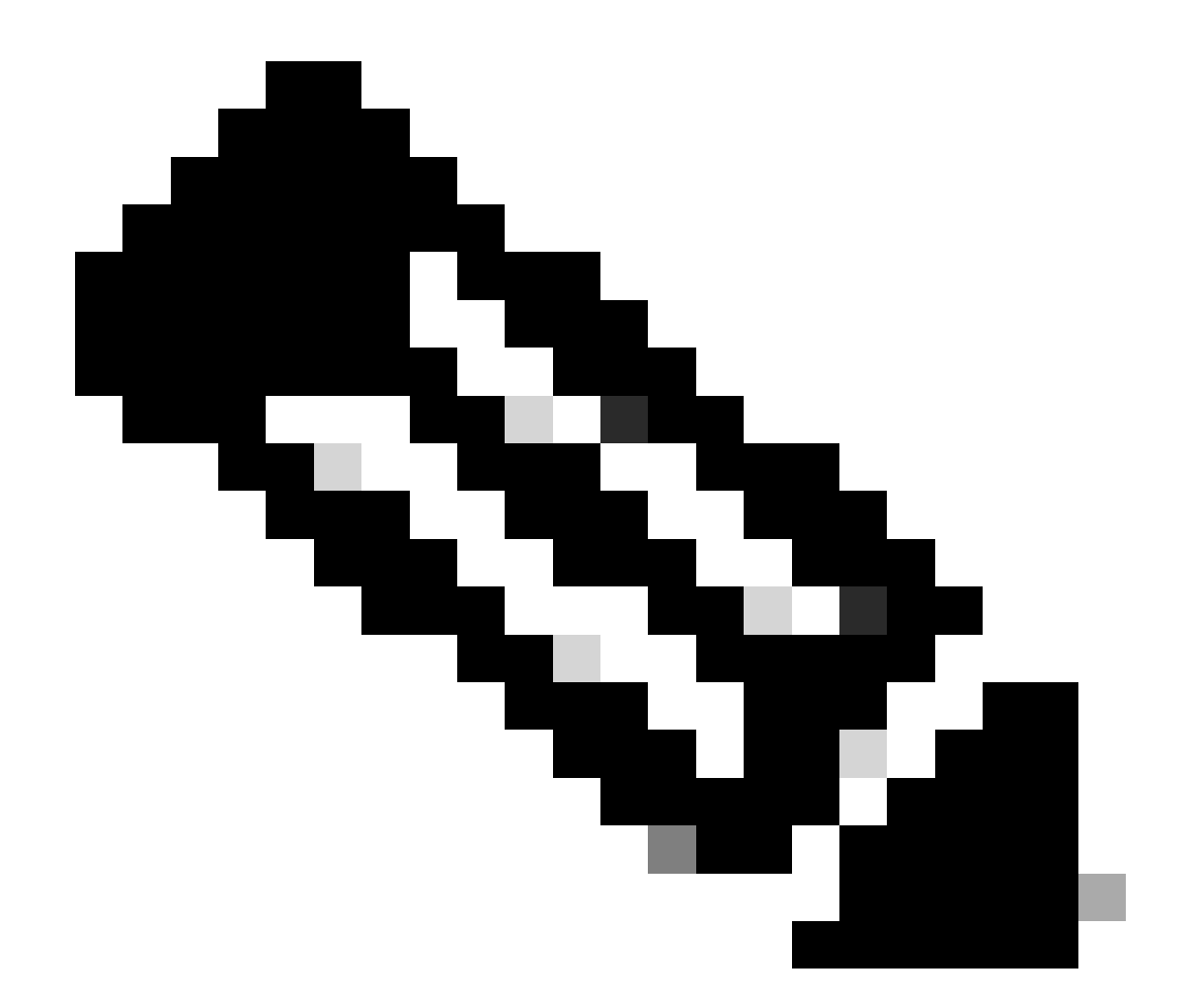

참고: 각 트래픽 스트림은 서로 다른 색상으로 구분됩니다. 클라이언트에서 SWA로의 흐름 은 한 색상이고 SWA에서 웹 서버로의 흐름은 다른 색상입니다.

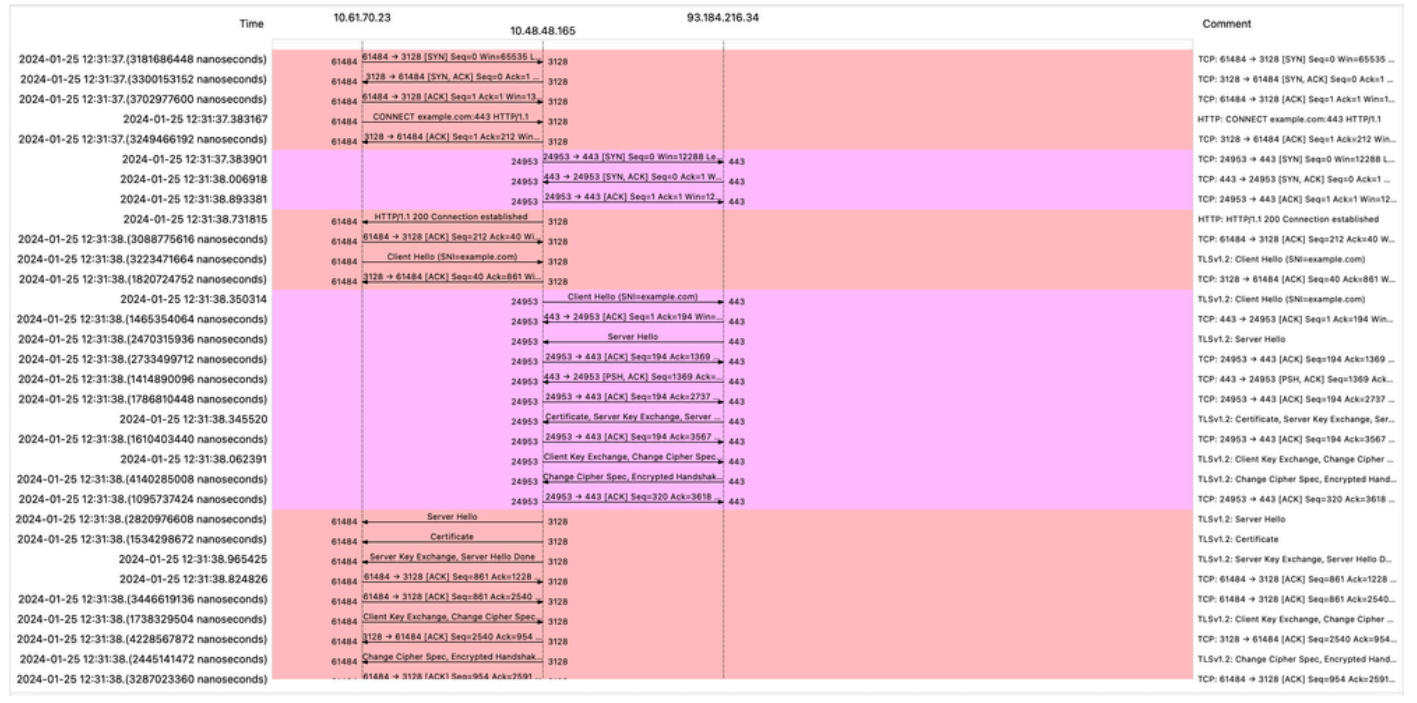

이미지- HTTPS 흐름- 명시적 - 캐시 없음

다음은 액세스 로그의 예입니다.

1706174571.215 582 10.61.70.23 TCP\_MISS\_SSL/200 39 CONNECT tunnel://www.example.com:443/ - DIRECT/www.example.com:443/ - DIRECT/www.example.com

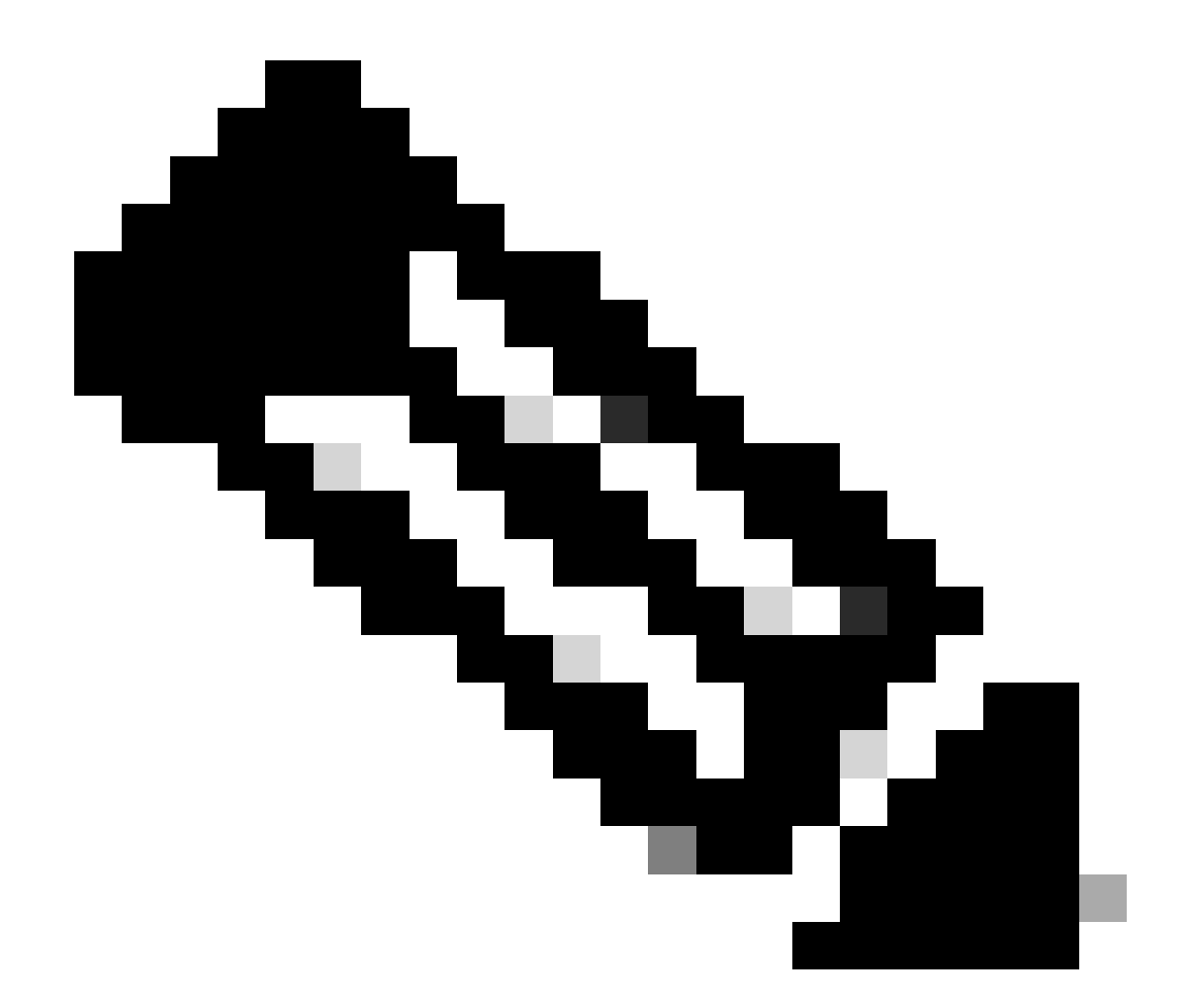

참고: HTTPS 트래픽에 대한 투명 배포에서 볼 수 있듯이 Accesslogs에는 2개의 줄이 있습니다. 첫 번째 줄은 트래픽이 암호화되어 CONNECT를 볼 수 있으며 웹 서버의 URL이 tunnel://으로 시작됩니다. SWA에서 암호 해독이 활성화된 경우 두 번째 줄에 GET이 포함되고 전체 URL이 HTTPS로 시작되므로 트래픽이 암호 해독되었습니다.

통과 HTTPS 트래픽

트래픽을 통과하도록 SWA를 구성한 경우, 전체적인 흐름은 다음과 같습니다.

| Time                                         | 10.61 | .70.23 10.48                                                               | 48.165 93.184                                                            | 216.34 | Comment                                                                                                    |
|----------------------------------------------|-------|----------------------------------------------------------------------------|--------------------------------------------------------------------------|--------|----------------------------------------------------------------------------------------------------|
|                                              |       |                                                                            |                                                                          |        |                                                                                                    |
| 2024-01-25 13:21:42.706645                   | 60250 | [60250 → 3128 [SYN] Seq=0 Win=65535 Len=0 MSS=1260 WS=64 TSval=341363.     | 3128                                                                     |        | TCP: 60250 + 3128 [SYN] Seq=0 Win=65535                                                                                                    |
| 2024-01-25 13:21:42.(2460867504 nanoseconds) | 60250 | 3128 + 60250 [SYN, ACK] Seq=0 Ack=1 Win=65535 Len=0 MSS=1460 WS=64 SA      | 3128                                                                     |        | TCP: 3128 + 60250 [SYN, ACK] Seq=0 Ack=1                                                                                                    |
| 2024-01-25 13:21:42.(1279136912 nanoseconds) | 60250 | 60250 → 3128 [ACK] Seq=1 Ack=1 Win=132288 Len=0 TSval=341363763 TSecr=1    | 3128                                                                     |        | TCP: 60250 → 3128 [ACK] Seg=1 Ack=1 Win=1                                                                                                    |
| 2024-01-25 13:21:42.(4235993424 nanoseconds) | 60250 | CONNECT example.com:443 HTTP/1.1                                           | 3128                                                                     |        | HTTP: CONNECT example.com:443 HTTP/1.1                                                                                                    |
| 2024-01-25 13:21:42.(2468178944 nanoseconds) | 60250 | 3128 + 60250 [ACK] Seq=1 Ack=212 Win=65344 Len=0 TSval=1253711229 TSecr    | 3128                                                                     |        | TCP: 3128 → 60250 [ACK] Seq=1 Ack=212 Win                                                                                                    |
| 2024-01-25 13:21:42.(1692445712 nanoseconds) |       | 17517                                                                      | 17517 → 443 [SYN] Seq=0 Win=12288 Len=0 MSS=1460 WS=64 SACK_PERM TSv     | 443    | TCP: 17517 → 443 [SYN] Seq=0 Win=12288 Le                                                                                                    |
| 2024-01-25 13:21:42.(1675493712 nanoseconds) |       | 17517                                                                      | 443 → 17517 [SYN, ACK] Seq=0 Ack=1 Win=65535 Len=0 MSS=1380 SACK_PERM_   | 443    | TCP: 443 → 17517 [SYN, ACK] Seq=0 Ack=1 Wi_                                                                                                    |
| 2024-01-25 13:21:42.402773                   |       | 17517                                                                      | 17517 + 443 [ACK] Seg=1 Ack=1 Win=12480 Len=0 TSval=900012888 TSecr=179  | 443    | TCP: 17517 + 443 [ACK] Seq=1 Ack=1 Win=12                                                                                                    |
| 2024-01-25 13:21:42.(3955843776 nanoseconds) | 60250 | HTTP/1.1 200 Connection established                                        | 3128                                                                     |        | HTTP: HTTP/1.1 200 Connection established                                                                                                    |
| 2024-01-25 13:21:42.044443                   | 60250 | 60250 → 3128 [ACK] Seq=212 Ack=40 Win=132224 Len=0 TSval=341363960 TSe     | 3128                                                                     |        | TCP: 60250 → 3128 [ACK] Seq=212 Ack=40 W                                                                                                    |
| 2024-01-25 13:21:42.(2651980528 nanoseconds) | 60250 | Client Hello (SNI=example.com)                                             | 3128                                                                     |        | TLSv1.3: Client Hello (SNI=example.com)                                                                                                    |
| 2024-01-25 13:21:42.(1640450432 nanoseconds) | 60250 | 3128 + 60250 [ACK] Seq=40 Ack=861 Win=64704 Len=0 TSval=1253711429 TSe     | 3128                                                                     |        | TCP: 3128 → 60250 [ACK] Seq=40 Ack=861 W                                                                                                    |
| 2024-01-25 13:21:42.(2261550016 nanoseconds) |       | 17517                                                                      | Client Hello (SNIxexample.com)                                           | 443    | TLSv1.3: Client Hello (SNI+example.com)                                                                                                    |
| 2024-01-25 13:21:42.(2572160048 nanoseconds) |       | 17517                                                                      | 443 → 17517 [ACK] Seq=1 Ack=650 Win=67072 Len=0 TSval=1796164350 TSecr=_ | 443    | TCP: 443 → 17517 [ACK] Seq=1 Ack=650 Win=                                                                                                    |
| 2024-01-25 13:21:42.310233                   |       | 17517                                                                      | Server Hello, Change Cipher Spec, Application Data                       | 443    | TLSv1.3: Server Hello, Change Cipher Spec, Ap                                                                                                    |
| 2024-01-25 13:21:42.(1377394032 nanoseconds) |       | 17517                                                                      | 17517 → 443 [ACK] Seq=650 Ack=1369 Win=11136 Len=0 TSval=900013138 TSec. | 443    | TCP: 17517 → 443 [ACK] Seq=650 Ack=1369                                                                                                    |
| 2024-01-25 13:21:42.(1401624816 nanoseconds) |       | 17517                                                                      | 443 → 17517 [PSH, ACK] Seq=1369 Ack=650 Win=67072 Len=1368 TSval=179516  | 443    | TCP: 443 → 17517 [PSH, ACK] Seq=1369 Ack=                                                                                                    |
| 2024-01-25 13:21:42.(2565014960 nanoseconds) | 60250 | Server Hello, Change Cipher Spec, Application Data                         | 3128                                                                     |        | TLSv1.3: Server Hello, Change Cipher Spec, Ap                                                                                                    |
| 2024-01-25 13:21:42.(1431156304 nanoseconds) |       | 17517                                                                      | 17517 → 443 [ACK] Seq=650 Ack=2737 Win=11072 Len=0 TSval=900013138 TSec  | 443    | TCP: 17517 -> 443 [ACK] Seq=650 Ack=2737                                                                                                    |
| 2024-01-25 13:21:42.(2106897872 nanoseconds) | 60250 | 3128 + 60250 [PSH, ACK] Seq=1228 Ack=861 Win=64704 Len=180 TSval=125371    | 3128                                                                     |        | TCP: 3128 + 60250 [PSH, ACK] Seq=1228 Ack                                                                                                    |
| 2024-01-25 13:21:42.(3887370384 nanoseconds) | 60250 | 3128 + 60250 [ACK] Seq=1408 Ack=861 Win=64704 Len=1188 TSval=125371160     | 3128                                                                     |        | TCP: 3128 → 60250 (ACK) Seq=1408 Ack=861                                                                                                    |
| 2024-01-25 13:21:42.(3839993744 nanoseconds) | 60250 | 3128 → 60250 [PSH, ACK] Seq=2596 Ack=861 Win=64704 Len=180 TSval=12537     | 3128                                                                     |        | TCP: 3128 → 60250 [PSH, ACK] Seq=2596 Ac                                                                                                    |
| 2024-01-25 13:21:42.(1001611472 nanoseconds) |       | 17517                                                                      | Application Data, Application Data                                       | 443    | TLSv1.3: Application Data, Application Data                                                                                                    |
| 2024-01-25 13:21:42.(3650714352 nanoseconds) |       | 17517                                                                      | 17517 -> 443 [ACK] Seq=650 Ack=4105 Win=11072 Len=0 TSval=900013138 TSec | 443    | TCP: 17517 + 443 [ACK] Seq=650 Ack=4105                                                                                                    |
| 2024-01-25 13:21:42.542333                   | 60250 | Application Data                                                           | 3128                                                                     |        | TLSv1.3: Application Data                                                                                                    |
| 2024-01-25 13:21:42.(2351706320 nanoseconds) | 60250 | Application Data                                                           | 3128                                                                     |        | TLSv1.3: Application Data                                                                                                    |
| 2024-01-25 13:21:42.(4080650144 nanoseconds) |       | 17517                                                                      | Application Data                                                         | 443    | TLSv1.3: Application Data                                                                                                    |
| 2024-01-25 13:21:42.(3133660336 nanoseconds) |       | 17517                                                                      | 17517 → 443 [ACK] Seq=650 Ack=4171 Win=12416 Len=0 TSval=900013138 TSec. | 443    | TCP: 17517 → 443 [ACK] Seq=650 Ack=4171                                                                                                    |
| 2024-01-25 13:21:42.(3354894224 nanoseconds) | 60250 | Application Data                                                           | 3128                                                                     |        | TLSv1.3: Application Data                                                                                                    |
| 2024-01-25 13:21:42.400703                   | 60250 | 60250 -> 3128 [ACK] Seq=861 Ack=1228 Win=131008 Len=0 TSval=341364213 T.   | 3128                                                                     |        | TCP: 60250 + 3128 [ACK] Seg=861 Ack=1228                                                                                                    |
| 2024-01-25 13:21:42 367120                   | 60250 | 60250 → 3128 [ACK] Seq=861 Ack=4210 Win=128064 Len=0 TSval=341364213 T.    | 3128                                                                     |        | TCP: 60250 → 3128 [ACK] Seg=861 Ack=4210                                                                                                    |
| 2024-01-25 13:21:42 (2112887360 panoseconds) | 00250 | TCP Window Update1 60250 + 3128 [ACK] Sep::861 Ack: 4210 Win: 131072 Len:: |                                                                          |        | TCP: [TCP Window Update] 60250 -> 3128 [AC                                                                                                    |
|                                              |       |                                                                            |                                                                          |        | and the second second s |

이미지 - HTTPS 통과 - 명시적 - 흐름

## 다음은 SWA에서 웹 서버로의 Client Hello 샘플입니다.

| Transport Layer Security                                                     |
|------------------------------------------------------------------------------|
| <ul> <li>TLSv1.3 Record Layer: Handshake Protocol: Client Hello</li> </ul>   |
| Content Type: Handshake (22)                                                 |
| Version: TLS 1.0 (0x0301)                                                    |
| Length: 644                                                                  |
| Handshake Protocol: Client Hello                                             |
| Handshake Type: Client Hello (1)                                             |
| Length: 640                                                                  |
| Version: TLS 1.2 (0x0303)                                                    |
| Random: 2c545a566b5b3f338dc9dbd80ea91ad61035c786954ced2191e266ff0b92b9c1     |
| Session ID Length: 32                                                        |
| Session ID: 86da348af5508fc24f18f3cbd9829c7282b77e0499e5d2f38466cccbd66821e2 |
| Cipher Suites Length: 34                                                     |
| Cipher Suites (17 suites)                                                    |
| Cipher Suite: TLS_AES_128_GCM_SHA256 (0x1301)                                |
| Cipher Suite: TLS_CHACHA20_POLY1305_SHA256 (0x1303)                          |
| Cipher Suite: TLS_AES_256_GCM_SHA384 (0x1302)                                |
| Cipher Suite: TLS_ECDHE_ECDSA_WITH_AES_128_GCM_SHA256 (0xc02b)               |
| Cipher Suite: TLS_ECDHE_RSA_WITH_AES_128_GCM_SHA256 (0xc02f)                 |
| Cipher Suite: TLS_ECDHE_ECDSA_WITH_CHACHA20_POLY1305_SHA256 (0xcca9)         |
| Cipher Suite: TLS_ECDHE_RSA_WITH_CHACHA20_POLY1305_SHA256 (0xcca8)           |
| Cipher Suite: TLS_ECDHE_ECDSA_WITH_AES_256_GCM_SHA384 (0xc02c)               |
| Cipher Suite: TLS_ECDHE_RSA_WITH_AES_256_GCM_SHA384 (0xc030)                 |
| Cipher Suite: TLS_ECDHE_ECDSA_WITH_AES_256_CBC_SHA (0xc00a)                  |
| Cipher Suite: TLS_ECDHE_ECDSA_WITH_AES_128_CBC_SHA (0xc009)                  |
| Cipher Suite: TLS_ECDHE_RSA_WITH_AES_128_CBC_SHA (0xc013)                    |
| Cipher Suite: TLS_ECDHE_RSA_WITH_AES_256_CBC_SHA (0xc014)                    |
| Cipher Suite: TLS_RSA_WITH_AES_128_GCM_SHA256 (0x009c)                       |
| Cipher Suite: TLS_RSA_WITH_AES_256_GCM_SHA384 (0x009d)                       |
| Cipher Suite: TLS_RSA_WITH_AES_128_CBC_SHA (0x002f)                          |
| Cipher Suite: TLS RSA WITH AES 256 CBC SHA (0x0035)                          |
| Compression Methods Length: 1                                                |
| > Compression Methods (1 method)                                             |
| Extensions Length: 533                                                       |
| v Extension: server_name (len=16) name=example.com                           |
| Type: server_name (0)                                                        |
| Length: 16                                                                   |
| <ul> <li>Server Name Indication extension</li> </ul>                         |
| Server Name list length: 14                                                  |
| Server Name Type: host_name (0)                                              |
| Server Name length: 11                                                       |
| (Server Name: example.com                                                    |
| <pre>&gt; Extension: extended_master_secret (len=0)</pre>                    |
| <pre>&gt; Extension: renegotiation_info (len=1)</pre>                        |
| <pre>&gt; Extension: supported_groups (len=14)</pre>                         |
| > Extension: ec_point_formats (len=2)                                        |

이미지- HTTPS Passthrough - Explicit - SWA to Webserver - Client hello

### 이는 클라이언트에서 SWA로의 클라이언트 Hello와 동일합니다.

```
    Transport Layer Security

  v TLSv1.3 Record Layer: Handshake Protocol: Client Hello
       Content Type: Handshake (22)
       Version: TLS 1.0 (0x0301)
       Length: 644
     v Handshake Protocol: Client Hello
          Handshake Type: Client Hello (1)
          Length: 640
         (Version: TLS 1.2 (0x0303)
          Random: 2c545a566b5b3f338dc9dbd80ea91ad61035c786954ced2191e266ff0b92b9c1
          Session ID Length: 32
          Session ID: 86da348af5508fc24f18f3cbd9829c7282b77e0499e5d2f38466cccbd66821e2
         Cipher Suites Length: 34
         Cipher Suites (17 suites)
            Cipher Suite: TLS_AES_128_GCM_SHA256 (0x1301)
            Cipher Suite: TLS_CHACHA20_POLY1305_SHA256 (0x1303)
            Cipher Suite: TLS_AES_256_GCM_SHA384 (0x1302)
            Cipher Suite: TLS_ECDHE_ECDSA_WITH_AES_128_GCM_SHA256 (0xc02b)
            Cipher Suite: TLS_ECDHE_RSA_WITH_AES_128_GCM_SHA256 (0xc02f)
            Cipher Suite: TLS_ECDHE_ECDSA_WITH_CHACHA20_POLY1305_SHA256 (0xcca9)
            Cipher Suite: TLS_ECDHE_RSA_WITH_CHACHA20_POLY1305_SHA256 (0xcca8)
            Cipher Suite: TLS_ECDHE_ECDSA_WITH_AES_256_GCM_SHA384 (0xc02c)
            Cipher Suite: TLS_ECDHE_RSA_WITH_AES_256_GCM_SHA384 (0xc030)
            Cipher Suite: TLS_ECDHE_ECDSA_WITH_AES_256_CBC_SHA (0xc00a)
            Cipher Suite: TLS_ECDHE_ECDSA_WITH_AES_128_CBC_SHA (0xc009)
            Cipher Suite: TLS_ECDHE_RSA_WITH_AES_128_CBC_SHA (0xc013)
            Cipher Suite: TLS_ECDHE_RSA_WITH_AES_256_CBC_SHA (0xc014)
            Cipher Suite: TLS_RSA_WITH_AES_128_GCM_SHA256 (0x009c)
            Cipher Suite: TLS_RSA_WITH_AES_256_GCM_SHA384 (0x009d)
            Cipher Suite: TLS RSA WITH AES 128 CBC SHA (0x002f)
            Cipher Suite: TLS_RSA_WITH_AES_256_CBC_SHA (0x0035)
          Compression Methods Length: 1
       > Compression Methods (1 method)
          Extensions Length: 533
         Extension: server_name (len=16) name=example.com
            Type: server_name (0)
            Length: 16

    Server Name Indication extension

               Server Name list length: 14
               Server Name Type: host_name (0)
               Server Name length: 11
             Server Name: example.com
       v Extension: extended_master_secret (len=0)
            Type: extended_master_secret (23)
            Length: 0

    Extension: renegotiation_info (len=1)
```

이미지- HTTPS 패스스루 - 명시적 - 클라이언트-SWA - 클라이언트 hello

### 다음은 샘플 액세스 로그입니다.

1706185288.920 53395 10.61.70.23 TCP\_MISS/200 6549 CONNECT tunnel://www.example.com:443/ - DIRECT/www.ex

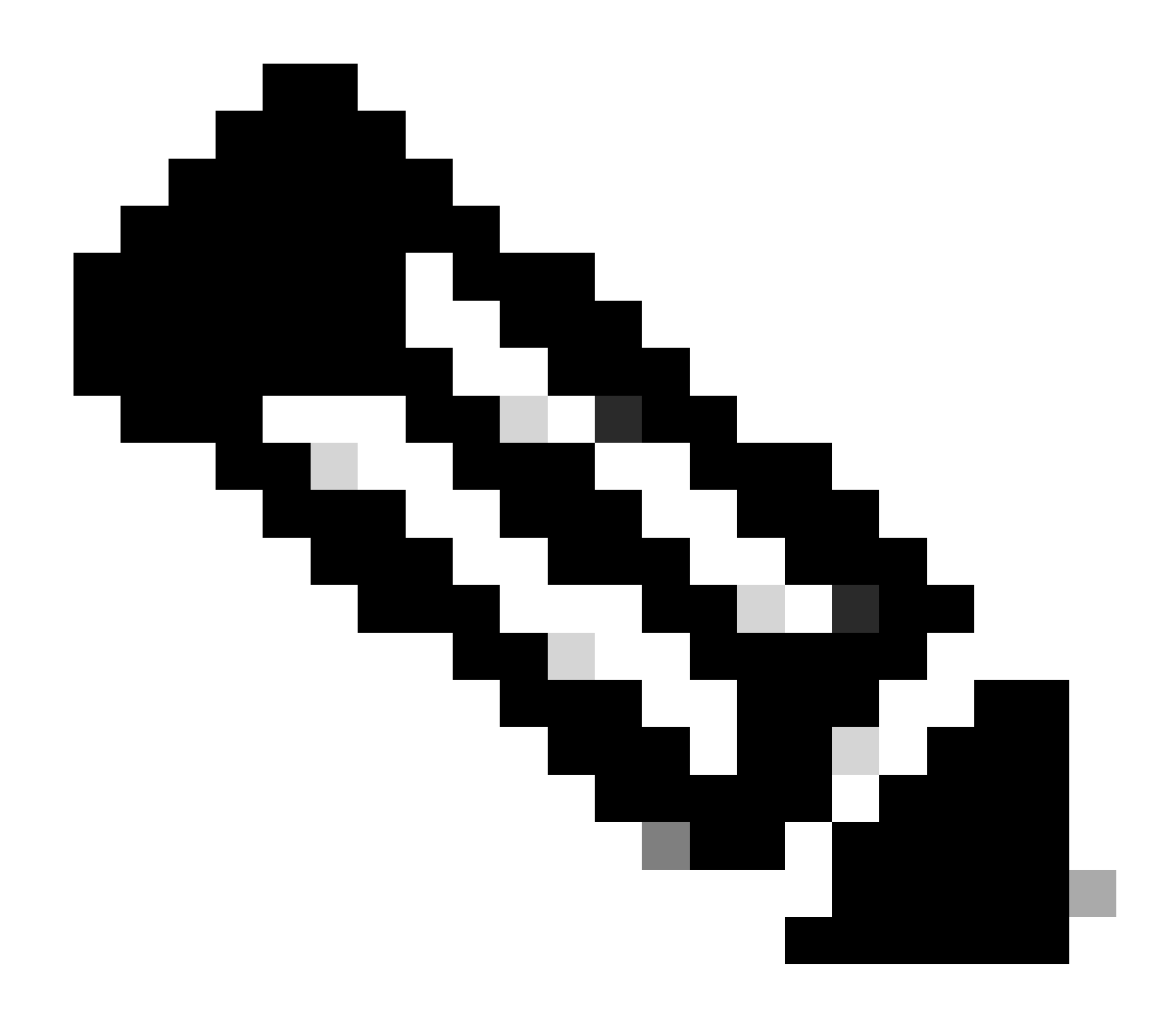

참고: 보시다시피 한 줄이며 작업은 PASSTHRU입니다.

투명한 구축

인증 없는 투명 구축의 HTTP 트래픽

클라이언트 및 SWA

네트워크 트래픽은 클라이언트의 IP 주소와 웹 서버의 IP 주소 간에 전달됩니다.

클라이언트에서 오는 트래픽은 프록시 포트가 아닌 TCP 포트 80으로 전달됩니다

- TCP 핸드셰이크.
- 클라이언트에서 HTTP 가져오기(대상 IP = 웹 서버, 대상 포트 = 80)
- 프록시의 HTTP 응답(소스 IP = 웹 서버)
- 데이터 전송

• TCP 연결 종료(4-Way Handshake)

| No. | Time                             | Source        | src MAC        | Destination   | dst MAC        | Protocol | Lengt : | stream | Info        |       |                                                                    |
|-----|----------------------------------|---------------|----------------|---------------|----------------|----------|---------|--------|-------------|-------|--------------------------------------------------------------------|
| 7   | 2023-12-11 19:13:47.(372406256_  | 192.168.1.10  | Cisco_c9:c0:7f | 93.184.216.34 | Cisco_76:fb:15 | TCP      | 66      | 0      | 54468 - 80  | [SYN] | Seq=0 Win=64240 Len=0 MSS=1460 WS=256 SACK_PERM                    |
|     | 2023-12-11 19:13:47.(243585552_  | 93.184.216.34 | Cisco_76:fb:15 | 192.168.1.10  | Cisco_c9:c0:7f | TCP      | 66      | 0      | 80 - 54468  | [SYN, | ACK] Seq=0 Ack=1 Win=65535 Len=0 MSS=1460 WS=64 SACK_PERM          |
|     | 2023-12-11 19:13:47.(267161713_  | 192.168.1.10  | Cisco_c9:c0:7f | 93.184.216.34 | Cisco_76:fb:15 | TCP      | 60      | 0      | 54468 → 80  | [ACK] | Seq=1 Ack=1 Win=262656 Len=0                                       |
|     | 2023-12-11 19:13:47.(388984368_  | 192.168.1.10  | Cisco_c9:c0:7f | 93.184.216.34 | Cisco_76:fb:15 | HTTP     | 128     | 0      | GET / HTTP, | /1.1  |                                                                    |
|     | 2023-12-11 19:13:47.624692       | 93.184.216.34 | Cisco_76:fb:15 | 192.168.1.10  | Cisco_c9:c0:7f | TCP      | 54      | 0      | 80 - 54468  | [ACK] | Seq=1 Ack=75 Win=65472 Len=0                                       |
| -   | 2023-12-11 19:13:47.(285645694_  | 93.184.216.34 | Cisco_76:fb:15 | 192.168.1.10  | Cisco_c9:c0:7f | TCP      | 1514    | 0      | 80 - 54468  | [ACK] | Seq=1 Ack=75 Win=65472 Len=1460 [TCP segment of a reassembled PDU] |
|     | 2023-12-11 19:13:47.(237549915_  | 93.184.216.34 | Cisco_76:fb:15 | 192.168.1.10  | Cisco_c9:c0:7f | HTTP     | 381     | 0      | HTTP/1.1 2  | BO OK | (text/html)                                                        |
|     | 2023-12-11 19:13:47.266907       | 192.168.1.10  | Cisco_c9:c0:7f | 93.184.216.34 | Cisco_76:fb:15 | TCP      | 60      | 0      | 54468 → 80  | [ACK] | Seq=75 Ack=1788 Win=262656 Len=0                                   |
|     | 2023-12-11 19:13:47.(353942364_  | 192.168.1.10  | Cisco_c9:c0:7f | 93.184.216.34 | Cisco_76:fb:15 | TCP      | 60      | 0      | 54468 - 80  | [FIN, | ACK] Seq=75 Ack=1788 Win=262656 Len=0                              |
|     | 2023-12-11 19:13:47. (266665884_ | 93.184.216.34 | Cisco_76:fb:15 | 192.168.1.10  | Cisco_c9:c0:7f | TCP      | 54      | 0      | 80 - 54468  | [ACK] | Seq=1788 Ack=76 Win=65472 Len=0                                    |
|     | 2023-12-11 19:13:47.(111822518_  | 93.184.216.34 | Cisco_76:fb:15 | 192.168.1.10  | Cisco_c9:c0:7f | TCP      | 54      | 0      | 80 - 54468  | [FIN, | ACK] Seq=1788 Ack=76 Win=65472 Len=0                               |
|     | 2023-12-11 19:13:47.(168465673_  | 192.168.1.10  | Cisco_c9:c0:7f | 93.184.216.34 | Cisco_76:fb:15 | TCP      | 60      | 0      | 54468 → 80  | [ACK] | Seq=76 Ack=1789 Win=262656 Len=0                                   |
|     |                                  | 니 ㅠ ㄹ 니       |                |               | ~~~~           |          |         |        |             |       |                                                                    |

이미지 - 클라이언트에서 프록시로 - HTTP - 투명 - 인증 없음

## 다음은 클라이언트에서 가져온 HTTP Get의 샘플입니다

| >      | Frame 11: 243 bytes on wire (1944 bits), 243 bytes captured (1944 bits)                       |
|--------|-----------------------------------------------------------------------------------------------|
| >      | Ethernet II, Src: Cisco_76:fb:16 (70:70:8b:76:fb:16), Dst: Cisco_56:5f:44 (68:bd:ab:56:5f:44) |
| >      | Internet Protocol Version 4, Src: 10.201.189.180, Dst: 93.184.216.34                          |
| >      | Transmission Control Protocol, Src Port: 65132, Dst Port: 80, Seq: 1, Ack: 1, Len: 177        |
| $\sim$ | Hypertext Transfer Protocol                                                                   |
|        | > GET / HTTP/1.1\r\n                                                                          |
|        | Connection: keep-alive\r\n                                                                    |
|        | Host: example.com\r\n                                                                         |
|        | User-Agent: curl/8.4.0\r\n                                                                    |
|        | Accept: */*\r\n                                                                               |
|        | X-IMForwards: 20\r\n                                                                          |
|        | Via: 1.1 wsa695948022.calolab.com:80 (Cisco-WSA/15.0.0-355)\r\n                               |
|        | \r\n                                                                                          |
|        | <pre>[Full request URI: http://example.com/]</pre>                                            |
|        | [HTTP request 1/1]                                                                            |
|        | [Response in frame: 15]                                                                       |
|        |                                                                                               |

이미지 - 클라이언트에서 프록시로 - HTTP - 투명 - 인증 없음 - 클라이언트 HTTP 가져오기

#### SWA 및 웹 서버

네트워크 트래픽은 프록시의 IP 주소와 웹 서버의 IP 주소 간에 발생합니다.

SWA의 트래픽은 프록시 포트가 아닌 TCP 포트 80으로 전달됩니다

- TCP 핸드셰이크.
- 프록시에서 HTTP 가져오기(대상 IP = 웹 서버, 대상 포트 = 80)
- 웹 서버의 HTTP 응답(소스 IP = 프록시 서버)
- 데이터 전송
- TCP 연결 종료(4-Way Handshake)

| No. | Time                               | Source         | src MAC        | Destination    | dst MAC        | Protocol | Lengt st | am i Info                                                                            |                |
|-----|------------------------------------|----------------|----------------|----------------|----------------|----------|----------|--------------------------------------------------------------------------------------|----------------|
|     | 8 2023-12-11 19:13:47.(260946116_  | 10.201.189.180 | Cisco_76:fb:16 | 93.184.216.34  | Cisco_56:5f:44 | TCP      | 74       | 1 65132 - 80 [SYN] Seq=0 Win=12288 Len=0 MSS=1460 WS=64 SACK_PERM TSval=1559577035 1 | TSecr=0        |
|     | 9 2023-12-11 19:13:47.(273148633_  | 93.184.216.34  | Cisco_56:5f:44 | 10.201.189.180 | Cisco_76:fb:16 | TCP      | 74       | 1 80 → 65132 [SYN, ACK] Seq=0 Ack=1 Win=65535 Len=0 MSS=1460 WS=64 SACK_PERM TSval=6 | 6873333 TSecr= |
|     | 10 2023-12-11 19:13:47.(285000827_ | 10.201.189.180 | Cisco_76:fb:16 | 93.184.216.34  | Cisco_56:5f:44 | TCP      | 66       | 1 65132 → 80 [ACK] Seq=1 Ack=1 Win=13184 Len=0 TSval=1559577035 TSecr=6873333        |                |
|     | 11 2023-12-11 19:13:47.(307381585_ | 10.201.189.180 | Cisco_76:fb:16 | 93.184.216.34  | Cisco_56:5f:44 | HTTP     | 243      | 1 GET / HTTP/1.1                                                                     |                |
|     | 12 2023-12-11 19:13:47.(118451681_ | 93.184.216.34  | Cisco_56:5f:44 | 10.201.189.180 | Cisco_76:fb:16 | TCP      | 66       | 1 80 → 65132 [ACK] Seq=1 Ack=178 Win=66368 Len=0 TSval=6873333 TSecr=1559577035      |                |
|     | 13 2023-12-11 19:13:47.(209167872_ | 93.184.216.34  | Cisco_56:5f:44 | 10.201.189.180 | Cisco_76:fb:16 | TCP      | 1514     | 1 80 → 65132 [ACK] Seq=1 Ack=178 Win=66368 Len=1448 TSval=6873463 TSecr=1559577035   | [TCP segment c |
|     | 14 2023-12-11 19:13:47.637333      | 10.201.189.180 | Cisco_76:fb:16 | 93.184.216.34  | Cisco_56:5f:44 | TCP      | 66       | 1 65132 - 80 [ACK] Seq=178 Ack=1449 Win=11776 Len=0 TSval=1559577165 TSecr=6873463   |                |
|     | 15 2023-12-11 19:13:47.(276272012_ | 93.184.216.34  | Cisco_56:5f:44 | 10.201.189.180 | Cisco_76:fb:16 | HTTP     | 349      | 1 HTTP/1.1 200 OK (text/html)                                                        |                |
|     | 16 2023-12-11 19:13:47.(249979843_ | 10.201.189.180 | Cisco_76:fb:16 | 93.184.216.34  | Cisco_56:5f:44 | TCP      | 66       | 1 65132 → 80 [ACK] Seq=178 Ack=1732 Win=11520 Len=0 TSval=1559577165 TSecr=6873463   |                |
|     | 1_ 2023-12-11 19:14:12.(270488529_ | 10.201.189.180 | Cisco_76:fb:16 | 93.184.216.34  | Cisco_56:5f:44 | TCP      | 66       | 1 65132 → 80 [FIN, ACK] Seq=178 Ack=1732 Win=13184 Len=0 TSval=1559602015 TSecr=6873 | 3463           |
|     | 1_ 2023-12-11 19:14:12.236807      | 93.184.216.34  | Cisco_56:5f:44 | 10.201.189.180 | Cisco_76:fb:16 | TCP      | 66       | 1 80 → 65132 [ACK] Seq=1732 Ack=179 Win=66368 Len=0 TSval=6898313 TSecr=1559602015   |                |
|     | 1_ 2023-12-11 19:14:12.(215970816_ | 93.184.216.34  | Cisco_56:5f:44 | 10.201.189.180 | Cisco_76:fb:16 | TCP      | 66       | 1 80 → 65132 [FIN, ACK] Seq=1732 Ack=179 Win=66368 Len=0 TSval=6898313 TSecr=1559602 | 2015           |
|     | 1_ 2023-12-11 19:14:12.(218303318_ | 10.201.189.180 | Cisco_76:fb:16 | 93.184.216.34  | Cisco_56:5f:44 | TCP      | 66       | 1 65132 → 80 [ACK] Seq=179 Ack=1733 Win=13120 Len=0 TSval=1559602015 TSecr=6898313   |                |
| 0   | 미지 - 프록시 및 웹 시                     | 러버 - HTT       | P - 투명 -       | 인증 없음          |                |          |          |                                                                                      |                |

다음은 프록시에서 HTTP Get의 샘플입니다.

> Frame 20: 128 bytes on wire (1024 bits), 128 bytes captured (1024 bits)

- > Ethernet II, Src: Cisco\_c9:c0:7f (74:88:bb:c9:c0:7f), Dst: Cisco\_76:fb:15 (70:70:8b:76:fb:15)
  > Internet Protocol Version 4, Src: 192.168.1.10, Dst: 93.184.216.34
- > Transmission Control Protocol, Src Port: 54468, Dst Port: 80, Seq: 1, Ack: 1, Len: 74

> Hypertext Transfer Protocol
> GET / HTTP/1.1\r\n
Host: example.com\r\n
User-Agent: curl/8.4.0\r\n
Accept: \*/\*\r\n
\r\n
[Full request URI: http://example.com/]
[HTTP request 1/1]
[Response in frame: 23]

이미지 - 웹 서버에 대한 프록시 - HTTP - 투명 - 인증 없음 - 프록시 HTTP 가져오기

#### 이는 클라이언트에서 SWA로, 웹 서버로, 마지막으로 클라이언트로 다시 이동하는 트래픽의 전체 흐름을 나타냅니다.

| No. | Time                               | Source           | src MAC        | Destination    | dst MAC        | Protocol | Lengt st | tream I | info        |       |                                                                               |
|-----|------------------------------------|------------------|----------------|----------------|----------------|----------|----------|---------|-------------|-------|-------------------------------------------------------------------------------|
|     | 7 2023-12-11 19:13:47. (372406256. | . 192.168.1.10   | Cisco_c9:c0:7f | 93.184.216.34  | Cisco_76:fb:15 | TCP      | 66       | 0 5     | 54468 - 80  | [SYN] | Seq=0 Win=64240 Len=0 MSS=1460 WS=256 SACK_PERM                               |
| 1   | 8 2023-12-11 19:13:47. (260946116. | . 10.201.189.180 | Cisco_76:fb:16 | 93.184.216.34  | Cisco_56:5f:44 | TCP      | 74       | 1 (     | 65132 - 80  | [SYN] | Seq=0 Win=12288 Len=0 MSS=1460 WS=64 SACK_PERM TSval=1559577035 TSecr=0       |
| 1   | 9 2023-12-11 19:13:47.(273148633.  | 93.184.216.34    | Cisco_56:5f:44 | 10.201.189.180 | Cisco_76:fb:16 | TCP      | 74       | 1 8     | 80 → 65132  | (SYN, | ACK] Seq=0 Ack=1 Win=65535 Len=0 MSS=1460 WS=64 SACK_PERM TSval=6873333 TSecr |
| 1   | 0 2023-12-11 19:13:47. (285000827. | . 10.201.189.180 | Cisco_76:fb:16 | 93.184.216.34  | Cisco_56:5f:44 | TCP      | 66       | 1 (     | 65132 - 80  | [ACK] | Seq=1 Ack=1 Win=13184 Len=0 TSval=1559577035 TSecr=6873333                    |
| 1   | 1 2023-12-11 19:13:47. (307381585. | . 10.201.189.180 | Cisco_76:fb:16 | 93.184.216.34  | Cisco_56:5f:44 | HTTP     | 243      | 1 (     | GET / HTTP/ | 1.1   |                                                                               |
| 1   | 2 2023-12-11 19:13:47.(118451681   | 93.184.216.34    | Cisco_56:5f:44 | 10.201.189.180 | Cisco_76:fb:16 | TCP      | 66       | 18      | 80 → 65132  | [ACK] | Seg=1 Ack=178 Win=66368 Len=0 TSval=6873333 TSecr=1559577035                  |
| 1   | 3 2023-12-11 19:13:47. (209167872  | 93.184.216.34    | Cisco_56:5f:44 | 10.201.189.180 | Cisco_76:fb:16 | TCP      | 1514     | 1 8     | 80 → 65132  | [ACK] | Seq=1 Ack=178 Win=66368 Len=1448 TSval=6873463 TSecr=1559577035 [TCP segment  |
| 1   | 4 2023-12-11 19:13:47.637333       | 10.201.189.180   | Cisco_76:fb:16 | 93.184.216.34  | Cisco_56:5f:44 | TCP      | 66       | 1 (     | 65132 - 80  | [ACK] | Seg=178 Ack=1449 Win=11776 Len=0 TSval=1559577165 TSecr=6873463               |
| 1   | 5 2023-12-11 19:13:47. (276272012  | 93.184.216.34    | Cisco_56:5f:44 | 10.201.189.180 | Cisco_76:fb:16 | HTTP     | 349      | 1 1     | HTTP/1.1 20 | Ø OK  | (text/html)                                                                   |
| 1   | 6 2023-12-11 19:13:47. (249979843. | . 10.201.189.180 | Cisco_76:fb:16 | 93.184.216.34  | Cisco_56:5f:44 | TCP      | 66       | 1 (     | 65132 - 80  | [ACK] | Seg=178 Ack=1732 Win=11520 Len=0 TSval=1559577165 TSecr=6873463               |
| 1   | 8 2023-12-11 19:13:47. (243585552  | . 93.184.216.34  | Cisco_76:fb:15 | 192.168.1.10   | Cisco_c9:c0:7f | TCP      | 66       | 0 8     | 80 - 54468  | [SYN, | ACK] Seg=0 Ack=1 Win=65535 Len=0 MSS=1460 WS=64 SACK_PERM                     |
| 1   | 9 2023-12-11 19:13:47. (267161713. | . 192.168.1.10   | Cisco_c9:c0:7f | 93.184.216.34  | Cisco_76:fb:15 | TCP      | 60       | 0 5     | 54468 - 80  | [ACK] | Seg=1 Ack=1 Win=262656 Len=0                                                  |
| 21  | 0 2023-12-11 19:13:47. (388984368. | . 192.168.1.10   | Cisco_c9:c0:7f | 93.184.216.34  | Cisco_76:fb:15 | HTTP     | 128      | 0 0     | GET / HTTP/ | 1.1   |                                                                               |
| 2   | 1 2023-12-11 19:13:47.624692       | 93.184.216.34    | Cisco_76:fb:15 | 192.168.1.10   | Cisco_c9:c0:7f | TCP      | 54       | 0 8     | 80 - 54468  | [ACK] | Seg=1 Ack=75 Win=65472 Len=0                                                  |
| 2   | 2 2023-12-11 19:13:47. (285645694  | 93.184.216.34    | Cisco_76:fb:15 | 192.168.1.10   | Cisco_c9:c0:7f | TCP      | 1514     | 0 8     | 80 - 54468  | [ACK] | Seg=1 Ack=75 Win=65472 Len=1460 [TCP segment of a reassembled PDU]            |
| 2   | 3 2023-12-11 19:13:47. (237549915. | 93.184.216.34    | Cisco_76:fb:15 | 192.168.1.10   | Cisco_c9:c0:7f | HTTP     | 381      | 0 1     | HTTP/1.1 20 | 0 OK  | (text/html)                                                                   |
| 2   | 4 2023-12-11 19:13:47.266907       | 192.168.1.10     | Cisco_c9:c0:7f | 93.184.216.34  | Cisco_76:fb:15 | TCP      | 60       | 0 5     | 54468 - 80  | [ACK] | Seg=75 Ack=1788 Win=262656 Len=0                                              |
| 2   | 5 2023-12-11 19:13:47. (353942364  | . 192.168.1.10   | Cisco_c9:c0:7f | 93.184.216.34  | Cisco_76:fb:15 | TCP      | 60       | 0 5     | 54468 - 80  | [FIN, | ACK] Seq=75 Ack=1788 Win=262656 Len=0                                         |
| 2   | 6 2023-12-11 19:13:47. (266665884. | 93.184.216.34    | Cisco_76:fb:15 | 192.168.1.10   | Cisco_c9:c0:7f | TCP      | 54       | 0 8     | 80 - 54468  | [ACK] | Seg=1788 Ack=76 Win=65472 Len=0                                               |
| 2   | 7 2023-12-11 19:13:47.(111822518.  | 93.184.216.34    | Cisco_76:fb:15 | 192.168.1.10   | Cisco_c9:c0:7f | TCP      | 54       | 0 8     | 80 - 54468  | [FIN, | ACK] Seq=1788 Ack=76 Win=65472 Len=0                                          |
| 2   | 8 2023-12-11 19:13:47. (168465673. | . 192.168.1.10   | Cisco_c9:c0:7f | 93.184.216.34  | Cisco_76:fb:15 | TCP      | 60       | 0 5     | 54468 - 80  | [ACK] | Seq=76 Ack=1789 Win=262656 Len=0                                              |
| 1.  | _ 2023-12-11 19:14:12.(270488529.  | . 10.201.189.180 | Cisco_76:fb:16 | 93.184.216.34  | Cisco_56:5f:44 | TCP      | 66       | 1 6     | 65132 - 80  | [FIN, | ACK] Seq=178 Ack=1732 Win=13184 Len=0 TSval=1559602015 TSecr=6873463          |
| 1.  | 2023-12-11 19:14:12.236807         | 93.184.216.34    | Cisco_56:5f:44 | 10.201.189.180 | Cisco_76:fb:16 | TCP      | 66       | 18      | 80 → 65132  | [ACK] | Seg=1732 Ack=179 Win=66368 Len=0 TSval=6898313 TSecr=1559602015               |
| 1.  | _ 2023-12-11 19:14:12. (215970816. | 93.184.216.34    | Cisco_56:5f:44 | 10.201.189.180 | Cisco_76:fb:16 | TCP      | 66       | 18      | 80 → 65132  | [FIN, | ACK] Seq=1732 Ack=179 Win=66368 Len=0 TSval=6898313 TSecr=1559602015          |
| 1   | 2023-12-11 19:14:12. (218303318.   | 10.201.189.180   | Cisco 76:fb:16 | 93,184,216,34  | Cisco 56:5f:44 | TCP      | 66       | 1 (     | 65132 - 80  | [ACK] | Seg=179 Ack=1733 Win=13120 Len=0 TSval=1559602015 TSecr=6898313               |

이미지 - 총 트래픽 - HTTP - 투명 - 인증 없음

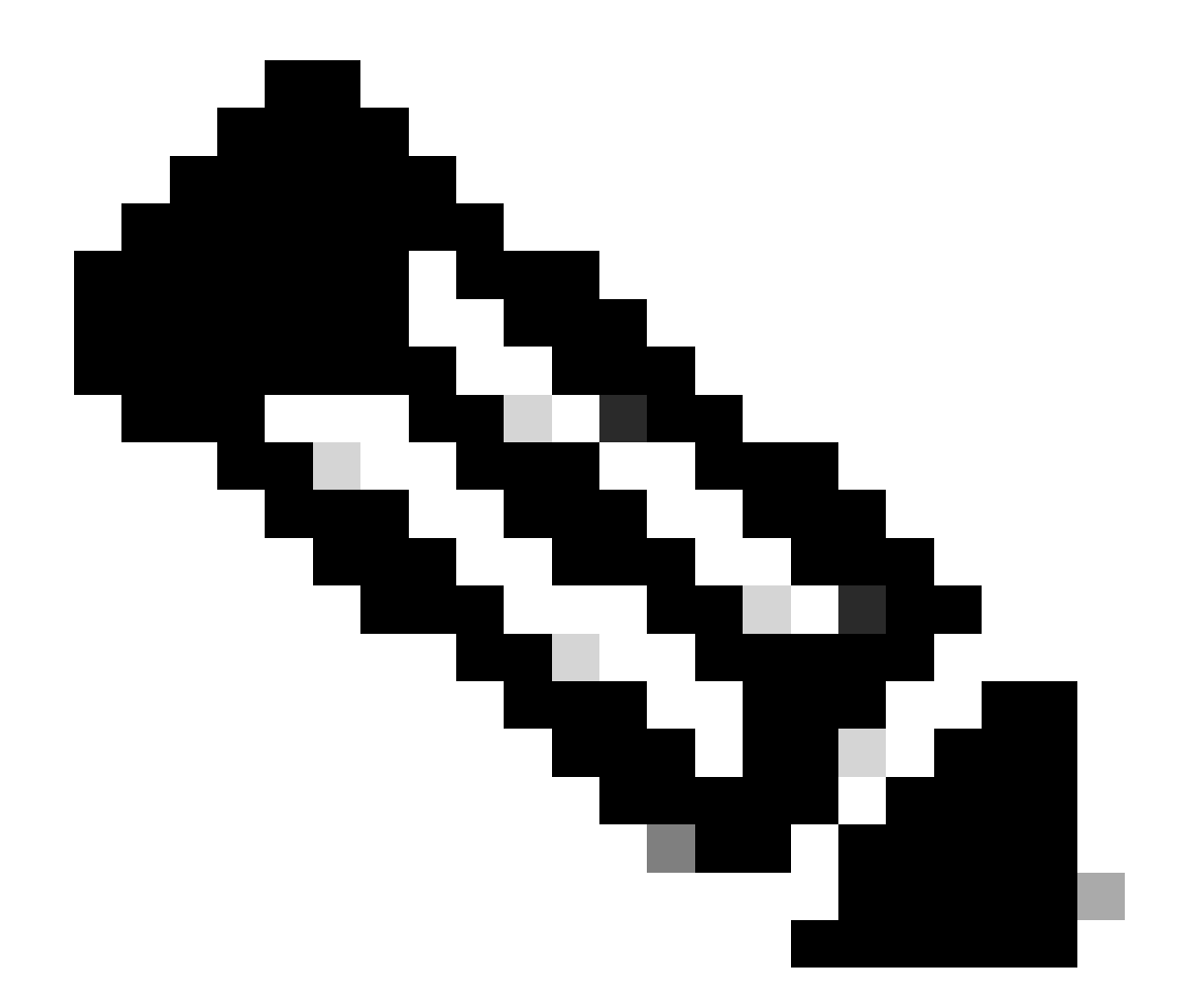

## 참고: 각 트래픽 스트림은 서로 다른 색상으로 구분됩니다. 클라이언트에서 SWA로의 흐름 은 한 색상이고 SWA에서 웹 서버로의 흐름은 다른 색상입니다.

| Time                                                                                                    | 192.16                                                                        | 8.1.10 93.184                                                                                                    | .216.34 10.201.                                                                                                    | 189.180                                            | Comment                                                                                                    |
|----------------------------------------------------------------------------------------------------|-------------------------------------------------------------------------------|----------------------------------------------------------------------------------------------------|----------------------------------------------------------------------------------------------------|----------------------------------------------------|----------------------------------------------------------------------------------------------------|
| 2023-12-11 19:13:47,(3724062560 nanoseconds)<br>2023-12-11 19:13:47,(2609461168 nanoseconds)<br>2023-12-11 19:13:47,(273148336 nanoseconds)<br>2023-12-11 19:13:47,(2850008272 nanoseconds)<br>2023-12-11 19:13:47,(3073815856 nanoseconds)<br>2023-12-11 19:13:47,(3073815856 nanoseconds)                                                                                                    | 54468                                                                         | 93.184<br><u>54468 -&gt; 80 [SYN] Sequ0 Win=64240 Lenie0 MSS=1460 WS=256 SACK, PERM</u><br>80<br>80<br>80<br>80<br>80<br>80<br>80<br>80<br>80<br>80<br>80<br>80<br>80                                                                                                    | 216.34<br>60<br>6132 + 80 [SYN] Segu0 Win=12288 Leni0 MS5=1460 WS=64 SACK, PERM TSva.<br>80 + 65132 [SYN, ACK] Segu0 Ack=1 Win=166535 Leni0 MS5=1460 WS=64 SACK,<br>6132 + 80 [ACK] Segu1 Ack=1 Win=13184 Leni0 TSval=16559577035 TSecre687<br>61 / HTTP/13<br>80 + 65132 [ACK] Segu1 Ack=178 Win=16368 Leni0 TSval=1652333 TSecr=155. | 65132<br>65132<br>65132<br>65132<br>65132<br>65132 | CONTINUENT<br>TCP: 54468 → 80 [SYN] Seq±0 Winn=64240 Le<br>TCP: 65132 → 80 [SYN] Seq±0 Winn=1288 Le<br>TCP: 60 → 65132 [SYN], ACK] Seq±0 Ack=1 W<br>TCP: 60 → 65132 [ACK] Seq±1 Ack=1 Winn=13<br>HTP: CET / HTTP[1.3                                                                                                    |
| 2023-12-11 19:13:47.(2091678720 nanoseconds)<br>2023-12-11 19:13:47.637333<br>2023-12-11 19:13:47.(2762720128 nanoseconds)<br>2023-12-11 19:13:47.(2499798432 nanoseconds)                                                                                                    |                                                                               | 80<br>80<br>80<br>80                                                                                                    | 80 + 65132 (ACK) Seq:1 Ack:178 Win:66386 Len:1448 TSvair6873463 TSecr.,<br>55132 + 80 (ACK) Seq:178 Ack:1449 Win:11776 Len:0 TSvai:1559577165 TSec<br>HTTP/I:1 200 0K (test)htmi)<br>55132 + 80 (ACK) Seq:178 Ack:1732 Win:11520 Len:0 TSvai:1559577165 TSec.                                                                          | 65132<br>65132<br>65132<br>65132                   | TCP: 80 → 65132 [ACK] Seq=1 Ack=178 Win=6<br>TCP: 65132 → 80 [ACK] Seq=178 Ack=1449 Wi<br>HTTP: HTTP/I.1 200 OK (text/html)<br>TCP: 65132 → 80 [ACK] Seq=178 Ack=1732 Wi                                                                                                    |
| 2023-12-11 19:13:47,(2435855520 nanoseconds)<br>2023-12-11 19:13:47,(2871617136 nanoseconds)<br>2023-12-11 19:13:47,(3889843680 nanoseconds)<br>2023-12-11 19:13:47,(2856456944 nanoseconds)<br>2023-12-11 19:13:47,(2856456944 nanoseconds)<br>2023-12-11 19:13:47,(2876499152 nanoseconds)<br>2023-12-11 19:13:47,(287649152 nanoseconds)<br>2023-12-11 19:13:47,(2856456848 nanoseconds)<br>2023-12-11 19:13:47,(2856658848 nanoseconds) | 54468<br>54468<br>54468<br>54468<br>54468<br>54468<br>54468<br>54468<br>54468 | 80 → 54468 [SYN, ACK] Segal Ack-1 Winie55351 Lem0 MSS-1640 WS-64 SAC.<br>54468 → 80 (ACK) Segal Ack-1 Winie502551 Lem0<br>GET / HTTP[11<br>80 → 54468 [ACK] Segal Ack-175 Winie5472 Lem2<br>90 → 54468 [ACK] Segal Ack-175 Winie5472 Lem2<br>HTTP[11 200 CK (Lext)html)<br>54469 → 00 [ACK] Segal Ack-1768 Winie202656 Lem0<br>54668 → 80 [FN, ACK] Segal 758 Ack-1768 Winie202656 Lem0<br>80 → 54468 [ACK] Segal 758 Ack-1768 Winie5472 Lem2 | e0<br>60<br>60<br>60<br>60<br>60<br>60<br>60                                                                                                    |                                                    | TCP: 80 + 64468 (SYN, ACK) Segin Acks1 Win-<br>TCP: 54468 + 80 (ACK) Segin Acks1 Win/26<br>HTTP: CT / HTTP/L1<br>TCP: 80 + 46468 (ACK) Segin Acks75 Win-6<br>HTTP: HTTP/L1 200 CK (test/html)<br>TCP: 54468 + 80 (ACK) Segin75 Acks1788 Win-<br>TCP: 54468 + 80 (ACK) Segin75 Acks1788<br>TCP: 5468 + 80 (ACK) Segin75 Acks178<br>TCP: 5468 + 80 (ACK) Segin75 Acks178<br>TCP: 5468 + 80 (ACK) Segin75 Acks178<br>TCP: 5468 + 80 (ACK) Segin78 Acks178<br>TCP: 5468 + 80 (ACK) Segin78 Acks178<br>TCP: 80 + 54468 (ACK) Segin788 Acks178<br>TCP: 80 + 54468 (ACK) Segin788 Acks178 Acks178<br>TCP: 80 + 54468 (ACK) Segin788 Acks178 Acks178 Ack |
| 2023-12-11 19:13:47.(118225184 nanoseconds)<br>2023-12-11 19:13:47.(1684656736 nanoseconds)<br>2023-12-11 19:14:12.(2704885296 nanoseconds)<br>2023-12-11 19:14:12.236807<br>2023-12-11 19:14:12.(2189708160 nanoseconds)<br>2023-12-11 19:14:12.(2183033184 nanoseconds)                                                                                                    | 54468<br>54468                                                                | 80 + 54468 ['Nk, ACK] Seq:1788 Ack:>78 Win=254752 Len=0<br>54468 → 80 [ACK] Seq:76 Ack:=1789 Win=262656 Len=0<br>80<br>80<br>80<br>80<br>80                                                                                                    | 80<br>60<br>55132 → 80 (FN, ACK) Seq=178 Ack=1732 Win=13184 Len:0 TSval=1559602015<br>60 → 65132 (ACK) Seq=1732 Ack=179 Win=66388 Len:0 TSval=66888313 TSsc=<br>80 → 65132 (FN, ACK) Seq=1732 Ack=179 Win=66368 Len:0 TSval=66888313 TS<br>68132 → 80 (ACK) Seq=179 Ack=1733 Win=13120 Len:0 TSval=5558602015 TSec.                    | 65132<br>65132<br>65132<br>65132                   | TCP: 80 + 54468 (FIN, ACK) 5eq=1788 Acks7           TCP: 54468 + 80 (ACK) 5eq=178 Acks1739 W           TCP: 64768 + 80 (ACK) 5eq=178 Acks173           TCP: 60 + 95152 (FIN, ACK) 5eq=179 W           TCP: 80 + 65132 (FIN, ACK) 5eq=1732 Acks173           TCP: 65132 + 80 (ACK) 5eq=179 Acks1733 W                                                                                                    |

다음은 액세스 로그의 예입니다.

1702318427.181 124 192.168.1.10 TCP\_MISS/200 1787 GET http://www.example.com/ - DIRECT/www.example.com

## 캐시된 데이터가 있는 트래픽

데이터가 SWA 캐시에 있을 때 클라이언트에서 SWA로의 전체 트래픽 흐름을 나타냅니다.

| <b>F</b> | 9 202 | 3-12-11 | 19:19:49  | . (111544768  | 10.201.189.180 | Cisco_76:fb:16 | 93.184.216.34  | Cisco_56:5f:44 | TCP  | 74   | 1 13586 - 80 [SYN] Seq=0 Win=12288 Len=0 MSS=1460 WS=64 SACK_PERM TSval=3178050246 TSecr=0        |
|----------|-------|---------|-----------|---------------|----------------|----------------|----------------|----------------|------|------|---------------------------------------------------------------------------------------------------|
| 1        | 1 202 | 3-12-11 | 19:19:49  | . (259539926  | 192.168.1.10   | Cisco_c9:c0:7f | 93.184.216.34  | Cisco_76:fb:15 | TCP  | 66   | 2 54487 → 80 [SYN] Seq=0 Win=64240 Len=0 MSS=1460 WS=256 SACK_PERM                                |
| 1        | 2 202 | 3-12-11 | 19:19:49  | . (254858128_ | 93.184.216.34  | Cisco_76:fb:15 | 192.168.1.10   | Cisco_c9:c0:7f | TCP  | 66   | 2 80 → 54487 [SYN, ACK] Seg=0 Ack=1 Win=65535 Len=0 MSS=1460 WS=64 SACK_PERM                      |
| 1        | 3 202 | 3-12-11 | 19:19:49  | . (272497027_ | 192.168.1.10   | Cisco_c9:c0:7f | 93.184.216.34  | Cisco_76:fb:15 | TCP  | 60   | 2 54487 - 80 [ACK] Seg=1 Ack=1 Win=262656 Len=0                                                   |
| 1        | 4 202 | 3-12-11 | 19:19:49  | .(178847280   | 192.168.1.10   | Cisco_c9:c0:7f | 93.184.216.34  | Cisco_76:fb:15 | HTTP | 128  | 2 GET / HTTP/1.1                                                                                  |
| 1        | 5 202 | 3-12-11 | 19:19:49  | . (104967324_ | 93.184.216.34  | Cisco_76:fb:15 | 192.168.1.10   | Cisco c9:c0:7f | TCP  | 54   | 2 80 → 54487 [ACK] Seg=1 Ack=75 Win=65472 Len=0                                                   |
| 1        | 6 202 | 3-12-11 | 19:19:49  | .656205       | 93.184.216.34  | Cisco_76:fb:15 | 192.168.1.10   | Cisco_c9:c0:7f | TCP  | 1514 | 2 80 → 54487 [ACK] Seq=1 Ack=75 Win=65472 Len=1460 [TCP segment of a reassembled PDU]             |
| 1        | 7 282 | 3-12-11 | 19:19:49  | . (425926200_ | 93.184.216.34  | Cisco 76:fb:15 | 192.168.1.10   | Cisco c9:c0:7f | HTTP | 381  | 2 HTTP/1.1 200 0K (text/html)                                                                     |
| 1        | 8 202 | 3-12-11 | 19:19:49  | . (270830524_ | 192.168.1.10   | Cisco c9:c0:7f | 93.184.216.34  | Cisco 76:fb:15 | TCP  | 60   | 2 54487 - 80 [ACK] Seg=75 Ack=1788 Win=262656 Len=0                                               |
| 1        | 9 202 | 3-12-11 | 19:19:49  | . (391010345  | 192.168.1.10   | Cisco_c9:c0:7f | 93.184.216.34  | Cisco_76:fb:15 | TCP  | 60   | 2 54487 → 80 [FIN, ACK] Seg=75 Ack=1788 Win=262656 Len=0                                          |
| 2        | 8 282 | 3-12-11 | 19:19:49  | . (394258659_ | 93.184.216.34  | Cisco 76:fb:15 | 192.168.1.10   | Cisco c9:c0:7f | TCP  | 54   | 2 80 → 54487 [ACK] Seg=1788 Ack=76 Win=65472 Len=0                                                |
| 2        | 1 202 | 3-12-11 | 19:19:49  | .910090       | 93.184.216.34  | Cisco_76:fb:15 | 192.168.1.10   | Cisco_c9:c0:7f | TCP  | 54   | 2 80 → 54487 [FIN, ACK] Seg=1788 Ack=76 Win=65472 Len=0                                           |
| 2        | 2 202 | 3-12-11 | 19:19:49  | . (179847875_ | 192.168.1.10   | Cisco_c9:c0:7f | 93.184.216.34  | Cisco_76:fb:15 | TCP  | 68   | 2 54487 - 80 [ACK] Seg=76 Ack=1789 Win=262656 Len=0                                               |
| 2        | 3 202 | 3-12-11 | 19:19:49  | . (372291046  | 93.184.216.34  | Cisco_56:5f:44 | 10.201.189.180 | Cisco_76:fb:16 | TCP  | 74   | 1 80 → 13586 [SYN, ACK] Seq=0 Ack=1 Win=65535 Len=0 MSS=1460 WS=64 SACK_PERM TSval=4080954250 TSe |
| 2        | 4 202 | 3-12-11 | 19:19:49  | . (309178142_ | 10.201.189.180 | Cisco_76:fb:16 | 93.184.216.34  | Cisco_56:5f:44 | TCP  | 66   | 1 13586 - 80 [ACK] Seg=1 Ack=1 Win=13184 Len=0 TSval=3178050246 TSecr=4080954250                  |
| - 2      | 5 202 | 3-12-11 | 19:19:49  | . (226286489  | 10.201.189.180 | Cisco_76:fb:16 | 93.184.216.34  | Cisco_56:5f:44 | HTTP | 293  | 1 GET / HTTP/1.1                                                                                  |
| 2        | 6 202 | 3-12-11 | 19:19:49  | .(207193169_  | 93.184.216.34  | Cisco_56:5f:44 | 10.201.189.180 | Cisco_76:fb:16 | TCP  | 66   | 1 80 → 13586 [ACK] Seq=1 Ack=228 Win=66368 Len=0 TSval=4080954250 TSecr=3178050246                |
| - 2      | 7 202 | 3-12-11 | 19:19:49  | .(229948803   | 93.184.216.34  | Cisco_56:5f:44 | 10.201.189.180 | Cisco_76:fb:16 | HTTP | 489  | 1 HTTP/1.1 304 Not Modified                                                                       |
| 2        | 8 202 | 3-12-11 | 19:19:49  | .(336640662   | 10.201.189.180 | Cisco_76:fb:16 | 93.184.216.34  | Cisco_56:5f:44 | TCP  | 66   | 1 13586 → 80 [ACK] Seq=228 Ack=424 Win=12800 Len=0 TSval=3178050356 TSecr=4080954361              |
| 2        | 9 202 | 3-12-11 | 19:19:49  | .352537       | 10.201.189.180 | Cisco_76:fb:16 | 93.184.216.34  | Cisco_56:5f:44 | TCP  | 66   | 1 13586 → 80 [FIN, ACK] Seq=228 Ack=424 Win=13184 Len=0 TSval=3178050356 TSecr=4080954361         |
| 3        | 0 202 | 3-12-11 | 19:19:49  | . (194154916  | 93.184.216.34  | Cisco_56:5f:44 | 10.201.189.180 | Cisco_76:fb:16 | TCP  | 66   | 1 80 → 13586 [ACK] Seg=424 Ack=229 Win=66368 Len=0 TSval=4080954361 TSecr=3178050356              |
| 3        | 1 202 | 3-12-11 | 19:19:49  | .(349158924_  | 93.184.216.34  | Cisco_56:5f:44 | 10.201.189.180 | Cisco_76:fb:16 | TCP  | 66   | 1 80 → 13586 [FIN, ACK] Seq=424 Ack=229 Win=66368 Len=0 TSval=4080954361 TSecr=3178050356         |
| L 3      | 2 202 | 3-12-11 | 19:19:49. | . (103444988  | 10.201.189.180 | Cisco_76:fb:16 | 93.184.216.34  | Cisco_56:5f:44 | TCP  | 66   | 1 13586 - 80 [ACK] Seq=229 Ack=425 Win=13120 Len=0 TSval=3178050356 TSecr=4080954361              |

이미지 - 캐시됨 - 총 트래픽 - HTTP - 투명 - 인증 없음

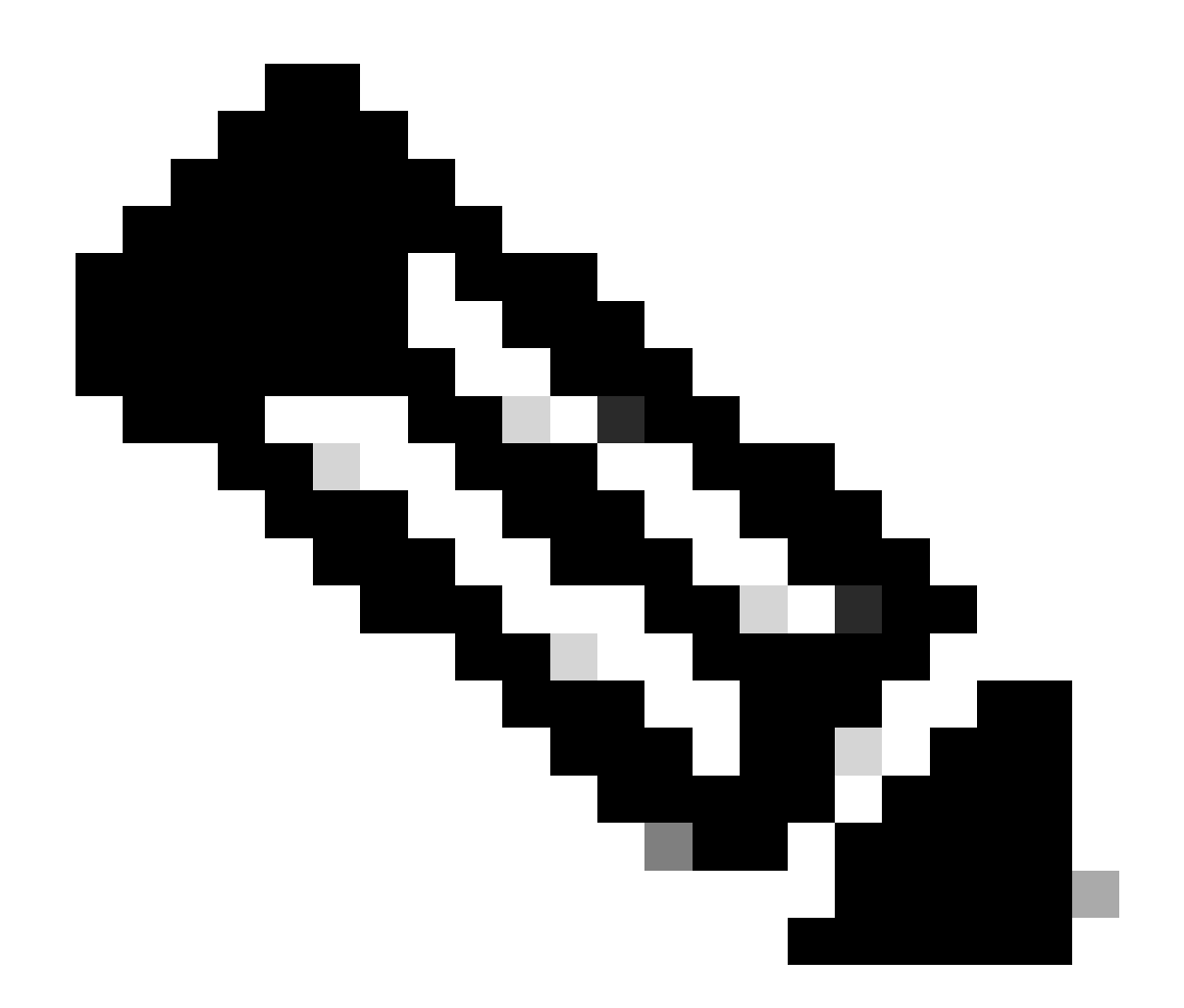

참고: 웹 서버에서 HTTP 응답 304: Cache not Modified를 반환하는 것을 볼 수 있습니다. (이 예에서는 패킷 번호 27)

다음은 HTTP 응답 304의 샘플입니다

Frame 27: 489 bytes on wire (3912 bits), 489 bytes captured (3912 bits) > Ethernet II, Src: Cisco\_56:5f:44 (68:bd:ab:56:5f:44), Dst: Cisco\_76:fb:16 (70:70:8b:76:fb:16) > Internet Protocol Version 4, Src: 93.184.216.34, Dst: 10.201.189.180 Transmission Control Protocol, Src Port: 80, Dst Port: 13586, Seq: 1, Ack: 228, Len: 423 Hypertext Transfer Protocol > HTTP/1.1 304 Not Modified\r\n Accept-Ranges: bytes\r\n Cache-Control: max-age=604800\r\n Date: Mon, 11 Dec 2023 18:22:17 GMT\r\n Etag: "3147526947"\r\n Expires: Mon, 18 Dec 2023 18:22:17 GMT\r\n Server: ECS (dce/26C6)\r\n Vary: Accept-Encoding\r\n X-Cache: HIT\r\n Last-Modified: Thu, 17 Oct 2019 07:18:26 GMT\r\n Age: 492653\r\n Via: 1.1 rtp1-lab-wsa-1.cisco.com:80 (Cisco-WSA/X), 1.1 proxy.rcdn.local:80 (Cisco-WSA/12.5.5-004)\r\n Connection: keep-alive\r\n \r\n [HTTP response 1/1] [Time since request: 0.036615136 seconds] [Request in frame: 25] [Request URI: http://example.com/]

Image(이미지) - Cached(캐시됨) - HTTP response(HTTP 응답) 304 - HTTP - Transparent(투명) - No Auth(인증 없음)

#### 다음은 액세스 로그의 예입니다.

1702318789.560 105 192.168.1.10 TCP\_REFRESH\_HIT/200 1787 GET http://www.example.com/ - DIRECT/www.examp

### 인증 없는 투명 구축의 HTTP 트래픽

#### 클라이언트 및 SWA

네트워크 트래픽은 클라이언트의 IP 주소와 웹 서버의 IP 주소 간에 전달됩니다.

클라이언트에서 오는 트래픽은 프록시 포트가 아닌 TCP 포트 443으로 전달됩니다

- TCP 핸드셰이크.
- TLS 핸드셰이크 클라이언트 Hello 서버 Hello 서버 키 교환 클라이언트 키 교환

- 데이터 전송
- TCP 연결 종료(4-Way Handshake)

|     |                                    |               |                |               |                |          |       |      | - 14-4                                                                        |
|-----|------------------------------------|---------------|----------------|---------------|----------------|----------|-------|------|-------------------------------------------------------------------------------|
| NO. | Time                               | Source        | SIC MAC        | Destination   | dst MAC        | Protocol | Lengt | ream | n Info                                                                        |
| 2   | 43 2023-12-11 19:36:24.(416304924_ | 192.168.1.10  | Cisco_c9:c0:7f | 93.184.216.34 | Cisco_76:fb:15 | TCP      | 66    | 14   | 4 54515 → 443 [SYN] Seq=0 Win=64240 Len=0 MSS=1460 WS=256 SACK_PERM           |
| 2   | 45 2023-12-11 19:36:24.(107989635  | 93.184.216.34 | Cisco_76:fb:15 | 192.168.1.10  | Cisco_c9:c0:7f | TCP      | 66    | 14   | 4 443 → 54515 [SYN, ACK] Seq=0 Ack=1 Win=65535 Len=0 MSS=1460 WS=64 SACK_PERM |
| 2   | 46 2023-12-11 19:36:24.(139334096_ | 192.168.1.10  | Cisco_c9:c0:7f | 93.184.216.34 | Cisco_76:fb:15 | TCP      | 60    | 14   | 4 54515 → 443 [ACK] Seq=1 Ack=1 Win=262656 Len=0                              |
| 2   | 47 2023-12-11 19:36:24.(307154096_ | 192.168.1.10  | Cisco_c9:c0:7f | 93.184.216.34 | Cisco_76:fb:15 | TLSv1    | 242   | 14   | 4 Client Hello (SNI=example.com)                                              |
| 2   | 48 2023-12-11 19:36:24.(366528476_ | 93.184.216.34 | Cisco_76:fb:15 | 192.168.1.10  | Cisco_c9:c0:7f | TCP      | 54    | 14   | 4 443 → 54515 [ACK] Seq=1 Ack=189 Win=65408 Len=0                             |
| 2   | 56 2023-12-11 19:36:24.(251614876_ | 93.184.216.34 | Cisco_76:fb:15 | 192.168.1.10  | Cisco_c9:c0:7f | TLSv1_   | 1514  | 14   | 4 Server Hello                                                                |
| 2   | 57 2023-12-11 19:36:24.(195519830_ | 93.184.216.34 | Cisco_76:fb:15 | 192.168.1.10  | Cisco_c9:c0:7f | TLSv1    | 1043  | 14   | 4 Certificate, Server Key Exchange, Server Hello Done                         |
| 2   | 58 2023-12-11 19:36:24.(186747024_ | 192.168.1.10  | Cisco_c9:c0:7f | 93.184.216.34 | Cisco_76:fb:15 | TCP      | 60    | 14   | 4 54515 → 443 [ACK] Seq=189 Ack=2450 Win=262656 Len=0                         |
| 2   | 59 2023-12-11 19:36:24.(193961315_ | 192.168.1.10  | Cisco_c9:c0:7f | 93.184.216.34 | Cisco_76:fb:15 | TLSv1_   | 147   | 14   | 4 Client Key Exchange, Change Cipher Spec, Encrypted Handshake Message        |
| 2   | 60 2023-12-11 19:36:24.(250163651_ | 93.184.216.34 | Cisco_76:fb:15 | 192.168.1.10  | Cisco_c9:c0:7f | TCP      | 54    | 14   | 4 443 → 54515 [ACK] Seq=2450 Ack=282 Win=65344 Len=0                          |
| 2   | 61 2023-12-11 19:36:24.(299229398_ | 93.184.216.34 | Cisco_76:fb:15 | 192.168.1.10  | Cisco_c9:c0:7f | TLSv1    | 105   | 14   | 4 Change Cipher Spec, Encrypted Handshake Message                             |
| 2   | 62 2023-12-11 19:36:24.(215995475_ | 192.168.1.10  | Cisco_c9:c0:7f | 93.184.216.34 | Cisco_76:fb:15 | TLSv1_   | 157   | 14   | 4 Application Data                                                            |
| 2   | 63 2023-12-11 19:36:24.(290152051_ | 93.184.216.34 | Cisco_76:fb:15 | 192.168.1.10  | Cisco_c9:c0:7f | TCP      | 54    | 14   | 4 443 → 54515 [ACK] Seq=2501 Ack=385 Win=65280 Len=0                          |
| 2   | 64 2023-12-11 19:36:25.529330      | 93.184.216.34 | Cisco_76:fb:15 | 192.168.1.10  | Cisco_c9:c0:7f | TLSv1    | 100   | 14   | 4 Application Data                                                            |
| 2   | 65 2023-12-11 19:36:25.994499      | 93.184.216.34 | Cisco_76:fb:15 | 192.168.1.10  | Cisco_c9:c0:7f | TLSv1    | 1514  | 14   | 4 Application Data                                                            |
| 2   | 66 2023-12-11 19:36:25.(413207139_ | 192.168.1.10  | Cisco_c9:c0:7f | 93.184.216.34 | Cisco_76:fb:15 | TCP      | 60    | 14   | 4 54515 → 443 [ACK] Seq=385 Ack=4007 Win=262656 Len=0                         |
| 2   | 67 2023-12-11 19:36:25.(201453091_ | 93.184.216.34 | Cisco_76:fb:15 | 192.168.1.10  | Cisco_c9:c0:7f | TLSv1    | 311   | 14   | 4 Application Data                                                            |
| 2   | 68 2023-12-11 19:36:25.(181582608_ | 192.168.1.10  | Cisco_c9:c0:7f | 93.184.216.34 | Cisco_76:fb:15 | TLSv1    | 85    | 14   | 4 Encrypted Alert                                                             |
| 2   | 69 2023-12-11 19:36:25.(404992054_ | 93.184.216.34 | Cisco_76:fb:15 | 192.168.1.10  | Cisco_c9:c0:7f | TCP      | 54    | 14   | 4 443 → 54515 [ACK] Seq=4264 Ack=416 Win=65280 Len=0                          |
| 2   | 70 2023-12-11 19:36:25.(106927132_ | 192.168.1.10  | Cisco_c9:c0:7f | 93.184.216.34 | Cisco_76:fb:15 | TCP      | 60    | 14   | 4 54515 - 443 [FIN, ACK] Seq=416 Ack=4264 Win=262400 Len=0                    |
| 2   | 71 2023-12-11 19:36:25.(370433091_ | 93.184.216.34 | Cisco_76:fb:15 | 192.168.1.10  | Cisco_c9:c0:7f | TCP      | 54    | 14   | 4 443 → 54515 [ACK] Seq=4264 Ack=417 Win=65280 Len=0                          |
| 2   | 72 2023-12-11 19:36:25.(342494763_ | 93.184.216.34 | Cisco_76:fb:15 | 192.168.1.10  | Cisco_c9:c0:7f | TCP      | 54    | 14   | 4 443 → 54515 [FIN, ACK] Seq=4264 Ack=417 Win=65280 Len=0                     |
| 2   | 73 2023-12-11 19:36:25.794348      | 192.168.1.10  | Cisco_c9:c0:7f | 93.184.216.34 | Cisco_76:fb:15 | TCP      | 60    | 14   | 4 54515 → 443 [ACK] Seg=417 Ack=4265 Win=262400 Len=0                         |

## 다음은 SNI(Server Name Indication)에서 볼 수 있듯이 클라이언트에서 SWA로의 클라이언트 Hello에 대한 세부 정보입니다. 웹 서버의 URL을 확인할 수 있으며 이 예에서는 www.example.com입니다.

| > | Frame 247: 242 bytes on wire (1936 bits), 242 bytes captured (1936 bits)                                                                                                    |
|---|----------------------------------------------------------------------------------------------------|
| > | Ethernet II, Src: Cisco_c9:c0:7f (74:88:bb:c9:c0:7f), Dst: Cisco_76:fb:15 (70:70:8b:76:fb:15)                                                                                    |
| > | Internet Protocol Version 4, Src: 192.168.1.10, Dst: 93.184.216.34                                                                                                    |
| 5 | Transmission Control Protocol, Src Port: 54515, Dst Port: 443, Seg: 1, Ack: 1, Len: 188                                                                                          |
| ~ | Transport Layer Security                                                                                                    |
|   | v TLSv1.2 Record Laver: Handshake Protocol: Client Hello                                                                                                    |
|   | Content Type: Handshake (22)                                                                                                    |
|   | Version: TLS 1.2 (0x0303)                                                                                                    |
|   | Length: 183                                                                                                    |
|   | Handshake Protocol: Client Hello                                                                                                    |
|   | Handshare Freedow Creater Holto (1)                                                                                                    |
|   | landshake type: cleft field (1)                                                                                                    |
|   |                                                                                                    |
|   | VCTS2UH: 163 Aré (VXXXX)<br>VCTS2UH: 163 Aré (VXXXX)<br>VCTS2UH: 163 Aré (VXXXX)                                                                                                 |
|   | Control 07/20002403104000231/200001040/200001/20000040/20000040/2000400100                                                                                                    |
|   | Session 10 Length: 0                                                                                                    |
|   | cipier Suites Length: 42                                                                                                    |
|   | > Cipner Suites (21 Suites)                                                                                                    |
|   | Compression Methods Length: 1                                                                                                    |
|   | > Compression Methods (1 method)                                                                                                    |
|   | Extensions Length: 96                                                                                                    |
|   | Extension: server_name (len=16) name=example.com                                                                                                    |
|   | Type: server_name (0)                                                                                                    |
|   | Length: 16                                                                                                    |
|   | 👳 Server Name Indication extension                                                                                                    |
|   | Server Name list length: 14                                                                                                    |
|   | Server Name Type: host_name (0)                                                                                                    |
|   | Server Name length: 11                                                                                                    |
|   | Server Name: example.com                                                                                                    |
|   | > Extension: supported_groups (len=8)                                                                                                    |
|   | > Extension: ec_point_formats (len=2)                                                                                                    |
|   | > Extension: signature_algorithms (len=26)                                                                                                    |
|   | > Extension: session_ticket (len=0)                                                                                                    |
|   | > Extension: application_layer_protocol_negotiation (len=11)                                                                                                    |
|   | > Extension: extended_master_secret (len=0)                                                                                                    |
|   | > Extension: renegotiation_info (len=1)                                                                                                    |
|   | [JA4: t12d2108h1_76e208dd3e22_2dae41c691ec]                                                                                                    |
|   | [JA4_r: t12d2108h1_000a,002f,0035,003c,003d,009c,009d,009e,009f,c009,c00a,c013,c014,c023,c024,c027,c028,c02b,c02c,c02f,c030_000a,000b,000d,0017,0023,ff01_0804,0805,0806,0401,0. |
|   | [JA3 Fullstring: 771,49196-49195-49200-49199-159-158-49188-49187-49192-49191-49162-49161-49172-49171-157-156-61-60-53-47-10,0-10-11-13-35-16-23-65281,29-23-24,0]                |
|   | [JA3: 74954a0c86284d0d6e1c4efefe92b521]                                                                                                    |

이미지- 클라이언트 Hello - 클라이언트에서 프록시로 - 투명 - 인증 없음

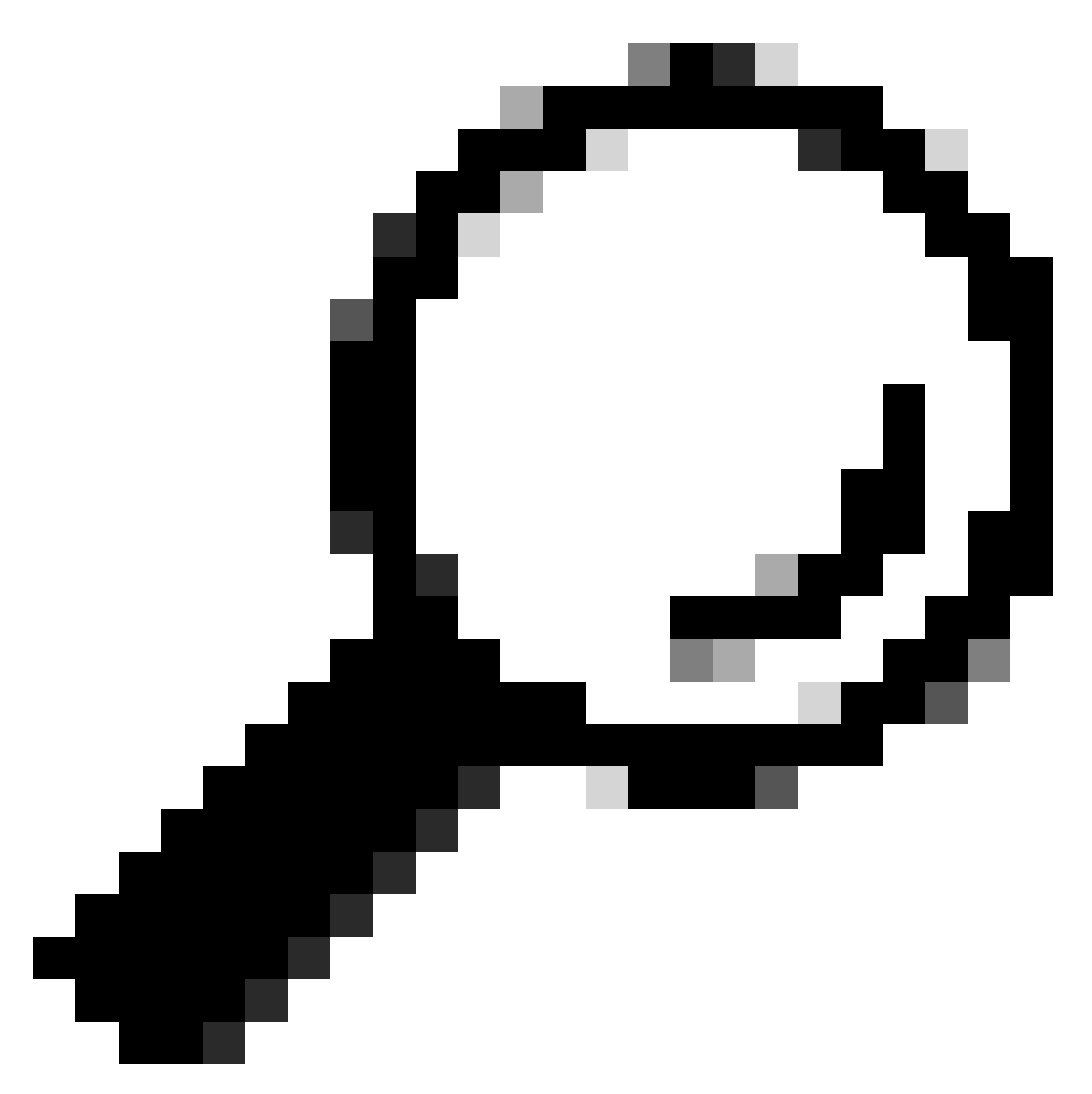

팁: Wireshark에서 이 필터를 사용하여 URL/SNI : tls.handshake.extensions\_server\_name == "www.example.com"을 검색할 수 있습니다.

다음은 서버 키 교환 샘플입니다.

| 2   | Frame 257: 1043 bytes on wire (8344 bits), 1043 bytes captured (8344 bits)                                                                                                    |
|-----|----------------------------------------------------------------------------------------------------|
| 2   | Ethernet II, Src: Cisco_76:fb:15 (70:70:8b:76:fb:15), Dst: Cisco_c9:c0:7f (74:88:bb:c9:c0:7f)                                                                                  |
| 3   | Internet Protocol Version 4, Src: 93.184.216.34, Dst: 192.168.1.10                                                                                                    |
| - 5 | Transmission Control Protocol, Src Port: 443, Dst Port: 54515, Sea: 1461, Ack: 189, Len: 989                                                                                   |
| - 5 | [2 Reassembled TCP Segments (2054 bytes): #256(1379), #257(675)]                                                                                                    |
|     | Transport Layer Security                                                                                                    |
|     | V TLSv1.2 Record Laver: Handshake Protocol: Certificate                                                                                                    |
|     | Content Type: Handshake (22)                                                                                                    |
|     | Version: TIS 1.2 (0x0303)                                                                                                    |
|     | Length: 2049                                                                                                    |
|     | v Handbake Protocol: Certificate                                                                                                    |
|     | Handshake Protocot Certificate (11)                                                                                                    |
|     | landshe type: certificate (if)                                                                                                    |
|     | Cartificate Leath 2042                                                                                                    |
|     |                                                                                                    |
|     | <ul> <li>Certailades (2042 09(cs))</li> <li>Certailades (2042 09(cs))</li> </ul>                                                                                               |
|     |                                                                                                    |
|     | Cellificate [[Innucled]]: 3087644028056356980385618587140446408/3/3159991/10058/00150956328080808249049801/80818180828082846012852523118386608325846"                          |
|     | ✓ signed.ertificate                                                                                                    |
|     | version: v3 (2)                                                                                                    |
|     | serla(Number: 0x044090/3/972aad/3d32683b/16d2a/ddT2b8e2a                                                                                                    |
|     | > signature (shazsowithKSAEncryption)                                                                                                    |
| _   | v issuer: rdnbequence (Ø)                                                                                                    |
|     | rdnSequence: 4 items [id-at-commonName=CISCOCALo,id-at-organizationalUnitName=IT,id-at-organizationName=wsatest,id-at-countryName=US)                                          |
|     | > RDNSequence item: 1 item (id-at-countryName=US)                                                                                                    |
|     | > RDNSequence item: 1 item (id-at-organizationName=wsatest)                                                                                                    |
|     | > RDNSequence item: 1 item (id-at-organizationalUnitName=IT)                                                                                                    |
|     | > RDNSequence item: 1 item (id-at-commonName=CISCOCALo)                                                                                                    |
|     | > validity                                                                                                    |
|     | > subject: rdnSequence (0)                                                                                                    |
|     | > subjectPublicKeyInfo                                                                                                    |
|     | > extensions: 5 items                                                                                                    |
|     | > algorithmIdentifier (sha256WithRSAEncryption)                                                                                                    |
|     | Padding: 0                                                                                                    |
|     | encrypted [truncated]: 1db2a57a8bbf4def6b1845eace5a7a17f27704e61b102f13c20a696c076bf3e736283d6cffa6c1d9417865ba7f4d4663bd3677423996e23db7f25d232eaa3110a24e72871d8cf2111d3     |
|     | Certificate Length: 938                                                                                                    |
|     | > Certificate [truncated]: 308203a63082028ea003020102020900a447d8363a186f2f300d06092a864886f70d01010b05003040310b30090603550406130255533110300e060355040a130777736174657374310 |
| 4   | Transport Layer Security                                                                                                    |
|     | > TLSv1.2 Record Layer: Handshake Protocol: Server Key Exchange                                                                                                    |
|     | > TLSv1.2 Record Layer: Handshake Protocol: Server Hello Done                                                                                                    |
|     |                                                                                                    |

#### 이미지 - 서버 키 교환 - 클라이언트에서 프록시로 - 투명 - 인증 없음

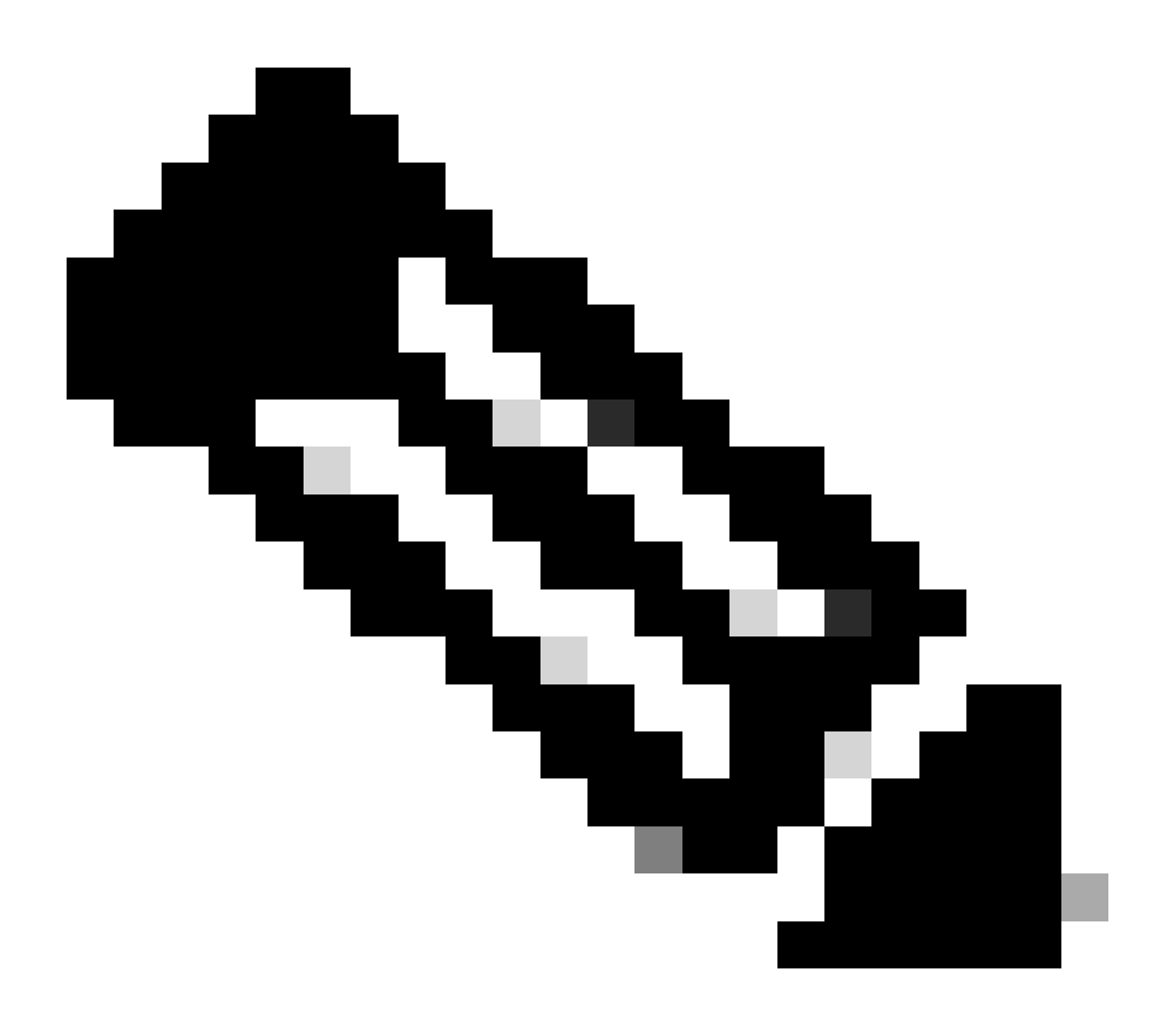

참고: 보시다시피 인증서가 SWA에서 암호 해독 인증서로 구성된 인증서입니다.

SWA 및 웹 서버

네트워크 트래픽은 프록시의 IP 주소와 웹 서버의 IP 주소 간에 발생합니다.

SWA의 트래픽은 프록시 포트가 아니라 TCP 포트 443으로 전달됩니다

- TCP 핸드셰이크.
- TLS 핸드셰이크 클라이언트 Hello 서버 Hello 서버 키 교환 클라이언트 키 교환
- 데이터 전송
- TCP 연결 종료(4-Way Handshake)

| N | . Time         |           |             | Source         | SIC MAC        | Destination    | dst MAC        | Protocol | Lengt | tream | Into         |                                                                                     |
|---|----------------|-----------|-------------|----------------|----------------|----------------|----------------|----------|-------|-------|--------------|-------------------------------------------------------------------------------------|
| F | 278 2023-12-11 | 19:36:24. | (251460652  | 10.201.189.180 | Cisco_76:fb:16 | 93.184.216.34  | Cisco_56:5f:44 | TCP      | 74    | 17    | 47868 - 443  | [SYN] Seq=0 Win=12288 Len=0 MSS=1460 WS=64 SACK_PERM TSval=1563255033 TSecr=0       |
|   | 279 2023-12-11 | 19:36:24. | (128041753_ | 93.184.216.34  | Cisco_56:5f:44 | 10.201.189.180 | Cisco_76:fb:16 | TCP      | 74    | 17    | 443 - 47868  | I [SYN, ACK] Seq=0 Ack=1 Win=65535 Len=0 MSS=1460 WS=64 SACK_PERM TSval=3980365294  |
|   | 280 2023-12-11 | 19:36:24. | (162744564_ | 10.201.189.180 | Cisco_76:fb:16 | 93.184.216.34  | Cisco_56:5f:44 | TCP      | 66    | 17    | 47868 → 443  | [ACK] Seq=1 Ack=1 Win=13184 Len=0 TSval=1563255033 TSecr=3980365294                 |
|   | 281 2023-12-11 | 19:36:24. | (318198081_ | 10.201.189.180 | Cisco_76:fb:16 | 93.184.216.34  | Cisco_56:5f:44 | TLSv1_   | 263   | 17    | Client Hello | o (SNI=example.com)                                                                 |
|   | 282 2023-12-11 | 19:36:24. | (141189526  | 93.184.216.34  | Cisco_56:5f:44 | 10.201.189.180 | Cisco_76:fb:16 | TCP      | 66    | 17    | 443 → 47868  | [ACK] Seq=1 Ack=198 Win=65280 Len=0 TSval=3980365294 TSecr=1563255033               |
| Ш | 283 2023-12-11 | 19:36:24. | (178552585_ | 93.184.216.34  | Cisco_56:5f:44 | 10.201.189.180 | Cisco_76:fb:16 | TLSv1_   | 1514  | 17    | Server Hello | 0                                                                                   |
|   | 284 2023-12-11 | 19:36:24. | (177104873_ | 10.201.189.180 | Cisco_76:fb:16 | 93.184.216.34  | Cisco_56:5f:44 | TCP      | 66    | 17    | 47868 - 443  | [ACK] Seq=198 Ack=1449 Win=11776 Len=0 TSval=1563255183 TSecr=3980365444            |
|   | 285 2023-12-11 | 19:36:24. | (304184451_ | 93.184.216.34  | Cisco_56:5f:44 | 10.201.189.180 | Cisco_76:fb:16 | TCP      | 1514  | 17    | 443 - 47868  | [ACK] Seq=1449 Ack=198 Win=65280 Len=1448 TSval=3980365444 TSecr=1563255033 [TCP    |
|   | 286 2023-12-11 | 19:36:24. | (219603043_ | 10.201.189.180 | Cisco_76:fb:16 | 93.184.216.34  | Cisco_56:5f:44 | TCP      | 66    | 17    | 47868 - 443  | [ACK] Seq=198 Ack=2897 Win=10368 Len=0 TSval=1563255193 TSecr=3980365444            |
|   | 287 2023-12-11 | 19:36:24. | (314885904  | 93.184.216.34  | Cisco_56:5f:44 | 10.201.189.180 | Cisco_76:fb:16 | TLSv1    | 736   | 17    | Certificate, | , Server Key Exchange, Server Hello Done                                            |
|   | 288 2023-12-11 | 19:36:24. | (143459740_ | 10.201.189.180 | Cisco_76:fb:16 | 93.184.216.34  | Cisco_56:5f:44 | TCP      | 66    | 17    | 47868 - 443  | [ACK] Seq=198 Ack=3567 Win=9728 Len=0 TSval=1563255193 TSecr=3980365444             |
|   | 289 2023-12-11 | 19:36:24. | (290848796  | 10.201.189.180 | Cisco_76:fb:16 | 93.184.216.34  | Cisco_56:5f:44 | TCP      | 66    | 17    | [TCP Window  | / Update] 47868 → 443 [ACK] Seq=198 Ack=3567 Win=13184 Len=0 TSval=1563255193 TSecr |
|   | 290 2023-12-11 | 19:36:24. | (240102608_ | 10.201.189.180 | Cisco_76:fb:16 | 93.184.216.34  | Cisco_56:5f:44 | TLSv1_   | 192   | 17    | Client Key E | Exchange, Change Cipher Spec, Encrypted Handshake Message                           |
|   | 291 2023-12-11 | 19:36:24. | (188262182_ | 93.184.216.34  | Cisco_56:5f:44 | 10.201.189.180 | Cisco_76:fb:16 | TCP      | 66    | 17    | 443 - 47868  | [ACK] Seq=3567 Ack=324 Win=65152 Len=0 TSval=3980365453 TSecr=1563255193            |
|   | 292 2023-12-11 | 19:36:24. | (201537142_ | 93.184.216.34  | Cisco_56:5f:44 | 10.201.189.180 | Cisco_76:fb:16 | TLSv1_   | 117   | 17    | Change Ciphe | er Spec, Encrypted Handshake Message                                                |
|   | 293 2023-12-11 | 19:36:24. | 896857      | 10.201.189.180 | Cisco_76:fb:16 | 93.184.216.34  | Cisco_56:5f:44 | TCP      | 66    | 17    | 47868 - 443  | [ACK] Seq=324 Ack=3618 Win=13184 Len=0 TSval=1563255233 TSecr=3980365493            |
|   | 325 2023-12-11 | 19:36:25. | (383257142_ | 10.201.189.180 | Cisco_76:fb:16 | 93.184.216.34  | Cisco_56:5f:44 | TLSv1    | 111   | 17    | Application  | Data                                                                                |
|   | 326 2023-12-11 | 19:36:25. | (162026084_ | 93.184.216.34  | Cisco_56:5f:44 | 10.201.189.180 | Cisco_76:fb:16 | TCP      | 66    | 17    | 443 - 47868  | [ACK] Seq=3618 Ack=369 Win=65152 Len=0 TSval=3980365883 TSecr=1563255613            |
|   | 327 2023-12-11 | 19:36:25. | (246545451_ | 10.201.189.180 | Cisco_76:fb:16 | 93.184.216.34  | Cisco_56:5f:44 | TLSv1_   | 285   | 17    | Application  | Data, Application Data                                                              |
|   | 328 2023-12-11 | 19:36:25. | (271978718_ | 93.184.216.34  | Cisco_56:5f:44 | 10.201.189.180 | Cisco_76:fb:16 | TCP      | 66    | 17    | 443 - 47868  | [ACK] Seq=3618 Ack=588 Win=64896 Len=0 TSval=3980365883 TSecr=1563255623            |
|   | 329 2023-12-11 | 19:36:25. | (283437136_ | 93.184.216.34  | Cisco_56:5f:44 | 10.201.189.180 | Cisco_76:fb:16 | TLSv1_   | 1514  | 17    | Application  | Data                                                                                |
|   | 330 2023-12-11 | 19:36:25. | (244187280_ | 10.201.189.180 | Cisco_76:fb:16 | 93.184.216.34  | Cisco_56:5f:44 | TCP      | 66    | 17    | 47868 - 443  | [ACK] Seq=588 Ack=5066 Win=11776 Len=0 TSval=1563255673 TSecr=3980365933            |
|   | 331 2023-12-11 | 19:36:25. | (424898204_ | 93.184.216.34  | Cisco_56:5f:44 | 10.201.189.180 | Cisco_76:fb:16 | TLSv1_   | 267   | 17    | Application  | Data                                                                                |
|   | 332 2023-12-11 | 19:36:25. | (107021532_ | 10.201.189.180 | Cisco_76:fb:16 | 93.184.216.34  | Cisco_56:5f:44 | TCP      | 66    | 17    | 47868 - 443  | ACK] Seq=588 Ack=5267 Win=11584 Len=0 TSval=1563255673 TSecr=3980365933             |
|   | 333 2023-12-11 | 19:36:25. | (145965305_ | 10.201.189.180 | Cisco_76:fb:16 | 93.184.216.34  | Cisco_56:5f:44 | TLSv1_   | 97    | 17    | Encrypted Al | llert                                                                               |
| 1 | 334 2023-12-11 | 19:36:25. | (351396604  | 10.201.189.180 | Cisco_76:fb:16 | 93.184.216.34  | Cisco_56:5f:44 | TCP      | 66    | 17    | 47868 - 443  | [FIN, ACK] Seq=619 Ack=5267 Win=12288 Len=0 TSval=1563255773 TSecr=3980365933       |
|   | 335 2023-12-11 | 19:36:25. | (124463214_ | 93.184.216.34  | Cisco_56:5f:44 | 10.201.189.180 | Cisco_76:fb:16 | TCP      | 66    | 17    | 443 - 47868  | ACK] Seq=5267 Ack=619 Win=64896 Len=0 TSval=3980366034 TSecr=1563255773             |
| 1 | 336 2023-12-11 | 19:36:25. | 372950      | 93.184.216.34  | Cisco_56:5f:44 | 10.201.189.180 | Cisco_76:fb:16 | TCP      | 66    | 17    | 443 - 47868  | [ACK] Seq=5267 Ack=620 Win=64896 Len=0 TSval=3980366034 TSecr=1563255773            |
| Ú | 337 2023-12-11 | 19:36:25. | (105516308_ | 93.184.216.34  | Cisco_56:5f:44 | 10.201.189.180 | Cisco_76:fb:16 | TCP      | 66    | 17    | 443 - 47868  | [FIN, ACK] Seq=5267 Ack=620 Win=64896 Len=0 TSval=3980366034 TSecr=1563255773       |
| L | 338 2023-12-11 | 19:36:25. | (423261784_ | 10.201.189.180 | Cisco_76:fb:16 | 93.184.216.34  | Cisco_56:5f:44 | TCP      | 66    | 17    | 47868 - 443  | [ACK] Seq=620 Ack=5268 Win=12288 Len=0 TSval=1563255773 TSecr=3980366034            |
|   |                |           |             |                |                |                |                |          |       |       |              |                                                                                     |

이미지 - 웹 서버에 대한 프록시 - HTTP - 투명 - 인증 없음

#### 다음은 SWA에서 웹 서버로의 Client Hello 샘플입니다

| > | Frame 247: 242 bytes on wire (1936 bits), 242 bytes captured (1936 bits)                                                                                                    |
|---|----------------------------------------------------------------------------------------------------|
| 5 | Ethernet II, Src: Cisco_c9:c0:7f (74:88:bb:c9:c0:7f), Dst: Cisco_76:fb:15 (70:70:8b:76:fb:15)                                                                                                    |
| > | Internet Protocol Version 4, Src: 192.168.1.10, Dst: 93.184.216.34                                                                                                    |
| > | Transmission Control Protocol, Src Port: 54515, Dst Port: 443, Seq: 1, Ack: 1, Len: 188                                                                                                    |
| v | Transport Layer Security                                                                                                    |
|   | v TLSv1.2 Record Layer: Handshake Protocol: Client Hello                                                                                                    |
|   | Content Type: Handshake (22)                                                                                                    |
|   | Version: TLS 1.2 (0x0303)                                                                                                    |
|   | Length: 183                                                                                                    |
|   | V Handshake Protocol: Client Hello                                                                                                    |
|   | Handshake Type: Client Hello (1)                                                                                                    |
|   | Length: 179                                                                                                    |
|   | Version: TLS 1.2 (0x0303)                                                                                                    |
|   | > Random: 657756ab224a3f64600e99172a8d38f86b689c7eb4bb121bf54d8c96540a0f5d                                                                                                    |
|   | Session ID Length: 0                                                                                                    |
|   | Cipher Suites Length: 42                                                                                                    |
|   | > Cipher Suites (21 suites)                                                                                                    |
|   | Compression Methods Length: 1                                                                                                    |
|   | > Compression Methods (1 method)                                                                                                    |
|   | Extensions Length: 96                                                                                                    |
|   | Extension: server_name (len=16) name=example.com                                                                                                    |
|   | Type: server_name (0)                                                                                                    |
|   | Length: 16                                                                                                    |
|   | Server Name Indication extension                                                                                                    |
|   | Server Name List length: 14                                                                                                    |
|   | Server Name Type: host_name (0)                                                                                                    |
| _ | Server Name Length: 11                                                                                                    |
| _ | Server Name: example.com                                                                                                    |
|   | > Extension: supported_groups (len=8)                                                                                                    |
|   | <pre>&gt; Extension: ec_point_iormats (ten=2) </pre>                                                                                                    |
|   | > Extension: signature_algorithms (tem=20)                                                                                                    |
|   | 2 Extension: Session_Licket ((en=0)<br>Extension: endication and end end of the set of the set of t |
|   | > Extension: application_tayer_protocol_negotiation (ten=1)                                                                                                    |
|   | > Extension: extended_model_setiet (ten=0)                                                                                                    |
|   | ZACHISADI, TERESULALADI_ATTO (CELA)<br>[Al. 13/d730b17 [c3064/d2022 24:041/c014c]                                                                                                    |
|   | (JM+; LIZUZIDOILE_DEZEDUIJEZZ_ZUBEHILODILE)<br>[JM+; LIZUZIDOILADA DOZADOIJEZZ_ZUBEHILODILE)<br>[JM+; LIZUZIDOILADA DOZADOI DOZA DOZA DOZA DOZA DOZA DOZA DOZA CA12 CO12 CO14 CO12 CO14 CO12 CO14 CO14 DOZA DOZA DOZA DOZA DOZA DOZA DOZA DOZA                                                                                                    |
|   | [34]: 1121210011_0000,0021,0000,00001,00000,00000,0000,                                                                                                    |
|   | [19. 40729498558794049124944940302012]<br>[19. 40727949264895974949129429429242942942942949429424492744927                                                                                                    |
|   | [913] [12340040404040404444]                                                                                                    |
|   |                                                                                                    |
|   |                                                                                                    |

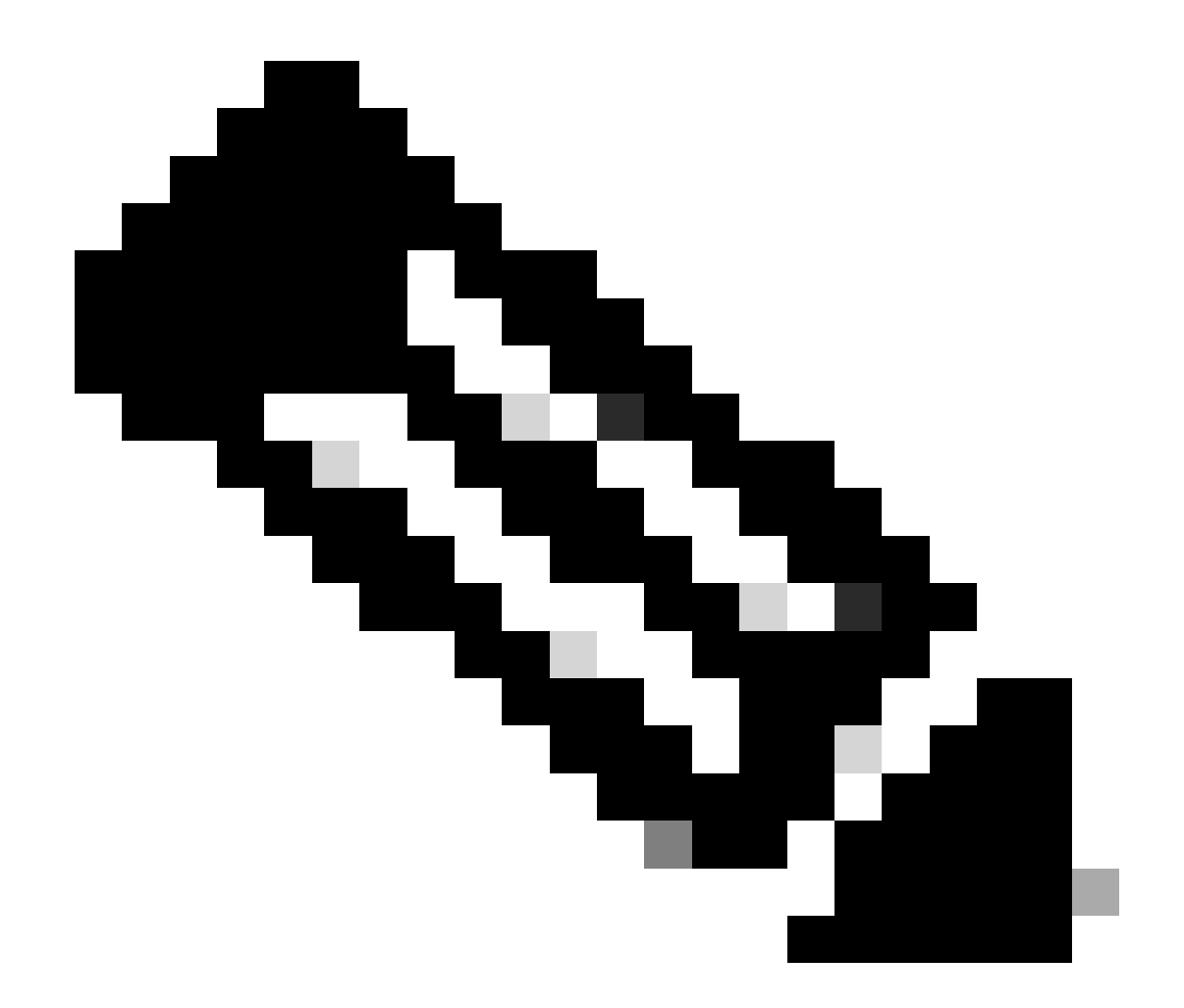

# 참고: 여기에서 관찰된 암호 그룹은 이 트래픽을 해독하도록 구성된 SWA가 자체 암호를 사용하므로 클라이언트에서 SWA로의 클라이언트 Hello의 암호 그룹과 다릅니다.

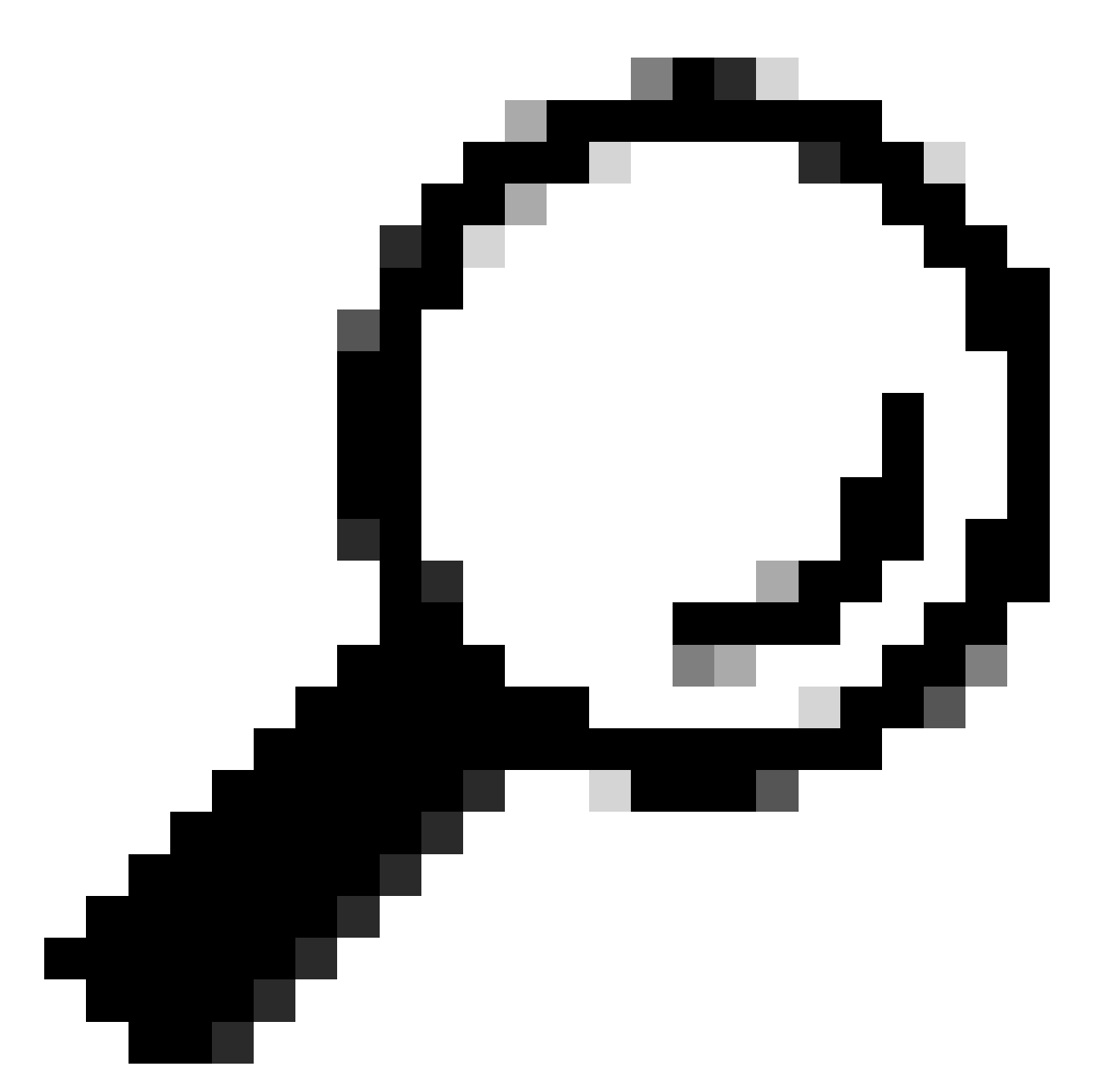

팁: Server Key Exchange(서버 키 교환)에서 SWA에서 웹 서버로, 웹 서버 인증서가 나타납 니다. 그러나 업스트림 프록시가 SWA에 대한 컨피그레이션을 찾으면 웹 서버 인증서 대신 해당 인증서가 표시됩니다.

다음은 액세스 로그의 예입니다.

1702319784.943 558 192.168.1.10 TCP\_MISS\_SSL/200 0 TCP\_CONNECT 10.184.216.34:443 - DIRECT/www.example.c 1702319785.190 247 192.168.1.10 TCP\_MISS\_SSL/200 1676 GET https://www.example.com:443/ - DIRECT/www.exa

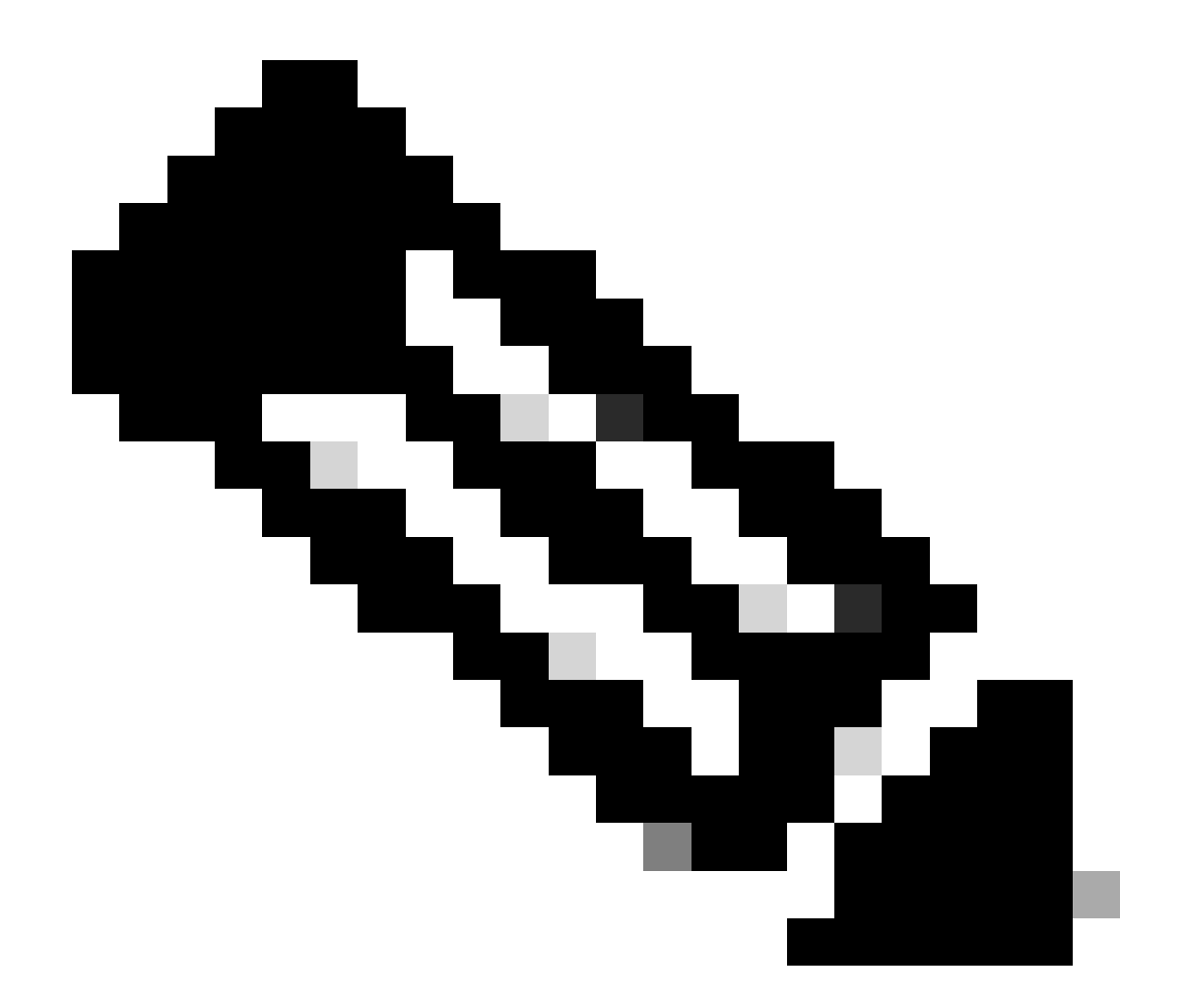

참고: HTTPS 트래픽에 대한 투명 구축에서 볼 수 있듯이 Accesslogs에는 2개의 줄이 있습니다. 첫 번째 줄은 트래픽이 암호화되어 있는 경우이며 TCP\_CONNECT 및 웹 서버의 IP 주소를 볼 수 있습니다. SWA에서 암호 해독이 활성화된 경우 두 번째 줄에 GET이 포함되고 전체 URL이 HTTPS로 시작합니다. 이는 트래픽이 암호 해독되었고 SWA가 URL을 알고 있음을 의미합니다.

# 관련 정보

- <u>기술 지원 및 문서 Cisco Systems</u>
- <u>액세스 로그의 성능 매개변수 구성 Cisco</u>

이 번역에 관하여

Cisco는 전 세계 사용자에게 다양한 언어로 지원 콘텐츠를 제공하기 위해 기계 번역 기술과 수작업 번역을 병행하여 이 문서를 번역했습니다. 아무리 품질이 높은 기계 번역이라도 전문 번역가의 번 역 결과물만큼 정확하지는 않습니다. Cisco Systems, Inc.는 이 같은 번역에 대해 어떠한 책임도 지지 않으며 항상 원본 영문 문서(링크 제공됨)를 참조할 것을 권장합니다.